# CBX 500 Hardware Installation Guide

Ascend Communications, Inc.

Product Code: 80011 Revision 03 September 1998

Copyright © 1998 Ascend Communications, Inc. All Rights Reserved.

This document contains information that is the property of Ascend Communications, Inc. This document may not be copied, reproduced, reduced to any electronic medium or machine readable form, or otherwise duplicated, and the information herein may not be used, disseminated or otherwise disclosed, except with the prior written consent of Ascend Communications, Inc.

#### ASCEND COMMUNICATIONS, INC. LIMITED WARRANTY ON HARDWARE

Ascend Communications, Inc. warrants the *CBX 500* against defects in materials and workmanship for a period of one year from the date of shipment. During the warranty period, Ascend will, at its option, repair, replace, or refund the purchase price of any defective product at no additional cost, provided you return it during the warranty period, transportation charges prepaid, to Ascend. You must attach your name, address and telephone number, a description of the problem(s), and a dated proof-of-purchase bearing the serial number of each product returned for warranty service.

This warranty is limited to the original purchaser of the product and is not transferable unless otherwise agreed by Ascend in writing. This warranty does not apply if the product: has been damaged by accident, abuse, misuse or misapplication; has been modified without written permission by Ascend; or if any Ascend serial number has been removed or defaced.

UNDER NO CIRCUMSTANCES SHALL ASCEND'S LIABILITY ARISING OUT OF OR IN CONNECTION WITH THE PRODUCT OR THE USE OF, OR INABILITY TO USE, THE PRODUCT IN TORT (INCLUDING NEGLIGENCE), OR OTHERWISE, EXCEED THE PURCHASE PRICE OF THE PRODUCT. CASCADE MAKES NO WARRANTY OR REPRESENTATIONS, EITHER EXPRESSED OR IMPLIED, WITH RESPECT TO THE PRODUCT, ITS QUALITY, PERFORMANCE, MERCHANTABILITY, OR FITNESS IN A PARTICULAR PURPOSE.

ANY IMPLIED WARRANTIES ARE LIMITED IN DURATION TO ONE YEAR FROM THE DATE OF ORIGINAL PURCHASE OF THE PRODUCT.

THIS WARRANTY AND REMEDIES SET FORTH ABOVE ARE EXCLUSIVE AND IN LIEU OF ALL OTHERS, ORAL OR WRITTEN, EXPRESSED OR IMPLIED. No Ascend dealer, agent, or employee is authorized to make any modification, extension, or addition to this warranty.

ASCEND IS NOT RESPONSIBLE FOR SPECIAL, INCIDENTAL, OR CONSEQUENTIAL DAMAGES RESULTING FROM ANY BREACH OF WARRANTY, OR UNDER ANY LEGAL THEORY, INCLUDING LOST PROFITS, DOWNTIME, GOODWILL, DAMAGE TO OR REPLACEMENT OF EQUIPMENT AND PROPERTY, AND ANY COST OF RECOVERING, REPROGRAMMING, OR REPRODUCING ANY PROGRAM OR DATA STORED IN OR USED WITH ASCEND'S PRODUCTS. Some states do not allow the exclusion of implied warranties or liability for incidental or consequential damages, so the above limitation or exclusion may not apply to you. This warranty gives you specific legal rights, and you may also have other rights which vary from state to state.

#### ASCEND COMMUNICATIONS INC. LIMITED WARRANTY ON MEDIA AND DOCUMENTATION

Ascend Communications Inc. also warrants that the media on which the Software is distributed and the Documentation are free from defects in materials and workmanship. Ascend will replace defective media or documentation, provided you return the item with dated proof of purchase to Ascend within 90 days of the date of delivery.

#### FEDERAL COMMUNICATIONS COMMISSION WARNING

This device complies with Part 15 of the FCC Rules and Regulations. Operation is subject to the following two conditions:

- This device may not cause harmful interference, and
- This device must withstand any interference received, including interference that may cause undesired operation.

The *CBX 500* has been tested and found to comply with the limits for a Class A digital device pursuant to Part 15 of the FCC Rules and Regulations. These limits are designed to provide reasonable protection against harmful interference when this equipment is operated in a commercial environment. This equipment generates, uses, and can radiate radio-frequency energy and, if not installed and used in accordance with the instruction manual, may cause harmful interference to radio and television communications. Operation of this equipment in a residential area is likely to cause interference in which case the user will be required to correct the interference at his or her own expense.

Shielded cables must be used with this unit to ensure compliance with the FCC Class A limits.

Do not attempt to repair or modify this equipment. Any repairs to the unit must be performed by Ascend Communications Inc. or a Ascend-authorized representative.

# **Maintenance Agreements**

Ascend offers a comprehensive program to provide hardware support, a 24-hour emergency hotline, overnight parts replacement, and an escalation procedure. Non-contract maintenance services are provided at current time-and-materials rates. For more information, contact the Ascend Technical Assistance Center (TAC) at:

- 1-800-DIAL-WAN (U.S. and Canada)
- 0-800-96-2229 (U.K.)
- 1-978-952-7299 (all other areas)

Ascend has adopted a maintenance strategy based on customer-initiated requests to the Ascend Technical Assistance Center (TAC). The TAC coordinates all customer services, including hardware and software technical support, on-site service requirements, and module exchange and repair.

# If the Product Is Damaged

If any portion of the switch is damaged, forward an immediate request to the delivering carrier to perform an inspection of the product and to prepare a damage report. Save the container and all packing materials until the contents are verified.

Concurrently, report the nature and extent of the damage to the Ascend Technical Assistance Center so that action can be initiated, either to repair or replace the damaged items.

Do not return any items to Ascend until you obtain instructions from a Technical Assistance Center representative. Report the problem or deficiency, along with the model, type, and serial number. Upon receipt of this information, the Ascend Technical Assistance Center will provide you with service instructions, or a Return Authorization Number and shipping information. All items returned under warranty must be shipped to the manufacturer with the charges prepaid.

### **If Problems Arise**

If any of your telephone equipment is not operating properly, you should immediately remove it from your telephone line, as it may cause harm to the telephone network. If the telephone company notes a problem, they may temporarily discontinue service. When practical, they notify you in advance of this disconnection. If advance notice is not feasible, you will be notified as soon as possible. When you are notified, you will be given the opportunity to correct the problem and informed of your right to file a complaint with the FCC.

In the event that repairs are ever needed on this equipment, they should be performed by Ascend Communications Inc., or an authorized Ascend representative. For information, contact the Ascend Technical Assistance Center at:

- 1-800-DIAL-WAN (U.S. and Canada)
- 0-800-96-2229 (U.K.)
- 1-978-952-7299 (all other areas)

| Maintenance Agreements    | . v  |
|---------------------------|------|
| If the Product Is Damaged | . v  |
| If Problems Arise         | . vi |

### **About This Guide**

| What You Need to Know                                                                                                    | xvii                                                           |
|----------------------------------------------------------------------------------------------------|----------------------------------------------------------------|
| Reading Path                                                                                                    | xviii                                                          |
| How to Use This Guide                                                                                                    | xix                                                            |
| What's New?                                                                                                    | XX                                                             |
| Related Documents                                                                                                    | xxi                                                            |
| Conventions                                                                                                    | xxi                                                            |
| Customer Comments                                                                                                    | xxii                                                           |
| Customer Support                                                                                                    | xxii                                                           |
| Acronyms                                                                                                    | xxiii                                                          |
| How to Use This Guide         What's New?         Related Documents         Conventions         Customer Comments         Customer Support         Acronyms | XIX<br>XX<br>XXi<br>XXi<br>XXi<br>XXii<br>XXii<br>XXii<br>XXii |

### 1 Overview

| Features                            | 1-2  |
|-------------------------------------|------|
| Hardware Components                 | 1-4  |
| SP Modules                          | 1-7  |
| SP Features                         | 1-7  |
| SP Redundancy                       | 1-7  |
| IOP Modules (IOPs)                  | 1-8  |
| I/O and SP Adapters (IOAs and SPAs) | 1-10 |

## 2 Specifications and Safety Warnings

| Electronic/Electrical Specifications | 2-2 | 2 |
|--------------------------------------|-----|---|
| Lieedonie, Lieedone specifications   | · - | - |

| Physical Specifications                  | 2-3 |
|------------------------------------------|-----|
| Site Specifications                      | 2-4 |
| Operating Environment                    | 2-4 |
| Space Requirements                       | 2-4 |
| DC Power Supply Warnings                 | 2-5 |
| Safety Warnings                          | 2-6 |
| Signes Précurseurs de Sécurité           | 2-7 |
| Achtung: Zusätzliche Sicherheitshinweise | 2-8 |
| Power Cord Requirements                  | 2-9 |
|                                          |     |

## **3** Preparing for the Installation

| Selecting the Installation Site           | 3-1 |
|-------------------------------------------|-----|
| Unpacking the Switch                      | 3-1 |
| Unpacking the Accessory Kit               | 3-3 |
| Required Installation Tools and Equipment | 3-4 |
| Verifying the Hardware Configuration      | 3-5 |
| Checking the SP and IOP Modules           | 3-5 |
| Checking the SPA and IOA Modules          | 3-7 |
| Checking the PCMCIA Configuration         | 3-8 |
| What's Next?                              | 3-9 |
|                                           |     |

### 4 Installing the CBX 500 Switch

| Setting Up the Switch                        | 4-2  |
|----------------------------------------------|------|
| As a Free-Standing Switch                    | 4-2  |
| As a Rack-Mounted Switch                     | 4-2  |
| Installing the Mid-Mount Brackets            | 4-3  |
| Installing the Switch into the Cabinet       | 4-4  |
| Connecting Cables to the Switch              | 4-4  |
| Network Management Connections               | 4-5  |
| Connecting the Console                       | 4-6  |
| Setting Up the NMS                           | 4-7  |
| Connecting the NMS                           | 4-7  |
| Using Direct Ethernet                        | 4-10 |
| Using Indirect Ethernet                      | 4-11 |
| Using Management VC/PVC                      | 4-12 |
| Connecting External Clock Inputs and Outputs | 4-13 |
| T1 Clock Connection                          | 4-13 |
| E1 Clock Connection                          | 4-14 |

| Connecting Alarm Relays              | 4-16 |
|--------------------------------------|------|
| G.703 Product Attachment Information | 4-18 |

### 5 Determining the Operating Status

| Before You Begin                                     | 5-1  |
|------------------------------------------------------|------|
| Status LEDs                                          | 5-2  |
| Switch Status LEDs                                   | 5-2  |
| Module Status LEDs                                   | 5-2  |
| Port Alarm LEDs                                      | 5-3  |
| Redundancy Status LEDs                               | 5-4  |
| PCMCIA Status LEDs                                   | 5-5  |
| Power Supply Status LEDs                             | 5-5  |
| DC Power Failures - LED Status                       | 5-6  |
| Evaluating Power Loads for a Two-Power Supply Switch | 5-7  |
| Calculating Power Consumption                        | 5-7  |
| Connecting Power to the Switch                       | 5-8  |
| Switches with AC Power Supplies                      | 5-8  |
| Switches with DC Power Supplies                      | 5-10 |
| Powering Up the Switch                               | 5-12 |
| What's Next?                                         | 5-13 |
|                                                      |      |

### 6 Installing and Removing Modules

| Installation and Replacement Considerations |      |
|---------------------------------------------|------|
| Replacing and Installing Switch Processors  |      |
| Removing an SP Module                       | 6-3  |
| Installing an SP Module                     | 6-4  |
| Installing a Redundant SP                   | 6-5  |
| Replacing the SPA Module                    | 6-6  |
| Installing and Replacing PCMCIA Cards       | 6-10 |
| Installing or Replacing IOA Modules         | 6-12 |
| Installing IOA Modules                      | 6-13 |
| Replacing IOA Modules                       | 6-14 |
| Installing and Replacing IOP Modules        | 6-15 |
| Installing a New IOP Module                 | 6-16 |
| Installing a New IOA Module                 | 6-16 |
| Installing a New IOP Module                 | 6-17 |
| Replacing an IOP Module                     | 6-18 |
| Installing or Replacing Power Supplies      | 6-20 |
|                                             |      |

| Removing a Power Supply             | 6-23 |
|-------------------------------------|------|
| Installing a Power Supply           | 6-24 |
| Replacing the Cooling Fan Module    | 6-27 |
| Removing the Cooling Fan Module     | 6-28 |
| Installing the Cooling Fan Module   | 6-29 |
| Installing or Replacing Air Filters | 6-30 |

## 7 Troubleshooting

| Power-up Diagnostics for SP and IOP Modules | 7-1 |
|---------------------------------------------|-----|
| Switch Status                               | 7-3 |
| IOP Module Status                           | 7-4 |
| Power Supply Status                         | 7-5 |

### A IOP Modules

| 8-port T1 and E1 IOP Modules          | A-2 |
|---------------------------------------|-----|
| Specifications                        | A-2 |
| Physical Dimensions                   | A-2 |
| Power Requirements                    | A-2 |
| Agency Approvals                      | A-2 |
| Temperature Range                     | A-2 |
| Physical Interfaces                   | A-3 |
| Physical Connectors (T1)              | A-3 |
| Physical Connectors (E1)              | A-3 |
| Signal Distance/Levels                | A-3 |
| T1 Interface Standards                | A-3 |
| E1 Interface Standards                | A-4 |
| Status Indicators                     | A-4 |
| Port Alarm Indicators                 | A-4 |
| 8-port DS3 and E3 ATM UNI IOP Modules | A-6 |
| Specifications                        | A-6 |
| Physical Dimensions                   | A-6 |
| Power Requirements                    | A-6 |
| Temperature Range                     | A-6 |
| Agency Approvals                      | A-7 |
| Interface Standards                   | A-7 |
| Other Standards Supported - DS3       | A-7 |
| Other Standards Supported - E3        | A-8 |
| Physical Interfaces - DS3             | A-8 |

| Physical Interfaces - E3                          | A-8    |
|---------------------------------------------------|--------|
| Module Status Indicators                          | A-9    |
| Port Alarm Indicators                             | A-9    |
| 6-port DS3 Frame/IP IOP Module                    | . A-11 |
| Specifications                                    | . A-11 |
| Physical Dimensions                               | . A-11 |
| Power Requirements                                | . A-12 |
| Temperature Range                                 | . A-12 |
| Agency Approvals                                  | . A-12 |
| Interface Standards                               | . A-12 |
| Other Standards                                   | . A-12 |
| Physical Interfaces                               | . A-12 |
| Physical Connectors                               | . A-12 |
| Module Status Indicators                          | . A-13 |
| Port Alarm Indicators                             | . A-13 |
| 4-port ATM UNI OC-3c/STM-1 IOP Module             | . A-15 |
| Specifications                                    | . A-15 |
| Physical Dimensions                               | . A-15 |
| Power Requirements                                | . A-15 |
| Agency Approvals                                  | . A-15 |
| Temperature Range                                 | . A-16 |
| Physical Interfaces                               | . A-16 |
| Interface Standards (OC-3c)                       | . A-16 |
| Interface Standards (STM-1)                       | . A-16 |
| Physical Connectors                               | . A-16 |
| Cable Specifications (STM-1 Electrical)           | . A-17 |
| Signal Distance/Levels (Single-mode Laser Optics) | . A-17 |
| Signal Distance/Levels (Multimode LED Optics)     | . A-17 |
| Other OC-3c Standards                             | . A-18 |
| Other STM-1 Standards                             | . A-18 |
| Status Indicators                                 | . A-18 |
| Port Alarm Indicators                             | . A-19 |
| 1-port OC-12c/STM-4 IOP Module                    | . A-21 |
| Specifications                                    | . A-21 |
| Physical Dimensions                               | . A-21 |
| Power Requirements                                | . A-21 |
| Agency Approvals                                  | . A-21 |
| Temperature Range                                 | . A-21 |

| Physical Interfaces                               | A-22 |
|---------------------------------------------------|------|
| Physical Connectors                               | A-22 |
| Signal Distance/Levels (Single-mode Laser Optics) | A-22 |
| NEBS                                              | A-22 |
| Interface Standards                               | A-23 |
| Other OC-12c Standards                            | A-23 |
| Other STM-4 Standards                             | A-23 |
| Status Indicators                                 | A-24 |
| Port Alarm Indicators                             | A-24 |
| 4-port Ethernet IOP Module                        | A-26 |
| Specifications                                    | A-26 |
| Physical Dimensions                               | A-26 |
| Weight                                            | A-26 |
| Power Requirements                                | A-26 |
| Temperature Range                                 | A-26 |
| Physical Interfaces                               | A-26 |
| Interface Standards                               | A-27 |
| Management Standards                              | A-27 |
| NEBS                                              | A-27 |
| Agency Approvals                                  | A-27 |
| Module Status Indicators                          | A-27 |
| Port Alarm Indicators                             | A-28 |
|                                                   |      |

### **B** Cables and Pinout Assignments

| RS-232 Shielded Null-Modem Cable              | . B-2 |
|-----------------------------------------------|-------|
| RS-232 Shielded Straight-through Modem Cable  | . B-4 |
| RS-232 DB-9 to DB-25 Shielded Crossover Cable | . B-6 |
| T1 Straight-through Cable (DB-15)             | . B-8 |
| T1 Crossover Cable (DB-15)                    | . B-9 |
| Media Independent Interface (MII)             | B-10  |

### C Regulatory Information

| Regulatory Standards Compliance (Pending)             | C-1 |
|-------------------------------------------------------|-----|
| Canadian IC CS-03 Requirements                        | C-2 |
| Avis D'Industrie Canada                               | C-3 |
| FCC Part 68 General Information                       | C-4 |
| FCC and Telephone Company Procedures and Requirements | C-5 |
| Radio Frequency Interference                          | C-6 |

| If Problems Arise                 | C | -7 |
|-----------------------------------|---|----|
| Example Affidavit (United States) | C | -8 |

## D Redundancy

| CBX 500 Redundancy               | D-1 |
|----------------------------------|-----|
| Status Indicators                | D-2 |
| Redundancy Manager               | D-2 |
| Keep-Alive Monitoring            | D-3 |
| TFTP Support                     | D-5 |
| Checksum/Version Number Exchange | D-5 |
| NMS Support                      | D-5 |
|                                  |     |

### Index

# **List of Figures**

| Figure 1-1.  | CBX 500 Switch                                           |
|--------------|----------------------------------------------------------|
| Figure 1-2.  | Relationship of SP and IOP Modules to Backplane 1-6      |
| Figure 3-1.  | CBX 500 Switch, Typical Shipping Configuration 3-2       |
| Figure 3-2.  | Front View of the CBX 500                                |
| Figure 3-3.  | CBX 500 Showing SPA and IOA Module Locations 3-7         |
| Figure 3-4.  | PCMCIA Card Bay                                          |
| Figure 4-1.  | Installing Mid-Mount Brackets 4-3                        |
| Figure 4-2.  | CBX 500 Switch Connected to NMS and Console Terminal 4-5 |
| Figure 4-3.  | Console Connection to CBX 500 Switch 4-6                 |
| Figure 4-4.  | Direct Ethernet Method 4-8                               |
| Figure 4-5.  | Indirect Ethernet Method 4-9                             |
| Figure 4-6.  | Management VC/PVC Method 4-9                             |
| Figure 4-7.  | Direct Ethernet Connection 4-10                          |
| Figure 4-8.  | Indirect Ethernet Connection 4-11                        |
| Figure 4-9.  | Management VC/PVC Connection 4-12                        |
| Figure 4-10. | External Clock Inputs and Clock Outputs 4-14             |
| Figure 4-11. | Remote Alarm Terminals 4-17                              |
| Figure 5-1.  | Redundancy Status LEDs 5-4                               |
| Figure 5-2.  | PCMCIA Status LEDs 5-5                                   |
| Figure 5-3.  | Connecting an AC Power Supply                            |
| Figure 5-4.  | Connecting the -48 VDC Power Supplies                    |
| Figure 6-1.  | Removing a Switch Processor Module                       |
| Figure 6-2.  | Installing an SP Module                                  |
| Figure 6-3.  | Removing the SPA Module                                  |
| Figure 6-4.  | PCMCIA Card Bay                                          |
| Figure 6-5.  | PCMCIA Card Slot Configuration                           |
| Figure 6-6.  | Removing IOA Modules                                     |
| Figure 6-7.  | IOP Slots in the Model 10                                |
| Figure 6-8.  | IOP Slots in the Model 20                                |
| Figure 6-9.  | Removing IOP Modules                                     |
| Figure 6-10. | Power Distribution Unit for the AC Power Supply          |
| Figure 6-11. | Power Distribution Unit for a -48 VDC Power Supply       |
| Figure 6-12. | Removing the Power Supply Module                         |
| Figure 6-13. | Installing a Power Supply Module                         |
| Figure 6-14. | Connecting the -48 VDC Power Supply 6-25                 |

| Figure 6-15. | Accessing the Cooling Fan Module              | 6-27 |
|--------------|-----------------------------------------------|------|
| Figure 6-16. | Removing the Cooling Fan Module               | 6-28 |
| Figure 6-17. | Installing the Cooling Fan Module             | 6-29 |
| Figure 6-18. | Installing or Replacing the Top Air Filter    | 6-31 |
| Figure 6-19. | Installing or Replacing the Side Air Filter   | 6-32 |
| Figure A-1.  | T1/E1 IOP and IOA Modules                     | A-5  |
| Figure A-2.  | DS3/E3 IOP and IOA Modules                    | A-10 |
| Figure A-3.  | 6-port DS3 Frame IOP and IOA Modules          | A-14 |
| Figure A-4.  | OC-3c/STM-1 IOP and IOA Modules               | A-20 |
| Figure A-5.  | OC-12c/STM-4 IOP and IOA Modules              | A-25 |
| Figure A-6.  | 4-port Ethernet IOP and IOA Modules           | A-29 |
| Figure B-1.  | RS-232 Shielded Null-Modem Cable              | B-3  |
| Figure B-2.  | RS-232 Shielded Straight-through Modem Cable  | B-5  |
| Figure B-3.  | RS-232 DB-9 to DB-25 Shielded Crossover Cable | B-7  |
| Figure B-4.  | T1 Straight-through Cable                     | B-8  |
| Figure B-5.  | T1 Crossover Cable Diagram                    | B-9  |
| Figure D-1.  | SP Slots in a CBX 500 Switch                  | D-1  |
| Figure D-2.  | Redundancy Status LEDs                        | D-2  |

# **List of Tables**

| Table 1-1. | Supported Redundant SP Configurations                   | 1-8  |
|------------|---------------------------------------------------------|------|
| Table 1-2. | CBX 500 IOP Port Speeds and Capacity                    | 1-9  |
| Table 2-1. | CBX 500 Electronic/Electrical Specifications            | 2-2  |
| Table 2-2. | CBX 500 Physical Specifications                         | 2-3  |
| Table 2-3. | CBX 500 Site Specifications                             | 2-4  |
| Table 2-4. | AC Power Cord Requirements                              | 2-9  |
| Table 4-1. | Cable Specifications                                    | 4-18 |
| Table 5-1. | Switch Status LEDs on SP Module                         | 5-2  |
| Table 5-2. | Module Status LEDs                                      | 5-3  |
| Table 5-3. | Port Alarm LEDs                                         | 5-3  |
| Table 5-4. | IOP LED "Boot" States                                   | 5-4  |
| Table 5-5. | AC/DC Power-Supply LEDs                                 | 5-5  |
| Table 5-6. | DC Power Failures - LED Status                          | 5-6  |
| Table 7-1. | DIP Switch Settings                                     | 7-2  |
| Table 7-2. | Switch Status                                           | 7-3  |
| Table 7-3. | IOP Module Status                                       | 7-4  |
| Table 7-4. | Power Supply Status                                     | 7-5  |
| Table A-1. | Cable Specifications                                    | A-17 |
| Table B-1. | RS-232 Shielded Null-Modem Cable Pinouts                | B-2  |
| Table B-2. | RS-232 Shielded Straight-through Cable Pinouts          | B-4  |
| Table B-3. | RS-232 DB-9 to DB-25 Shielded Crossover-Cable Pinouts . | B-6  |
| Table B-4. | T1 Straight-through Cable Pinouts (DB-15)               | B-8  |
| Table B-5. | T1 Crossover Cable Pinouts (DB-15)                      | B-9  |
| Table B-6. | Media Independent Interface (MII) Pinouts               | B-10 |
| Table C-1. | CBX 500 FCC Information                                 | C-4  |
|            |                                                         |      |

# **About This Guide**

This guide describes the procedures you need to set up, install, and test the CBX 500 switch hardware. This guide also provides basic troubleshooting solutions for potential hardware-related problems. The *CBX 500 Hardware Installation Guide* is intended for systems integrators and other qualified service personnel responsible for the installation of the CBX 500 switch.

## What You Need to Know

The procedures in this guide require you to understand and follow the safety practices at your site, as well as those identified in this guide. Before installing any hardware, check the installation location for adequate temperature, humidity, and electrical requirements. Chapter 2 describes the electrical, physical, and environmental specifications for the CBX 500. You should work closely with the Network Management Station (NMS) operator and other systems integration personnel to ensure a functional installation.

# **Reading Path**

After you set up and install your CBX 500 switch hardware, read the following guides:

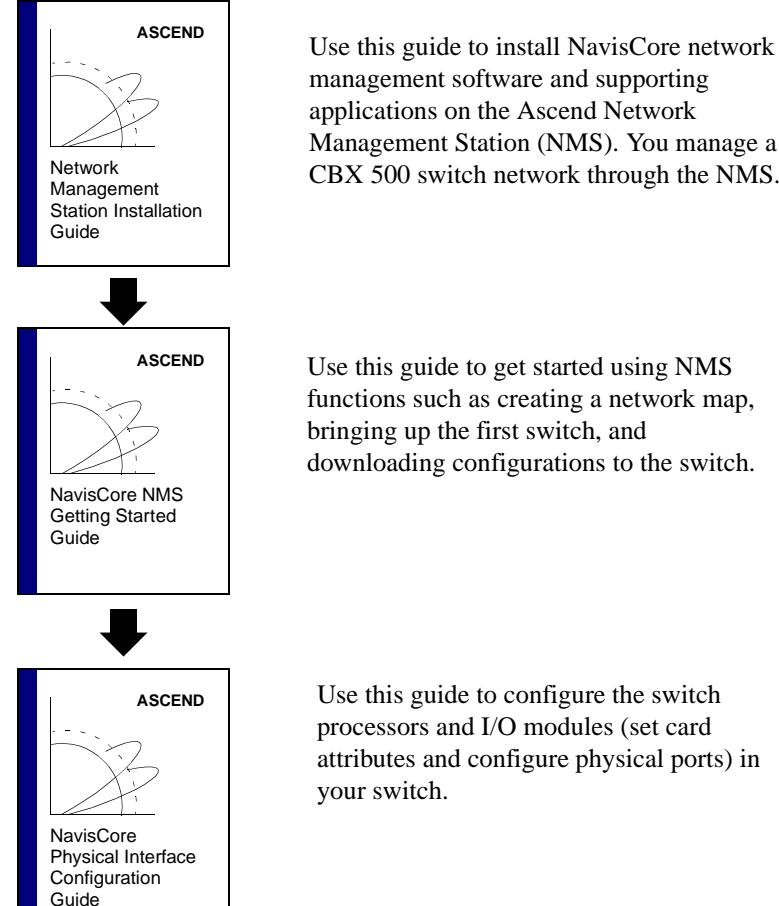

management software and supporting applications on the Ascend Network Management Station (NMS). You manage a CBX 500 switch network through the NMS.

Use this guide to get started using NMS functions such as creating a network map, bringing up the first switch, and downloading configurations to the switch.

# How to Use This Guide

This guide contains the following information:

| Read       | To Learn About                                                                                                    |
|------------|----------------------------------------------------------------------------------------------------|
| Chapter 1  | The CBX 500 switch, its features and hardware components.                                                                                                    |
| Chapter 2  | Product specifications for the CBX 500 hardware, including<br>environmental and electrical considerations. This chapter also lists the<br>Safety Warnings related to the use of the CBX 500 hardware. |
| Chapter 3  | Installation prerequisites, such as unpacking the unit, taking inventory, and gathering installation items and equipment.                                                                             |
| Chapter 4  | How to set up and install the CBX 500 hardware.                                                                                                    |
| Chapter 5  | How to complete the installation of the CBX 500 hardware, power-up the switch, and determine its operating status.                                                                                    |
| Chapter 6  | How to install new modules or replace existing modules in a CBX 500 switch, including the switch processor (SP), IOP modules, power supplies, cooling-fan modules, and PCMCIA cards.                  |
| Chapter 7  | How to determine hardware operational status and perform general troubleshooting.                                                                                                    |
| Appendix A | CBX 500 cell- and frame-based I/O modules.                                                                                                    |
| Appendix B | CBX 500 cables and pinout assignments.                                                                                                    |
| Appendix C | Country-specific regulatory information, including recommended and<br>mandatory requirements by certification authorities; also environmental<br>standards and compliance information.                |
| Appendix D | Switch processor (SP) redundancy features.                                                                                                    |

# What's New?

This guide describes the following new product features:

| New<br>Features/Functions                     | Enables You to                                                                                                    | See        |
|-----------------------------------------------|----------------------------------------------------------------------------------------------------|------------|
| Model 30 and 40<br>Switch Processors<br>(SPs) | Process high-speed switching services with<br>expanded RAM (up to 128 Mbytes) to support<br>IP switching. Models 30 and 40 provide the<br>Stratum 3 holdover capability, which enables<br>the switch to continue to provide system<br>timing even after a selected timing source<br>fails. | Chapter 1  |
| Power Supply LEDs                             | Decipher between DC power-source failures<br>on input A or B.                                                                                                    | Chapter 1  |
| 6-port DS3 Frame/IP module                    | Integrate multiservice Frame Relay and IP services on the CBX 500.                                                                                                    | Appendix A |
| 4-port Ethernet module                        | Perform full IP routing capabilities including<br>RIP, RIP II, OSPF, and BGP on the CBX 500.                                                                                                    | Appendix A |
| Automatic Protection<br>Switching (APS)       | Guarantee availability via intracard port redundancy on OC modules in the CBX 500.                                                                                                    | Appendix A |

# **Related Documents**

This section lists the related Ascend documentation that may be helpful to read.

- Network Management Station Installation Guide (Product Code: 80014)
- NavisCore NMS Getting Started Guide (Product Code: 80070)
- NavisCore Physical Interface Configuration Guide (Product Code: 80080)
- NavisCore Frame Relay Configuration Guide (Product Code: 80071)
- *NavisCore ATM Configuration Guide* (Product Code: 80072)
- NavisCore IP Navigator Configuration Guide (Product Code: 80056)
- *NavisCore Diagnostic and Troubleshooting Guide* (Product Code:80074)
- NavisCore Console Command Reference (Product Code: 80075)

# **Conventions**

This guide uses the following conventions:

| Convention              | Indicates                                  | Example                                          |
|-------------------------|--------------------------------------------|--------------------------------------------------|
| Blue border around text | Notes, cautions, and warnings              | See examples below                               |
| Italics                 | Book titles, new terms,<br>emphasized text | Network Management<br>Station Installation Guide |

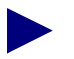

Notes provide additional information or helpful suggestions that may apply to the subject text.

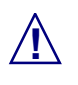

Cautions notify the reader to proceed carefully to avoid possible equipment damage or data loss.

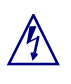

Warnings notify the reader to proceed carefully to avoid possible personal injury.

# **Customer Comments**

Customer comments are welcome. Please respond in one of the following ways:

- Fill out the Customer Comment Form located at the back of this guide and return it to us.
- E-mail your comments to cspubs@ascend.com.
- FAX your comments to 978-692-1510, attention Technical Publications.
- Open a case in CaseView for documentation.

# **Customer Support**

To obtain release notes, technical tips, or support, access the Ascend FTP server or contact the Technical Assistance Center at:

- 1-800-DIAL-WAN or 1-978-952-7299 (U.S. and Canada)
- 0-800-96-2229 (U.K.)
- 1-978-952-7299 (all other areas)

# Acronyms

This guide uses the following acronyms and abbreviations:

| Acronym | Meaning                                                  |  |
|---------|----------------------------------------------------------|--|
| ABR     | available bit rate                                       |  |
| APS     | automatic protection switching                           |  |
| ATM     | Asynchronous Transfer Mode                               |  |
| CBR     | constant bit rate                                        |  |
| DCE     | data communications equipment                            |  |
| DLCI    | data link connection identifier                          |  |
| DS      | digital service (DS1/T1 - 1.544 Mbps; DS3 - 44.736 Mbps) |  |
| DTE     | data terminal equipment                                  |  |
| DXI     | Data Exchange Interface                                  |  |
| EPD     | early packet discard                                     |  |
| Gbps    | gigabits per second                                      |  |
| HDLC    | High-level Data Link Control                             |  |
| IOA     | I/O adapter (module)                                     |  |
| IOM     | I/O module (IOA plus IOP)                                |  |
| IOP     | I/O processor (module)                                   |  |
| Kbps    | kilobits per second                                      |  |
| Mbps    | megabits per second                                      |  |
| MIB     | Management Information Base                              |  |
| MPT     | Multipoint-to-Point Tunnel                               |  |

| Acronym | Meaning                            |  |
|---------|------------------------------------|--|
| MPOA    | Multiprotocol over ATM             |  |
| NMS     | Network Management Station         |  |
| NNI     | Network-to-Network Interface       |  |
| OC-1    | Optical Carrier, Level 1           |  |
| OSI     | Open Systems Interconnection       |  |
| OSPF    | Open Shortest Path First           |  |
| PAD     | packet assembler/disassembler      |  |
| PPP     | Point-to-Point Protocol            |  |
| PRAM    | parameter random access memory     |  |
| PVC     | permanent virtual circuit          |  |
| QoS     | Quality of Service                 |  |
| RFC     | Request for Comments               |  |
| SLIP    | Serial Line over Internet Protocol |  |
| SNMP    | Simple Network Management Protocol |  |
| SONET   | Synchronous Optical Network        |  |
| SP      | switch processor                   |  |
| STS     | Synchronous Transport Signal       |  |
| SVC     | switched virtual circuit           |  |
| UBR     | unspecified bit rate               |  |
| UIO     | Universal Input/Output             |  |
| UNI     | User-to-Network Interface          |  |

#### About This Guide Acronyms

| Acronym | Meaning                    |
|---------|----------------------------|
| VBR     | variable bit rate          |
| VCC     | virtual channel connection |
| VC      | virtual circuit            |
| VNN     | Virtual Network Navigator  |
| VPN     | virtual private network    |

# **Overview**

This chapter describes the CBX 500 multiservice switch, including its features, hardware components, and architecture.

The CBX 500 is a multiservice high-capacity ATM switching system (5 Gbps) that supports ATM, Frame Relay, and IP switching at DS1/E1 through OC-12/STM-1 rates. In addition to the standard ATM user interfaces, the CBX 500 provides fast 100-Mbps Ethernet IP and high-density DS3 Frame Relay/IP interfaces.

The 16-slot, high-performance CBX 500 uses high port densities (up to 64,000 nodes per network—up to 16K virtual circuits on OC interfaces), dedicated signal processing, advanced distributed processing, and Virtual Network Navigator (VNN) topology management. These features provide integrated access to the full range of network-service offerings and support a virtually unlimited number of end users.

The CBX 500 multiservice switch extends Ascend's family of WAN switches with the capacity and throughput to support high-speed, multiservice network environments and future growth and scalability.

# **Features**

The multiservice CBX 500 switch provides the following features:

- Multiprocessor and custom silicon design for highest performance and throughput
- Quad-plane switch architecture with 128K cell buffers to ensure the highest level of data integrity
- VPC/PVC Point-to-Point, Point-to-Multipoint, and Multipoint-to-Point Tunnel (MPT)
- Up to 16K virtual circuits (VCs) per ATM I/O module
- Up to 96K additional cell buffers per I/O module for per-VC queuing
- Advanced traffic management and connection admission control (CAC) algorithm for increased network-resource use and efficiency
- ATM virtual channel connection (VCC) and internetworking services
- Cell rate monitoring for network accounting and design
- Guaranteed hardware multicast and Quality of Service (QoS)
- Logical multicasting on all cell-based modules (T1/E1 through OC-12c/STM-4)
- Early packet discard (EPD)/partial packet discard (PPD) on all cell-based modules (available for non-real time traffic traversing the nrt-VBR or ABR/UBR queues)
- Automatic protection switching (APS) intracard port redundancy on OC-3c and OC-12c modules
- Optional redundant switch processors (SPs) with Stratum 3 holdover timing system and modified reset latch feature, equipped with up to 128 Mbytes of RAM for high-speed switching
- Optional redundant power supplies for high-reliability networking
- Protocol translation features

- Usage-based billing capability
- Congestion management based on Ascend's VNN packet routing for large network support, which includes:
  - End-to-end delay
  - Cell delay variation and cell loss ratio
  - Administrative path control
  - Virtual private networks (VPNs)
  - Sophisticated support for point-to-multipoint connections
- Support for the four ATM service classes:
  - Constant bit rate (CBR)
  - Variable bit rate-real-time (VBR-RT)
  - Variable bit rate-non-real time (VBR-NRT)
  - Available bit rate/unspecified bit rate (ABR/UBR)
- Flow-control processing support enabling service providers to manage traffic proportionately on a per-circuit basis (for ABR, UBR, and VBR-NRT service classes) according to service agreements
- Ten Quality of Service (QoS) classes implemented via hardware buffers (one CBR, four VBR-RT, four VBR-NRT, and one ABR/UBR)
- SVC support for UNI 3.0, UNI 3.1, and IISP interfaces
- Addressing support for E.164, NSAP, data country code (DCC) ATM end-system addresses, and international code designator (ICD) ATM end-system addresses
- Encapsulated forward congestion indicator (EFCI) marking and discard
- Interim Link Management Interface (ILMI) and address registration on each port
- Three system-timing modes: recovered, external, or internal
- Four transmit timing and synchronization modes: loop, recovered, external, or internal

# **Hardware Components**

The CBX 500 has the following hardware components:

- Switch processors (SPs)
- Switch processor adapters (SPAs)
- Input/output processors (IOPs)
- Input/output adapters (IOAs)
- Power supplies
- Cooling fans
- Optional air filters

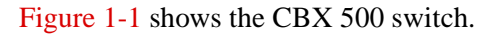

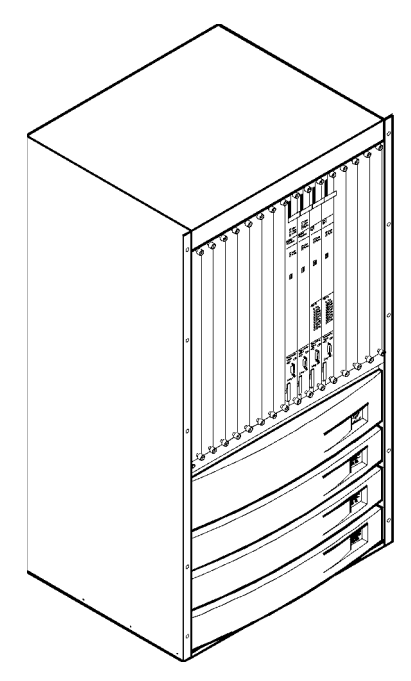

Figure 1-1. CBX 500 Switch

Modules in the switch are connected to each other via the backplane. The *switch processor* (*SP*) controls the switch and interacts with multiple *I/O processor* (*IOP*) modules. The IOPs can accommodate numerous interface specifications, speeds, and protocols as they process signal traffic. The IOPs connect to the network via their *I/O adapter* (*IOA*) modules. The SPs connect to a similar network interface module called a *switch processor adapter* (*SPA*). The IOAs and SPA contain the connections for network cables and provide a hardware bridge between the physical network and the IOPs.

Figure 1-2 shows how these modules relate to each other via the backplane. The bottom connectors of the SP/SPA and IOP/IOA pair connect to the backplane, while the top connectors of the SP/SPA and IOP/IOA pair connect directly to each other.

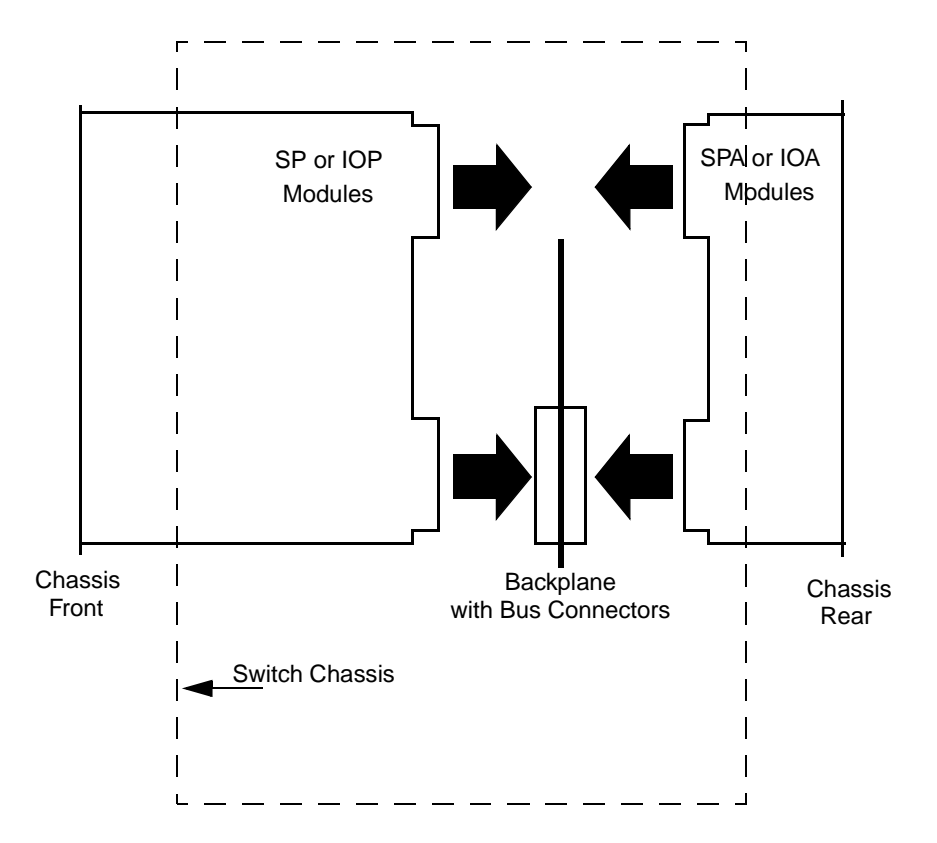

Figure 1-2. Relationship of SP and IOP Modules to Backplane

## **SP Modules**

The switch processor (SP) provides background management and static networking functions for the IOP modules. CBX 500 SPs are available in four models:

- Model 10 supports throughputs up to 2.5 Gbps
- Models 20, 30, and 40 support throughputs up to 5 Gbps

### **SP** Features

- Intel's i960 RISC processors for control and status
- State-of-the-art hardware switching for the high-performance packet switching needed for ATM, high-bandwidth transmission environments, and high port-density configurations
- Passive connector panels to allow an SP to be removed without powering down the switch or "hot swapping"
- Expanded RAM (up to 128 Mbytes) to support IP switching (Model 40)
- Models 30 and 40 have the Stratum 3 holdover capability, which enables the switch to continue to provide system timing even after a selected timing source fails

### **SP** Redundancy

Installations with high-reliability networking requirements may require a second SP to make the switch redundant. In the event of an SP failure, the redundant partner automatically becomes the active processor. This avoids serious service disruption on the network. See Appendix D for details about how redundancy works on a CBX 500 switch.

Table 1-1 shows the SP configurations supported on the CBX 500. Note that you cannot configure a switch with one Model 10 SP and one Model 20 SP, or one Model 30 and one Model 40. In a redundant SP configuration, both SPs must be of the same model type.

| Slot 1 SP | Slot 2 SP |
|-----------|-----------|
| Model 10  | Empty     |
| Empty     | Model 10  |
| Model 10  | Model 10  |
| Model 20  | Empty     |
| Empty     | Model 20  |
| Model 20  | Model 20  |
| Model 30  | Empty     |
| Empty     | Model 30  |
| Model 30  | Model 30  |
| Model 40  | Empty     |
| Empty     | Model 40  |
| Model 40  | Model 40  |

#### Table 1-1. Supported Redundant SP Configurations

## **IOP Modules (IOPs)**

IOPs manage the lowest level of a switch's trunk or user interface. IOPs perform physical data link and multiplexing operations on external trunks and user links.

In the switch, the IOP modules connect to the network via their backplane connection to the IOAs (Figure 1-2). The IOPs can also communicate with each other, and the SPs, via a separate backplane connection. All IOP modules are supported on SP Models 10, 20, 30, and 40. When upgrading (or downgrading) your switch, you do not have to replace the IOP modules.

Table 1-2 lists the IOP modules supported on the CBX 500 and identifies the port speed and port capacity for each module type.

| IOP Module                                 | Port Speed  | Port Capacity                                                                                    |
|--------------------------------------------|-------------|--------------------------------------------------------------------------------------------------|
| DS3 (ATM)                                  | 44.738 Mbps | 8 DS3 ports (up to 112 ports per Model 20/30/40 SP; up to 48 ports per Model 10 SP)              |
| E3(ATM)                                    | 34.386 Mbps | 8 E3 ports (up to 112 ports per Model<br>20/30/40 SP; up to 48 ports per Model 10<br>SP)         |
| DS3 (Frame/IP)                             | 44.736 Mbps | 6 DS3 ports (up to 84 ports per Model 20/30/40; up to 36 ports per Model 10)                     |
| OC-3c/STM-1<br>(optical and<br>electrical) | 155.52 Mbps | 4 OC-3c/STM-1 ports (up to 56 ports per<br>Model 20/30/40 SP; up to 24 ports per<br>Model 10 SP) |
| OC-12c/STM-4                               | 622 Mbps    | 1 OC-12c/STM-4 port (up to 14 ports per<br>Model 20/30/40 SP; up to 6 ports per<br>Model 10 SP)  |
| T1                                         | 1.544 Mbps  | 8 T1 ports (up to 112 ports per Model<br>20/30/40 SP; up to 48 ports per Model 10<br>SP)         |
| E1                                         | 2.048 Mbps  | 8 E1 ports (up to 112 ports per Model<br>20/30/40 SP; up to 48 ports per Model 10<br>SP)         |
| Ethernet                                   | 100 Mbps    | 4 Ethernet ports (up to 56 ports per Model<br>20/30/40 SP; up to 24 ports per Model 10<br>SP)    |

 Table 1-2.
 CBX 500 IOP Port Speeds and Capacity

## I/O and SP Adapters (IOAs and SPAs)

Adapters connect the IOP and SP modules to the network via a common backplane socket. The edge connectors on the SP and IOP modules plug into the backplane's sockets from one side. The IOAs and SPA plug into the backplane sockets from the other side (see Figure 1-2).

The SPA has a covered bay that houses the Ethernet and IDE hard drive PCMCIA card pair for each SP. The SPA also has timing and alarm connections.

IOA configurations vary, depending on the specific module they support.

# 2

# **Specifications and Safety Warnings**

This chapter describes CBX 500 switch specifications and safety warnings relating to the use of this equipment. Specifications include:

- Electronic/Electrical
- Physical
- Site
# **Electronic/Electrical Specifications**

The CBX 500 power supplies are auto-ranging. That is, they provide adequate power to the switch when the input voltage is between the minimum and maximum level for each type of power supply. Table 2-1 describes CBX 500 switch electronic/electrical specifications.

| Application                      | Specification                                                     |
|----------------------------------|-------------------------------------------------------------------|
| 120 Vac                          | 90-132 Vac, 15 amps max, 1400 watts max, 50-60 Hz, single phase   |
| 220-240 Vac                      | 180-264 Vac, 7.5 amps max, 1400 watts max, 50-60 Hz, single phase |
| -48 Vdc or -60 Vdc               | -40 to -76 Vdc, 70 amps max, 2800 watts max                       |
| Power Supply Thermal Dissipation | 2880 watts max, 9120 BTU/hr ac<br>2880 watts max, 9120 BTU/hr dc  |

 Table 2-1.
 CBX 500 Electronic/Electrical Specifications

# **Physical Specifications**

Table 2-2 describes the CBX 500 physical specifications.

 Table 2-2.
 CBX 500 Physical Specifications

| Specification                            | Description                                                                                                    |  |  |
|------------------------------------------|----------------------------------------------------------------------------------------------------|--|--|
| ATM Standards                            | ATM Forum UNI (Version 3.0 and Version 3.1), ATM Forum Interim Inter-Switch Signalling Protocol (IISP)                               |  |  |
| WAN Interfaces                           | T1, E1, DS3(cell- and frame-based), E3 (cell-based), OC3c/STM-1 (optical and electrical), OC12c/STM-4, Ethernet                      |  |  |
| Management Interfaces                    | Ethernet, RS-232                                                                                                    |  |  |
| Physical Characteristics                 | Basic switch includes three power supply modules, one cooling fan module, one SP module, and one SPA module mounted inside a chassis |  |  |
| Overall Switch Chassis Size <sup>a</sup> | 19.0 in. (48.26 cm) wide x 33.25 in. (84.455 cm) high x 15 in. (38.1 cm) deep                                                        |  |  |
| Switch Weight                            | 200 lb max (fully configured)                                                                                                    |  |  |

<sup>a</sup> Depth size does not include calculations for cable spacing.

# **Site Specifications**

### **Operating Environment**

Table 2-3 describes the environmental requirements for selecting an installation site for the CBX 500 hardware. The site requirements are based on Network Equipment Building System (NEBS) GR-63-CORE and GR-1089-CORE.

Table 2-3.CBX 500 Site Specifications

| Parameter                     | Requirement                           |  |  |
|-------------------------------|---------------------------------------|--|--|
| Ambient Operating Temperature | $0^{\circ}$ C to +55°C                |  |  |
| Relative Humidity             | 10% to 95% (noncondensing)            |  |  |
| Operating Altitude            | to 10,000 ft (3050 m)                 |  |  |
| Ambient Storage Temperature   | -40°C to +65°C, 95% relative humidity |  |  |
| Storage Altitude              | -1,000 to +30,000 ft (-305 to 9150 m) |  |  |

### **Space Requirements**

The CBX 500 hardware requires the following minimum clearances for the chassis:

- 6 in. (15 cm) at the back panel (for cable routing)
- 20 in. (54 cm) at the front panel
- 3 in. (8 cm) of air flow space on both sides of the chassis
- 3.5 in. (8.9 cm) at the top of the chassis

# **DC Power Supply Warnings**

The DC power supply must be installed only in restricted access areas (dedicated equipment rooms, equipment closets, or the like) in accordance with Articles 110-16, 110-17, and 110-18 of the National Electric Code, ANSI/NFPA 70. Connect to a 48V DC source which is electrically isolated from the AC source and which is reliably connected to earth.

This equipment is designed to permit the connection of the grounded conductor of the DC supply circuit to the grounding conductor at the equipment. If this connection is made, all of the following conditions must be met:

- This equipment shall be connected directly to the DC supply system grounding electrode conductor or bonding jumper from a grounding terminal bar or bus to which the DC supply system grounding electrode conductor is connected.
- This equipment shall be located in the same immediate area (such as, adjacent cabinets) as any other equipment that has a connection between the grounded conductor of the same DC supply circuit and the grounding conductor, and also the point of grounding of the DC system. The DC system shall not be grounded elsewhere.
- The DC supply source is to be located within the same premises as the equipment.
- There shall be no switching or disconnecting devices in the grounded circuit conductor between the DC source and the point of connection of the grounding electrode conductor.

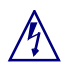

A readily accessible disconnect device must be provided in the fixed wiring for a DC power supply. It must be suitable for the rated voltage and current specified.

# **Safety Warnings**

- 1. There are mechanical and electrical shock hazards present throughout the system if one or more of the modules is removed. There are no operator serviceable components. Only qualified personnel are allowed to service the unit.
- **2.** This equipment must be connected to a protective ground in accordance with the instructions provided in this guide. Improper grounding may result in an electrical shock.
- **3.** This equipment does not provide safety isolation between any port that is connected to a digital network termination point and any other port to which terminal equipment may be connected.
- 4. The icons "|" and "<sup>()</sup>" next to the switch on the power supply represent "On" and "Standby" respectively. In the "|" (On) mode, the power supply is fully operational, delivering power to the system. In "<sup>()</sup>" (Standby) mode, the power supply is operational, but is not delivering power to the system. The only way to completely disconnect the supply is to remove the appropriate power cord from the back of the unit.

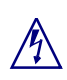

This unit has more than one power supply cord. To avoid electrical shock, disconnect the appropriate power supply cord prior to servicing.

### Signes Précurseurs de Sécurité

- 1. Il y a danger de hasards mécaniques et de shocks électriques parmi le système si un ou plusieurs modules sont enlevés. Il n'y a pas de parties constituantes qui peuvent être entretenu. Seulement les techniciens qualifiés peuvent faire l'entretien de ce système.
- 2. Il faut connecter cet équipement à une prise de terre protegée conformément aux instructions fournis dans ce guide. Une prise de terre incorrecte résultera en commotion électrique.
- **3.** Cet équipement ne fournit pas sureté d'isolement entre un port qui est connecté a un point reseau digital et tout autre port auquel l'équipement terminal peut être connecté.
- 4. Les icones "]" et "<sup>()</sup>" à côté du commutateur sur la prise de courant représentent "en march" (On) et "se tenir prêt" (Standby) respectivement. Dans le mode "]" (On) la prise de courant est complètement opérationnel, délivrant le courant au système. Dans le mode "<sup>()</sup>" (Standby) la prise de courant est opérationnel, mais ne délivre aucun courant au système. La seule façon de couper complètement le courant est d'enlever le cordon d'alimentation approprié à l'arrière de l'appareil.

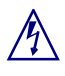

Cet appareil comporte plus d'un cordon d'alimentation. Afin de prévenir les chocs électriques débrancher le cordon d'alimentation approprié avant le dépannage.

# Achtung: Zusätzliche Sicherheitshinweise

- Wenn ein oder mehrere Module entfernt werden, besteht die Gefahr eines elektrischen Stromschlages oder Verletzung durch mechanische Elemente. Es gibt keine vom Bediener zu wartenden Komponenten. Die Wartung darf nur vom qualifizierten Fachpersonal vorgenommen werden.
- Die Symbole "]" and "<sup>()</sup>" in der Nähe des Schalters am Netzteil bezeichnen "EIN" und "Bereitschaft" (Standby). In der Stellung "]" (EIN) ist das Netzteil in Funktion und liefert Strom in das System. In der Stellung "<sup>()</sup>" (Bereitschaft, Standby) ist das Netzteil in Funktion, liefert aber keinen Strom in das System. Die einzige Möglichkeit das Netzteil ganz abzuschalten ist die entsprechende Zuleitung an der Rückseite des Gehäuses herauszuziehen.

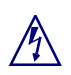

Achtung: Dieses Gerät hat mehr als eine Zuleitung. Um einen elektrischen Strom-schlag zu vermeiden muß die entsprechende Strom-Zuleitung vor der Wartung vomNetz getrenntwerden.

### **Power Cord Requirements**

The CBX 500 power cord is connected via a three-prong plug that grounds the switch and polarizes the connection. The ground connector must be grounded properly. Table 2-4 lists the country requirements for the plug types and their ratings. Note that the AC power cord must be terminated with an IEC 320 receptacle.

| Country        | AC Power Cord Type and Rating |  |  |
|----------------|-------------------------------|--|--|
| USA and Canada | NEMA 5-15 15A/125 VAC         |  |  |
| U.K.           | BS 1363 10A/240 VAC           |  |  |
| Australia      | AS 3112 10A/240 VAC           |  |  |
| Japan          | JIS 8303 15A/125 VAC          |  |  |
| Switzerland    | SEV 1011 10A/220-240 VAC      |  |  |
| Germany        | CEE7 VII 16A/250 VAC          |  |  |

 Table 2-4.
 AC Power Cord Requirements

# **Preparing for the Installation**

This chapter describes the CBX 500 hardware components and the corresponding Accessory Kit. This chapter also describes the preparations and prerequisites for installing the switch.

### Selecting the Installation Site

Before you choose a setup location for the CBX 500 switch, read and follow the site and electrical requirements defined in Chapter 2.

Select the setup location carefully. Keep in mind that the switch requires proper ventilation and space for current and future cabling requirements. You can rack-mount the CBX 500 switch in a standard 19- or 23-inch (48.26 or 58.42 cm) wide equipment cabinet, or place it on a flat surface as a free-standing unit, as described in "Setting Up the Switch" on page 4-2.

### **Unpacking the Switch**

The CBX 500 is delivered in a protective shipping carton. The switch is shipped with all the ordered modules installed. The switch chassis is attached to a wooden pallet with screws and L-brackets (see Figure 3-1).

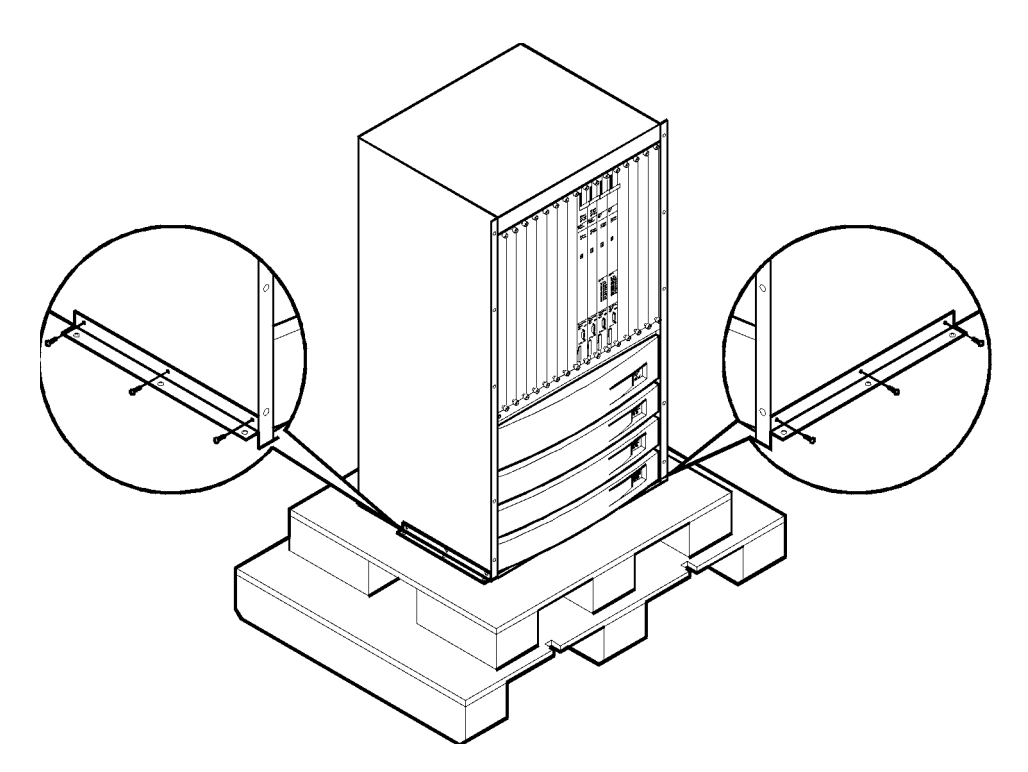

#### Figure 3-1. CBX 500 Switch, Typical Shipping Configuration

Before you remove the CBX 500 switch from the shipping carton and delivery pallet, check for damage. If you see any damage, follow the instructions described in "If the Product Is Damaged" on page -v.

Due to the large size and weight of a fully configured switch, Ascend recommends moving the switch to the installation site *before* unpacking it from the shipping carton.

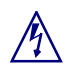

A fully configured switch weighs up to 200 pounds. To avoid potential injury, use a hand lift for moving or rack-mounting the switch.

To unpack the switch:

- 1. Open the carton and remove all enclosed packing materials. Save the packing materials in case you need to repack the switch later.
- 2. Check the contents of the carton against the items listed on the packing slip.
- **3.** Using a #2 Phillips screwdriver, remove the screws from the L-brackets on the delivery pallet.
- 4. Carefully remove the switch from the pallet.

### **Unpacking the Accessory Kit**

The items in the Accessory Kit vary with each order. Unpack the Accessory Kit and check the contents against the items listed on the packing slip.

The following *required* items are shipped with each CBX 500 order:

- RS-232 shielded straight-through modem cable, M-F, 15 ft (4.575 m)
- RS-232 null modem cable, M-F, 15 ft (4.575 m)
- Shielded straight-through 9-pin D-sub diagnostic cable
- Two power cords (AC only)
- Antistatic wrist strap
- Packet of installation hardware
- CBX 500 Hardware Installation Guide, Product Code: 80011

The following *optional* accessory items are shipped as required by the order:

- NavisCore (network management software) and associated documentation
- Additional AC power cord for optional redundant power supply
- IOA module-specific cables (fiber-optic, coaxial, or shielded twisted-pair)

# **Required Installation Tools and Equipment**

To install the CBX 500 hardware, you need the following tools and equipment:

- An NMS or console terminal connection to the SP's network management port to download installation scripts to the switch.
- An ASCII/VT100 console terminal or equivalent that runs at 19,200 bps and can download software using terminal emulation software.
- RS-232 null modem cable (included in the Accessory Kit) for connecting a SPARCstation to the switch.
- RS-232 straight-through modem cable (included in the Accessory Kit) for connecting a modem dial-up link to the switch.
- Antistatic wrist strap (included in the Accessory Kit).
- A #2 Phillips screwdriver.
- A 1/8-in. and a 3/16-in. flathead screwdriver.
- A wire-wrap gun (required only for T1 clock input or output connections).
- A 7/16-in. wrench or socket (required only if you have a DC power supply).
- Hand lift (recommended).
- (*Optional*) Ethernet transceiver or LAN connection for connecting the switch to the NMS. This is only required if the switch is connected directly to the NMS (i.e., the gateway switch).

### **Verifying the Hardware Configuration**

The CBX 500 switch has a backplane design that enables the SP and IOP modules in the front of the switch to connect to the SPAs and IOAs in the back of the switch.

The modules ordered with the switch are installed prior to shipment. Check the switch to verify it is configured as ordered.

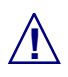

Wear an antistatic strap before handling any of the switch components (an antistatic strap is provided in the Accessory Kit).

The cable connectors and power supply inlets are also located at the back of the chassis. An ESD grounding jack (banana jack) is located at the bottom right corner for installing the antistatic wrist strap.

### **Checking the SP and IOP Modules**

Figure 3-2 shows the front slots of the CBX 500 and an example configuration that includes a redundant SP module.

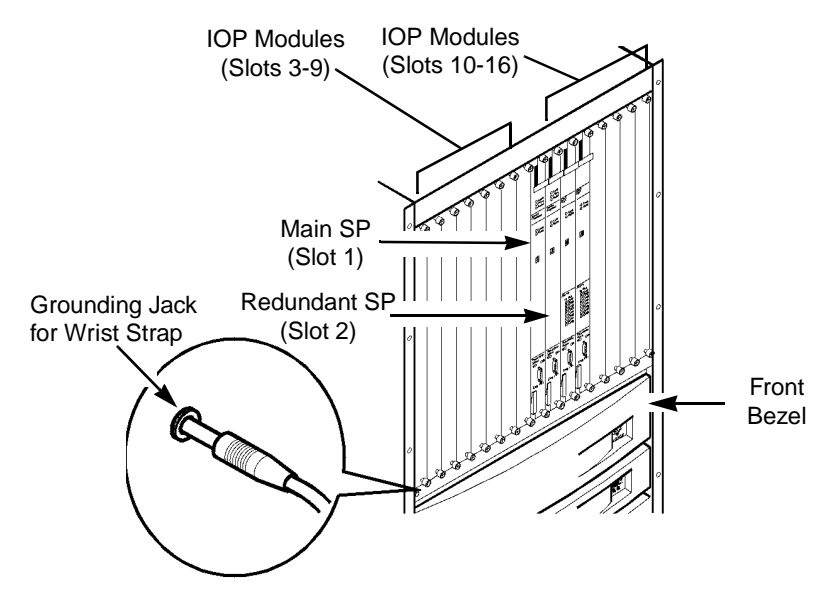

Figure 3-2. Front View of the CBX 500

Slots 1 and 2 are reserved for the SP modules; they cannot be used for IOP modules. Slot 1 contains the main SP module and Slot 2 may contain the optional redundant SP module. If you have a redundant SP configuration, verify that both SPs are the same model type (both Model 10s; both Model 20s and so on). Also verify that they are the model type you ordered.

Slots that are not occupied by IOP modules are masked with blank covers to ensure proper air flow through the switch.

### **Checking the SPA and IOA Modules**

Figure 3-3 shows the back of the CBX 500 chassis.

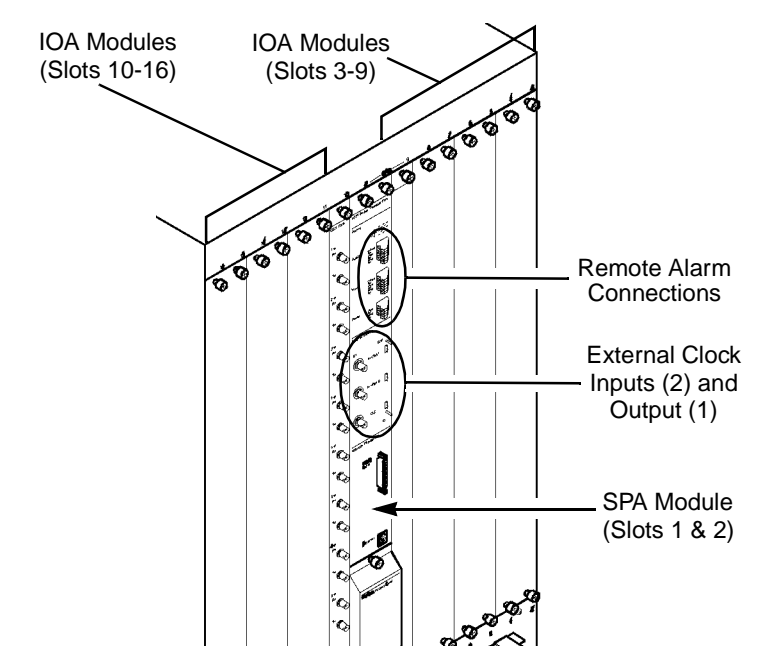

Figure 3-3. CBX 500 Showing SPA and IOA Module Locations

The SP adapter (SPA) and I/O adapter (IOA) modules are installed in the back of the switch. The SPA always occupies two slots (Slots 1 and 2), even if only one SP module is installed. For each IOP module installed in the switch, there must be a supporting IOA module installed in the same slot at the back of the switch.

Be sure to verify the IOA module type and the slot locations. For example, a DS3 IOP installed in Slot 3 should have a corresponding DS3 IOA installed in Slot 3.

### **Checking the PCMCIA Configuration**

Figure 3-4 shows the location of the PCMCIA bay on the SPA. Note that there are four PCMCIA slots in this bay.

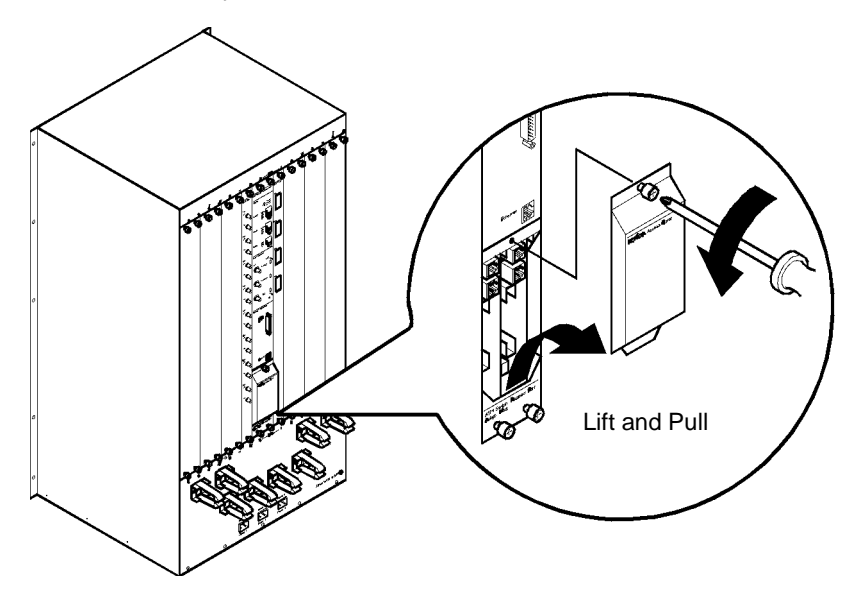

Figure 3-4. PCMCIA Card Bay

There are two slots for each SP. If the switch is the gateway (or connected directly to the console or NMS via an Ethernet connection), the thinner PCMCIA card on the right is the Ethernet card. The thicker IDE hard drive is in the left slot. If you have a redundant switch (i.e., two SPs), there are two pairs of Ethernet and IDE hard drive cards.

The Ethernet card(s) are connected via an internal cable to the RJ-48 jack(s) located just above the cards. This enables you to use the standard Ethernet connector on the SPA when you connect the switch to the console terminal or NMS.

The SPA is shipped with the appropriate Ethernet and hard disk drive cards installed.

### What's Next?

When you finish unpacking and taking inventory of the CBX 500 hardware and Accessory Kit and have checked the installed modules, you can install the switch. Proceed to Chapter 4, "Installing the CBX 500 Switch."

# 4

# **Installing the CBX 500 Switch**

This chapter provides step-by-step instructions for setting up and installing the switch. This chapter also describes how to:

- Connect the switch (gateway switch) to a SPARCstation (Network Management Station (NMS))
- Connect an ASCII/VT100 console terminal to the switch

Before you begin, verify that you have completed the following tasks:

- Select the installation site
- Unpack the switch
- Unpack the Accessory Kit
- Gather the tools and equipment needed for installation
- Check the module configuration in the switch

# **Setting Up the Switch**

Position the switch for installation keeping in mind that all cables connect to the back of the switch. The switch can be placed on a flat surface as a free-standing switch, or rack-mounted in a standard 19- or 23-inch (48.26 or 58.42 cm) wide equipment cabinet. The following sections describe the steps involved for each method of installation.

### As a Free-Standing Switch

Position the switch on the selected flat surface. Remember that all cables connect to the back of the switch and the switch requires proper ventilation. (See Chapter 2 for ventilation and cable space requirements.)

### As a Rack-Mounted Switch

The rack-mount spacing meets IEC 297-2 and ANSI/EIA-RS-310-C standards.

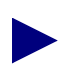

The 23-in. (58.42 cm) cabinet installation requires the use of adapter brackets (Product Code 90010).

Determine whether you want the switch to be flush-mounted or mid-mounted into the cabinet. The switch is delivered with flush-mount brackets already installed on the front of the switch. To mid-mount the switch into the cabinet, you must first install mid-mount brackets onto the switch. You can order these brackets from Ascend. For a current product code/price list, contact your Ascend Account Manager.

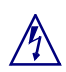

The weight and position of the CBX 500 switch within the cabinet may make the cabinet top-heavy or unstable. Take all necessary precautions to anchor the cabinet securely before installing the switch. This is particularly important with mid-mount installations.

#### **Installing the Mid-Mount Brackets**

Figure 4-1 shows how to properly install the 19-inch mid-mount brackets onto the switch.

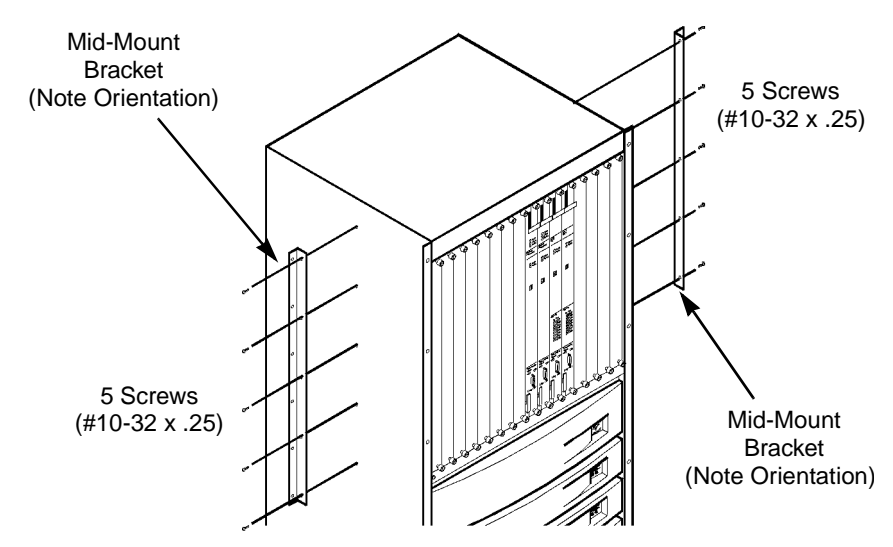

#### Figure 4-1. Installing Mid-Mount Brackets

To install mid-mount brackets onto the switch:

- 1. Position a mid-mount bracket onto one side of the switch, lining up the five screw holes on the bracket with the five screw holes on the side of the switch. Note the bracket's proper orientation as shown in Figure 4-1.
- **2.** Using a #2 Phillips screwdriver, install the five #10-32 x .25 truss head screws that came with the brackets through the mid-mount bracket holes into the switch.
- **3.** Repeat Steps 1 and 2 to install the second mid-mount bracket onto the other side of the switch.

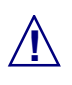

Failure to use the proper screws may damage the switch.

#### Installing the Switch into the Cabinet

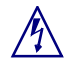

The procedure for rack-mounting the switch requires more than one installer. Because a fully configured switch weighs up to 200 pounds, Ascend recommends using a hand lift for raising the switch into the cabinet.

To rack-mount the switch into the equipment cabinet:

- 1. Raise the switch to the appropriate installation height, using a hand lift (or a minimum of three installers).
- 2. Align the six screw holes on the mounting bracket with the screw holes on the equipment cabinet.
- **3.** Install truss head screws of the appropriate size through the mount bracket on the switch into the mount bracket on the equipment cabinet using a #2 Phillips screwdriver.

### **Connecting Cables to the Switch**

Once the switch is set up in the desired location, connect the switch to the network by attaching the appropriate cables to the IOA modules in the back of the switch. The IOA cables are either coaxial (for OC-3c/STM-1 electrical, DS3, E3, and 75-ohm E1 connections), DB-15 (for T1 and 120-ohm E1 connections), or fiber optic (for OC-3/STM-1 optical and OC-12c/STM-4 connections).

The SPA module provides the ports needed to connect the switch to the NMS or console. See Appendix B for NMS and console cable pinouts.

### **Network Management Connections**

The *SPA modules* support the "network management" connection, which uses a standard DB-25 port for attaching a console terminal to the switch.

The *IOA modules* support the "management VC/PVC" connection, which is a physical port connection on an IOA, not the SPA. This physical connection is viewed as a "virtual port" that provides a means for the NMS to manage the switch through a single router or through an ATM network interface card (NIC) UNI-DCE connection.

Figure 4-2 shows the CBX 500 switch connected to an NMS and console terminal.

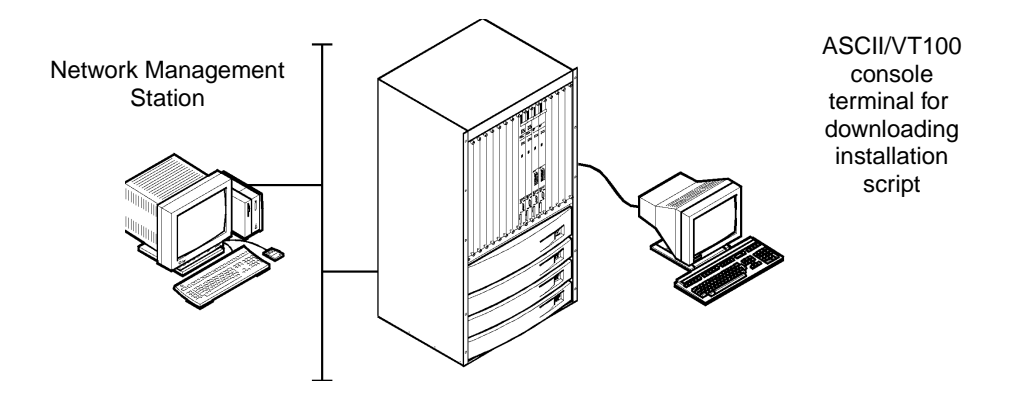

Figure 4-2. CBX 500 Switch Connected to NMS and Console Terminal

# **Connecting the Console**

Figure 4-3 shows a cable connection from the switch to the console terminal.

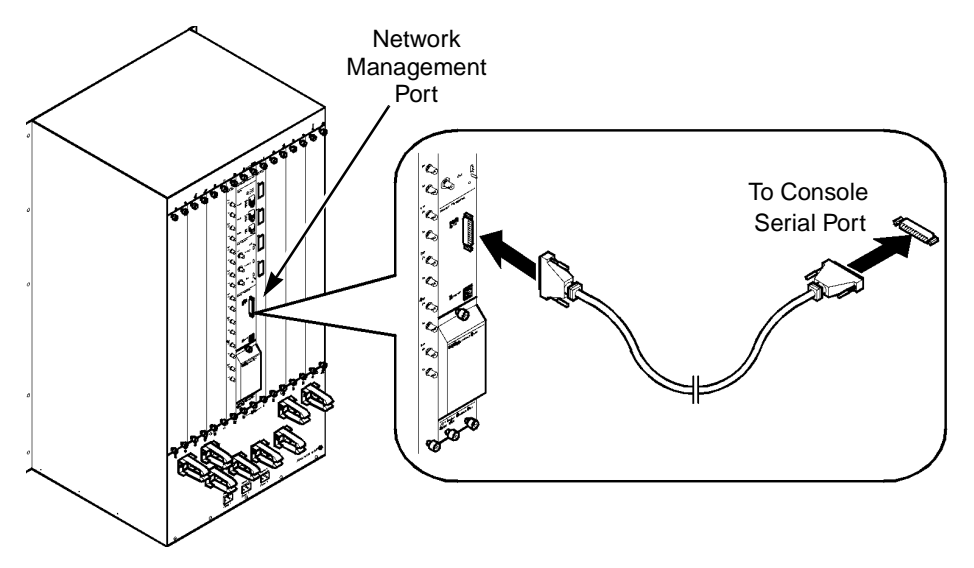

Figure 4-3. Console Connection to CBX 500 Switch

To connect the console terminal to the switch:

- *If the console is a PC*, connect the DB-25 end of the RS-232 DB-9 to DB-25 Shielded Crossover cable to the network management port on the SPA. Then connect the DB-9 end of the RS-232 DB-9 to DB-25 Shielded Crossover cable to the serial port on the PC.
- *If the console is a SPARCstation*, connect the female connector of the RS-232 shielded null-modem cable to the SPA network management port. Connect the female connector on the RS-232 shielded null-modem cable to the serial port on the SPARCstation.

For a remote dial-up connection from the console to the switch, use the RS-232 shielded straight-through cable (see Appendix B).

See Appendix B for detailed information about the cables used to connect the console to the NMS.

### **Setting Up the NMS**

If the switch being installed is the first switch in your network (i.e., gateway switch), read and follow the instructions in this section and in the *NavisCore NMS Getting Started Guide*.

See the *Network Management Station Installation Guide* for NMS hardware requirements and software installation information. After installing the software, you can connect the NMS to the switch, as described in the next section.

### **Connecting the NMS**

You can connect the CBX 500 switch to the NMS, using the following methods:

**Direct Ethernet** — Connects the switch and NMS when they are on the same LAN. This method provides the greatest speed and ease-of-use.

**Indirect Ethernet** — Connects the switch and the NMS when they are on separate LANs. This option requires a router.

**Management VC (VPI/VCI)** — Connects the NMS and the switch through a single router or via an ATM network interface card (NIC). This connection is recommended when you use an attached NMS or IP host to transfer information between the host and a local switch. See the *NavisCore NMS Getting Started Guide* for information about configuring a management VPI/VCI connection.

**Management PVC** — Connects the NMS or IP host to the switch via an ATM router or NIC. You can use this type of connection for all applications that use a switch (particularly a remote switch) and an attached NMS or IP host. The management PVC connection is an actual PVC between the UNI port (connected to the NMS or IP host) and the remote-switch SP module. Management PVC connections prevent overhead management traffic from burdening the switch. See the *NavisCore NMS Getting Started Guide* for information about setting up a management PVC connection.

Direct or indirect Ethernet is recommended as the primary connection method from the NMS to the switch.

Ascend recommends that you provision dial-up or some other access to each switch in the Ascend network as a backup.

Figure 4-4 through Figure 4-6 show the types of NMS-connection methods.

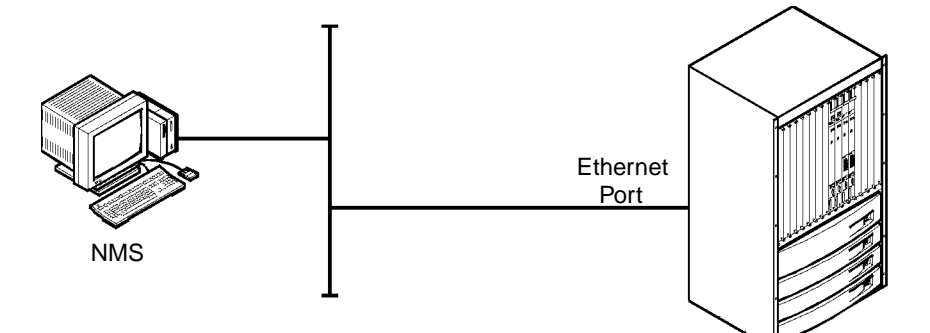

Figure 4-4. Direct Ethernet Method

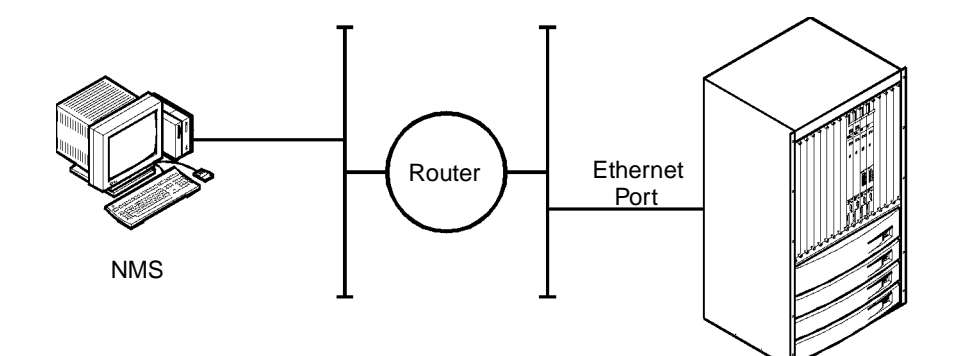

Figure 4-5. Indirect Ethernet Method

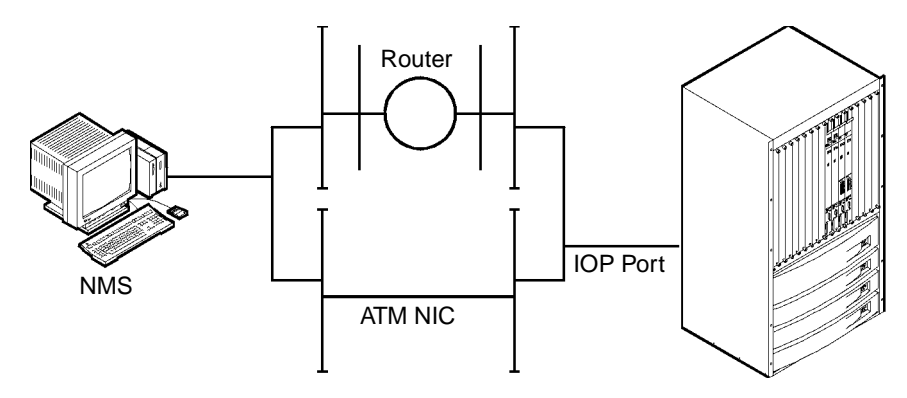

Figure 4-6. Management VC/PVC Method

#### **Using Direct Ethernet**

Figure 4-7 shows how to make a direct Ethernet connection from the switch to the NMS.

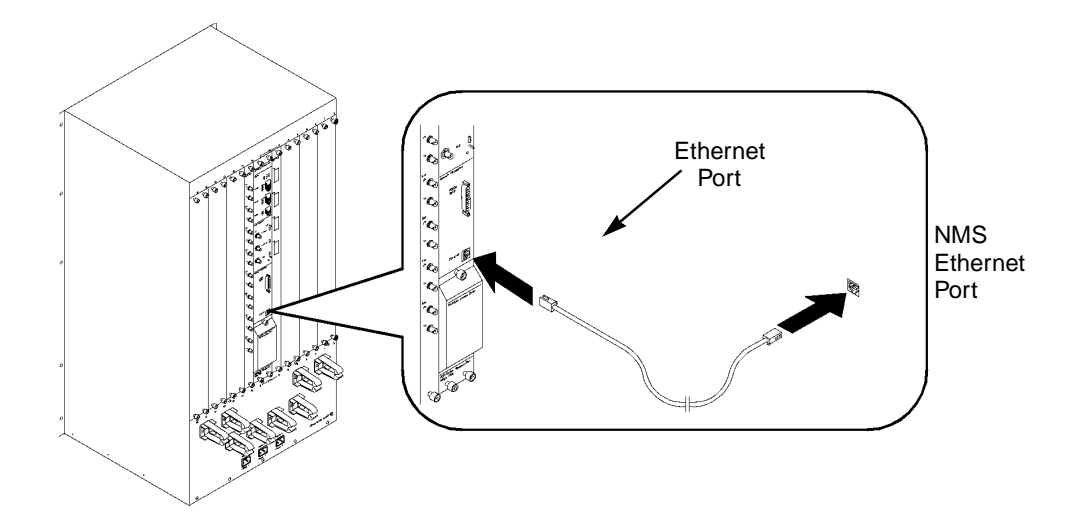

#### Figure 4-7. Direct Ethernet Connection

To connect the NMS to the switch using a direct Ethernet connection:

- **1.** Connect one end of the NMS Ethernet wire to the RJ-48 Ethernet port located on the SPA module.
- **2.** Connect the other end of the NMS Ethernet wire to the LAN on which the switch resides.
- 3. Ensure the Ethernet transceivers are properly connected to the network.

#### **Using Indirect Ethernet**

Figure 4-8 shows an indirect Ethernet connection from the switch to the NMS.

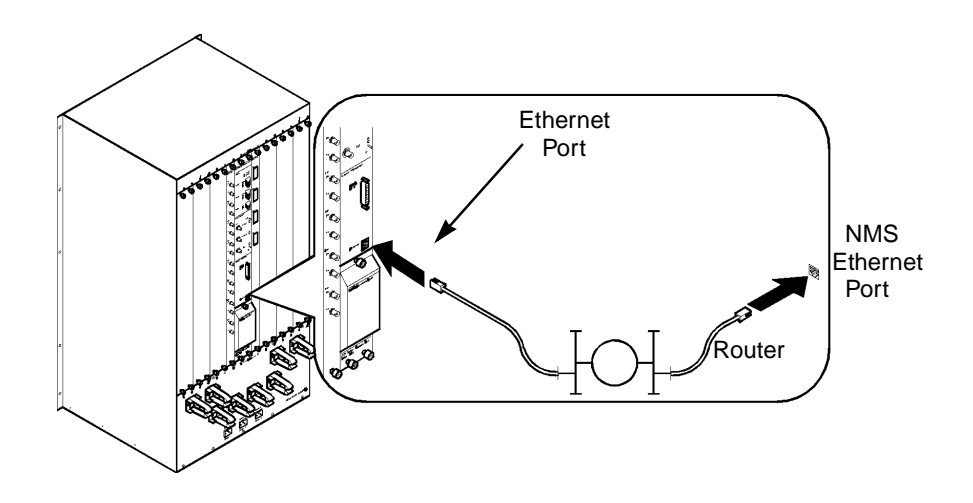

#### Figure 4-8. Indirect Ethernet Connection

To connect the NMS to the switch using an indirect Ethernet connection:

- 1. Connect one end of the NMS Ethernet wire to the RJ-48 port on the SPA module.
- 2. Connect the other end of the NMS Ethernet wire to the local LAN.
- **3.** Connect the switch's Ethernet port to a remote LAN that has router connectivity to the LAN on which the NMS resides.
- 4. Ensure the Ethernet transceivers are connected properly to the network.

#### **Using Management VC/PVC**

The management VC and PVC methods connect the NMS to the switch through a single router over an ATM UNI connection. Figure 4-9 shows a management VC/PVC connection.

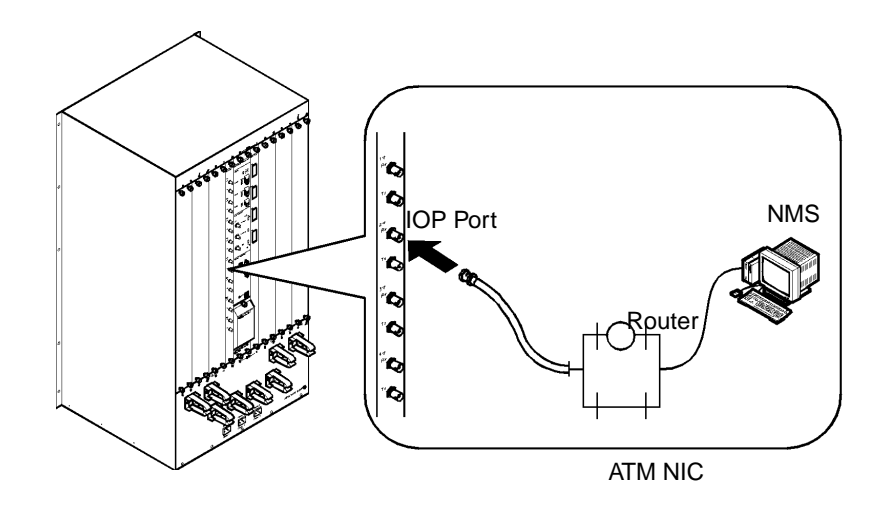

#### Figure 4-9. Management VC/PVC Connection

To connect the NMS to the switch:

- 1. Connect the NMS to the LAN that has a router connection to the switch via an ATM UNI connection.
- 2. Configure the NMS to use either a management VPI/VCI connection (local switch) or a management PVC connection (remote switch).
- **3.** Configure the switch to route management traffic through the designated management VC/PVC connection.
- 4. Configure the router or ATM NIC with a "static route" to the Ascend network.

### **Connecting External Clock Inputs and Outputs**

This section describes how to connect an external clock source for either T1 or E1. Follow the instructions in this section only if you want to use an external clock source for your switch network.

There are five possible timing sources for the active SP:

**Two external clocks** — The external clock inputs can accept timing from an external high-accuracy source.

**Two IOP-module derived sources** — The SP has a timing subsystem that manages all aspects of locking and distribution of the clock to each of the IOP modules.

**Internal clock source with Stratum accuracy** — If the selected clock sources fail, the system is automatically reconfigured so that it is synchronized with the SP's internal clock (which has Stratum 3 accuracy).

### **T1 Clock Connection**

The T1 timing inputs work with DS1 timing references that comply with the ANSI T1.102 standard. The T1 timing output takes its timing source from a selected clock source configured via the NMS.

The SPA panel on the back of the switch contains three sets of wire-wrap pins for connecting the following:

- An external T1 clock input
- A redundant external T1 clock input
- A T1 clock output

### **E1 Clock Connection**

The E1 timing inputs work with E1 timing references that comply with the ITU-T G.703, Section 6 standard. The E1 timing output takes its timing source from a selected active SP clock source configured via the NMS.

The SPA panel also contains three 75-ohm BNC connectors for connection to:

- An external E1 clock input
- A redundant E1 clock input
- An E1 clock output

You can configure the operation mode (T1 or E1) through the NMS. For instructions, see the *NavisCore Physical Interface Configuration Guide*.

Through the NMS software, you can configure the clock sources and clock-source priorities. For example, you can adjust the line build-outs over a range of 0 to 655 feet for T1 timing outputs. You cannot adjust the line build-outs for E1 timing outputs.

Figure 4-10 shows the location of the clock inputs/outputs on the SPA module.

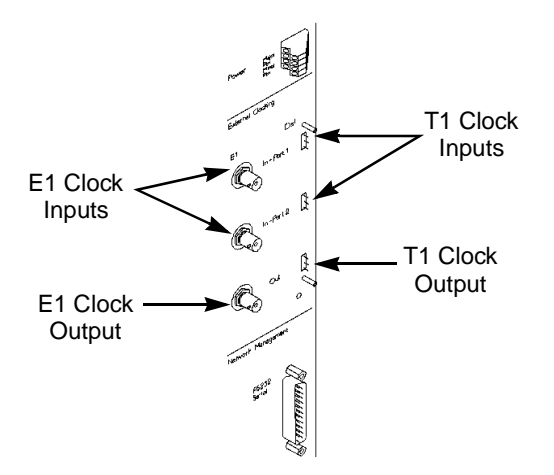

Figure 4-10. External Clock Inputs and Clock Outputs

To connect an external T1 clock source input or output:

- 1. Remove the protective cover from the wire-wrap pins.
- **2.** Using a solid 26 AWG wire, strip the end of the wire approximately 1 to 1-1/2 inches.
- 3. Insert the stripped end of the wire into a wire-wrap gun for a .045 square post.
- 4. Use the wire-wrap gun to install the wire onto the wire-wrap pins.
- 5. Reinstall the protective cover onto the wire-wrap pins.

To connect an external E1 clock-source input or clock output, connect a 75-ohm cable with a BNC connector to the appropriate BNC port on the SPA module.

# **Connecting Alarm Relays**

The SPA module contains an eight-position terminal strip with #4 screw terminals for connecting remote audio and visual alarms (normally open, contact closed), as shown in Figure 4-11. These alarm relays alert you to critical, major, and minor alarm conditions in the switch. The alarm conditions are (from top to bottom):

- Critical Switch Error Condition (connects to audible alarm)
- Major Switch Error Condition (connects to audible alarm)
- Minor Switch Error Condition (connects to audible alarm)
- Critical Switch Error Condition (connects to visual alarm)
- Major Switch Error Condition (connects to visual alarm)
- Minor Switch Error Condition (connects to visual alarm)
- Major Switch Error Condition (connects to power relay)
- Minor Switch Error Condition (connects to power relay)

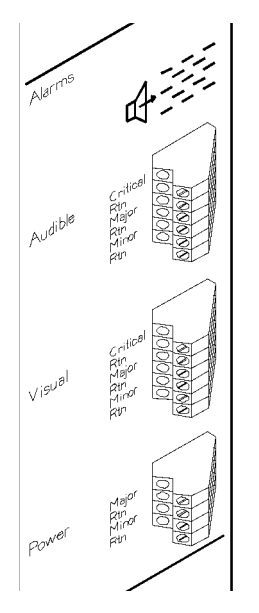

**Figure 4-11. Remote Alarm Terminals** 

To connect a remote alarm:

- 1. Locate the appropriate terminal for the alarm connection you want to make.
- **2.** Using a 1/8-in. flathead screwdriver, loosen the screws on the positive (Critical, Major, Minor) and return (RTN) terminals.
- 3. Using 12-24 AWG solid or stranded wire, strip the ends of the wire approximately 1/4 in. (6.35 mm).
- **4.** Insert the wire leads into the appropriate positive terminal connector and its return.
- **5.** Using a 1/8-in. flathead screwdriver, tighten the screws on the positive and return terminals to secure the leads.

# **G.703 Product Attachment Information**

- 1. According to the requirements of TIS 6328/8.2, the default configuration of the  $75\Omega$  G.703 (E1) Interface with regard to the grounding of the outer conductor of the BNC connectors is as follows:
  - Transmit port (XMTR) connected to earth ground
  - Receive port (RCVR) insulated from earth ground

To connect the receive port to earth ground:

- **a.** Remove the BNC retaining nut and metal washers on the RCVR port BNC connector.
- **b.** Remove and discard the insulating washer from the BNC connector.
- c. Reinstall the retaining nut and metal washers on the BNC connector. The outer shell of the RCVR port is then positively connected to earth ground.

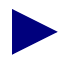

The default earthing of the G.703 port may result in a violation to the EN55022 Class B EMI specification. Compliance with the EN55022 Class B specification requires that the outer conductor of both the Transmit and Receive ports of the 75 $\Omega$  G.703 interface must be securely attached to earth ground.

2. The  $75\Omega$  G.703 interface has not been tested in a BS6701 configuration and should not be connected to BS6701 approved cabling.

Table 4-1 summarizes the recommended cable specifications for connection to CBX500 equipment.

| Interface<br>Type | Number<br>Twisted<br>Pairs | DC Res.<br>Ω/km | Nom.<br>Imp<br>Ω | Nom.<br>Capacitance<br>pf/m | %<br>Shield | Max.<br>Length |
|-------------------|----------------------------|-----------------|------------------|-----------------------------|-------------|----------------|
| G.703 - 75 Ω      | N/A                        | 49.2            | 75               | 66.7                        | 95%         | 120 m          |

#### Table 4-1. Cable Specifications

# 5

# **Determining the Operating Status**

This chapter describes how to do the following:

- Interpret module LEDs
- Evaluate power consumption (for single-chassis power supplies)
- Connect power to the switch
- Power up the switch

### **Before You Begin**

Before you begin, verify that the following tasks are complete:

- Set up the switch hardware (either as a free-standing or rack-mounted unit)
- Connect cables and console terminal to the switch
- Set up the Network Management Station (NMS)
- Connect the NMS to the switch
- (Optional) Connect the external clock source inputs and outputs
- (Optional) Connect the remote alarms
# **Status LEDs**

The status LEDs on the modules in the CBX 500 indicate the operating status of the switch and each module. You can monitor these LEDs locally on the switch, or remotely through the NMS.

### **Switch Status LEDs**

The overall status of the switch is indicated by the Good, Marginal, and Failed status LEDs at the top of the SP module. These LEDs indicate the status of the switch, not the SP module itself.

| LED Condition        | Indicates                                                                                                    |
|----------------------|----------------------------------------------------------------------------------------------------|
| Good (Green) ON      | The switch is fully operational; no errors have been detected.                                                                                           |
| Marginal (Yellow) ON | The switch hardware is operational<br>but the software configuration has not<br>been downloaded; or a non-fatal error<br>condition exists on the switch. |
| Failed (Red) ON      | The switch detected an operational error condition.                                                                                                    |

 Table 5-1.
 Switch Status LEDs on SP Module

### **Module Status LEDs**

Each IOP module and SP have Good and Failed status LEDs that show the operating condition of that particular module.

LED ConditionIndicatesGood (Green) ONThe module is fully operational; no errors<br/>have been detected.Failed (Red) ONThe module detected an operational error<br/>condition. Contact the TAC for assistance.Good and Failed<br/>BLINKINGThe OS software image is currently being<br/>downloaded to the module from the active<br/>SP. This is not an error condition.

Table 5-2.Module Status LEDs

### **Port Alarm LEDs**

The IOPs also have port-specific LEDs that indicate three possible alarm conditions.

Table 5-3.Port Alarm LEDs

| LED Condition                                       | Indicates                                                                                               |  |  |  |  |  |  |
|-----------------------------------------------------|----------------------------------------------------------------------------------------------------|--|--|--|--|--|--|
| Yellow Alarm ON                                     | A loss of signal has been detected at<br>downstream equipment on the<br>circuit for the indicated port. |  |  |  |  |  |  |
| Red Alarm BLINKING<br>(also called a Blue<br>Alarm) | A downstream equipment failure has<br>been detected on the circuit for the<br>indicated port.           |  |  |  |  |  |  |
| Red Alarm ON                                        | A loss of signal has occurred on the port.                                                              |  |  |  |  |  |  |

During the boot process, which follows a cold boot or power cycle, the good/failed LEDs on the IOPs change states as described in Table 5-4:

| IOP State                                   | IOP Good (Green) LED                               | IOP Failed (Red) LED                                |  |  |  |  |
|---------------------------------------------|----------------------------------------------------|-----------------------------------------------------|--|--|--|--|
| Extended POST failure                       | Off                                                | Flashing slowly, one second on, then one second off |  |  |  |  |
| Boot flash image update from the hard disk  | Continuously on                                    | Flashing rapidly                                    |  |  |  |  |
| Application image being read from hard disk | On/off at the same time as Failed LED              | On/Off at the same time as the Good LED             |  |  |  |  |
| Application image being uncompressed        | Flashing                                           | Off                                                 |  |  |  |  |
| PRAM image being read from hard disk        | On/off in sequence that alternates with Failed LED | On/Off in sequence<br>alternating with Good LED     |  |  |  |  |
| PRAM image being uncompressed               | Flashing                                           | Off                                                 |  |  |  |  |

Table 5-4. IOP LED "Boot" States

### **Redundancy Status LEDs**

All modules have Redundancy LEDs on the bottom of the module to indicate the redundancy status of the module. The LEDs are on, or blinking, only if the module is part of a redundant pair.

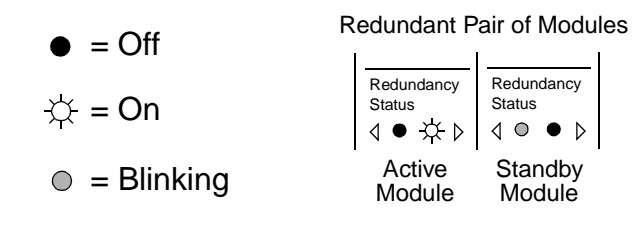

Figure 5-1. Redundancy Status LEDs

Non-Redundant Pair of Modules

| Redundancy<br>Status                  | Redundancy<br>Status                           |  |  |  |  |  |
|---------------------------------------|------------------------------------------------|--|--|--|--|--|
| $\triangleleft \bullet \bullet \flat$ | $\triangleleft \bullet \bullet \triangleright$ |  |  |  |  |  |

### **PCMCIA Status LEDs**

The LEDs under the PCMCIA slots are normally off. If the SP senses an error condition in a PCMCIA card, the failed card's LED is turned on. In a redundant SP configuration, the PCMCIA LEDs for the active SP are off, while the PCMCIA LEDs for the standby SP blink.

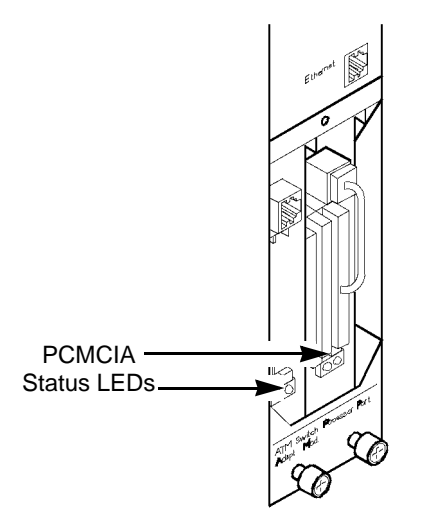

Figure 5-2. PCMCIA Status LEDs

# **Power Supply Status LEDs**

Each power supply has Good and Failed status LEDs to indicate the operational status of the power supply.

Table 5-5. AC/DC Power-Supply LEDs

| LED Condition         | Indicates                                                                                       |
|-----------------------|-------------------------------------------------------------------------------------------------|
| Good (Green) ON       | The power supply is fully operational.                                                          |
| Red (Failed) BLINKING | The power supply has a partial failure but is still operational.<br>Replacement is recommended. |
| Red (Failed) ON       | The power supply is not working.                                                                |

#### **DC Power Failures - LED Status**

In addition to the standard LED conditions described in Table 5-5, DC power supply green LEDs have additional blinking patterns that indicate possible loss of power on either of the 48V power-source inputs (A and B) to the DC power supplies. Failure on either DC power source results in a slow flashing of the green LEDs on *all three power supplies*.

Table 5-6 describes the LED blinking pattern for failures on DC power sources A and B.

| Green LED<br>Blinking Pattern                                                 | Indicates Power<br>Failure on |
|-------------------------------------------------------------------------------|-------------------------------|
| Three seconds ON, one second OFF                                              | DC Input A                    |
| Three seconds ON, one second<br>OFF; then one second ON and<br>one second OFF | DC Input B                    |

 Table 5-6.
 DC Power Failures - LED Status

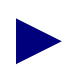

If a power failure occurs on either DC power source A or B, the green LEDs will flash on all three power supplies. However, the LEDs are not synchronized so you may need to monitor one power supply at a time to determine the blinking-pattern status. Also, for remote monitoring of this problem, the switch and NMS must contain the following minimum software requirements: Switch code: 02.00.04.00 and NMS version: 02.04.03.001.

# **Evaluating Power Loads for a Two-Power Supply** Switch

If your switch is configured with a single-chassis power supply (two power supplies vs. three), you need to evaluate overall power consumption for the switch and I/O modules before you connect power to the switch.

The CBX 500's 120-Vac chassis power supplies deliver 1050 watts of +5V power. Depending on the switch configuration and the power supplies used, the total I/O module capacity may be limited if a single-chassis power supply is used.

When you calculate configurations, keep in mind the following power usage:

- 65 watts for OC-3c/STM-1 and OC-12c/STM-4 I/O modules.
- 70 watts for DS3, E3, T1, and E1 I/O modules.
- 105 watts for DS3 Frame/IP modules.
- In redundant SP configurations, a pair of SPs draws 260 watts (worst case) with one SP active and the other standby.
- In non-redundant SP configurations, the single active SP draws 170 watts.

### **Calculating Power Consumption**

To calculate power consumption and stay within the limits of a single power supply, use the following formula:

#### (SP power) + (the number of modules) x (power per module) <= 1050

Problems should not occur as long as the I/O module configuration does not exceed the 1050 watt limit.

# **Connecting Power to the Switch**

The CBX 500 is powered by either two AC or two DC power supplies. You can also install a third power supply for redundancy, ensuring continuous power in the event of a circuit or power-supply failure.

# **Switches with AC Power Supplies**

To connect the switch's AC power supplies to a power source:

1. Verify that the correct power source is available for the CBX 500 power supplies. (See Chapter 2, "Specifications and Safety Warnings" for power specifications.)

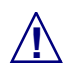

Before connecting the AC power cords, see "Electronic/Electrical Specifications" in Chapter 2. See also Appendix C for circuit regulatory information.

- 2. Attach the main power cords to the switch by plugging the AC power cords into the Power 1 IEC 320 and Power 2 IEC 320 inlets at the rear of the switch. For a redundant power supply, plug the cord into the Power 3 IEC 320 inlet.
- **3.** Insert the main power cords into one or more of the cable strain-relief clamps, and ensure that there is some slack in the power cords between the clamp and the IEC 320 inlet.
- 4. Verify that the power switch on each power supply is in the OFF position.
- **5.** Plug the main power cords into a 3-wire grounding receptacle. To ensure continuous power in the event of an electrical circuit outage, you should plug each power cord into receptacles on different circuits.

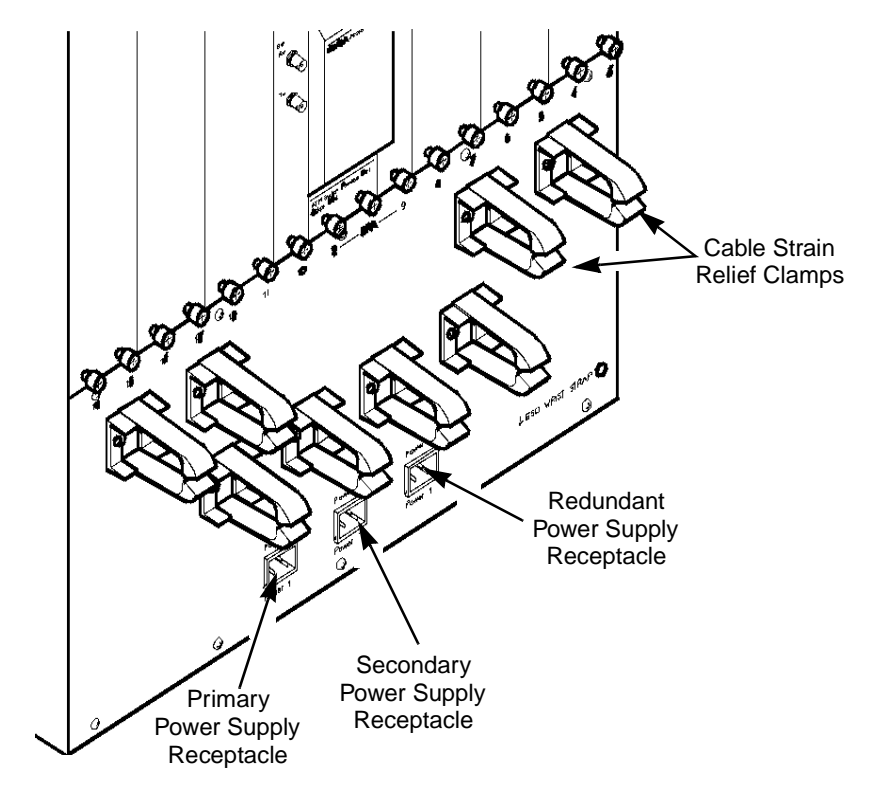

Figure 5-3. Connecting an AC Power Supply

# **Switches with DC Power Supplies**

To connect the switch's DC power supplies to a power source:

1. Verify that the correct power source is available for the CBX 500 power supplies. (See Chapter 2, "Specifications and Safety Warnings," for power specifications.)

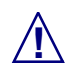

Before connecting the power cords, see "Electronic/Electrical Specifications" in Chapter 2. See also Appendix C for circuit regulatory information.

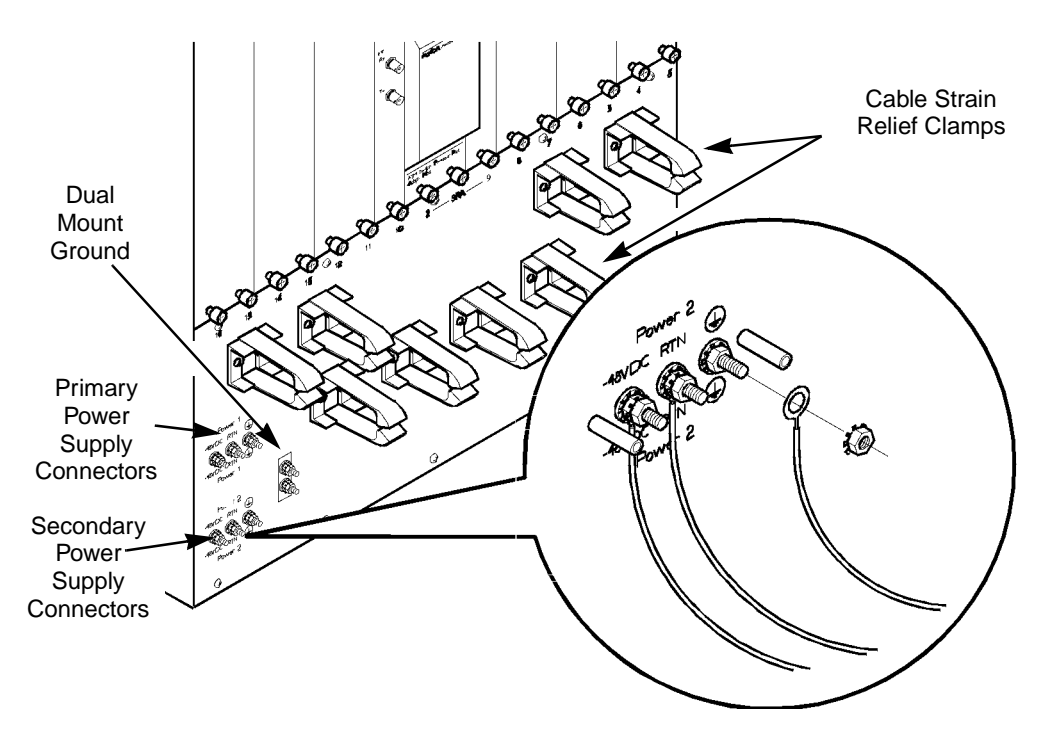

Figure 5-4. Connecting the -48 VDC Power Supplies

2. Attach a power cord to each set of power connectors as follows. Both power cords must be connected at all times when operating the switch.

The DC power cord wires should terminate in *1/4-in. diameter* Listed ring lugs, using the tools specified by the manufacturer. Also, the wire gauge you use depends on the distance from the connection point.

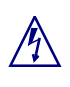

Verify that the power is off or disconnected at the source before beginning this procedure.

- **a.** Verify that the power switch on the power supply is set to the OFF position.
- **b.** Locate the #10 studs on the back of the unit.
- **c.** Using a #2 Phillips screwdriver, remove the two screws that secure the protective cover over the studs. Then remove the protective cover.
- d. Using a 7/16-in. wrench or socket, remove the top locking nut from each of the three studs (labelled -48V, RTN, and ⊕). Do not remove the bottom locking nut.
- e. Install the three ring lugs onto the appropriate posts.

You can optionally ground the chassis to the enclosure by attaching a dual mount ground lug to the dual mount ground on the back of the unit (see Figure 5-4).

- **f.** Reinstall the locking nut onto each post, then use a 7/16-in. wrench or socket to tighten the nut.
- g. Reinstall the protective cover with the two screws.
- **3.** Insert the power cords into one or more of the cable strain relief clamps, and ensure that there is some slack in the power cords between the clamp and the terminal posts.
- **4.** Plug the other end of the main power cords into the DC power source for the switch. To ensure continuous power in the event of a power source failure, you should plug each power cord into different DC power sources, if possible.

# **Powering Up the Switch**

# $\Lambda$

#### Do not power up the switch without an SP installed in the chassis.

Powering up a switch with no SP installed can damage hardware components. Also, check that the SP modules are of the same model type. If they are not the same model type, do not power up the switch; either remove one of the SP modules or contact the Ascend Technical Assistance Center (TAC).

To power up the switch, toggle the power switches for the primary and secondary power supplies to their ON position. If a redundant power supply is installed, toggle its power switch to the ON position.

The switch initializes by performing its self checks and diagnostics (if enabled). The SP module's Good LED (not the switch LED at the top of the SP card) begins to blink. The speed of the blinking changes and the LED actually goes off during the initialization of the SP module. After *several minutes*, the SP module's Good LED comes on and stays on. The SP card is now operational.

The state of the other LEDs depends on whether or not the PRAM has been downloaded to the switch:

**If PRAM has not been downloaded to the switch** — The switch's Marginal LED located at the top of the SP module comes on solid yellow, indicating that no configuration is present on the switch. Also, the Good LED on each IOP module blinks. For information about downloading configurations to the switch, see the *NavisCore NMS Getting Started Guide*.

**If PRAM has already been downloaded to the switch** — The SP module's Good LED remains solid green, as does the switch's Good LED located at the top of the module. Also, the Good LED on each *configured* IOP module comes on solid green. (The Good LED on any *unconfigured* IOP module blinks slowly.)

# What's Next?

Once the hardware installation is complete and the switch is powered up, you can download the software configuration to the switch. See the *NavisCore NMS Getting Started Guide* for instructions.

For instructions on how to install and configure the NMS software, see the *Network Management Station Installation Guide*.

# 6

# **Installing and Removing Modules**

This chapter describes how to install, remove, and replace the following:

- SP and SPA modules
- PCMCIA cards
- IOP and IOA modules
- Power supply modules
- Cooling fan modules
- Optional air filters

# **Installation and Replacement Considerations**

The CBX 500 switch design enables you to install, remove, and replace most modules without shutting off the switch. However, you may choose to power down the switch as a precaution, if the switch is not currently operational.

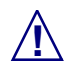

1) Never attempt to repair parts or modules yourself. Return all defective modules to Ascend for repair. Only Ascend-trained service representatives are authorized to service parts.

 Never attempt to remove or install modules without using appropriate staticguard measures. Ascend includes a grounded wrist strap in the Accessory Kit.
 If the switch is not powered down, an electrical energy hazard will be present within the card cage. Remove all metallic objects from hands and wrist to prevent bridging of live contact points.

# **Replacing and Installing Switch Processors**

1) You cannot hot swap the main SP module on an operational switch unless a redundant SP module is installed and active at replacement. Hot-swap replacement of the active SP module is not allowed.

2) If the switch contains a redundant SP configuration, and only one of the SP modules is being replaced, verify that the module being replaced is not the active card. If it is the active card, perform a "switch to redundant card" operation via the NMS before continuing (see the *NavisCore Diagnostic and Troubleshooting Guide*).

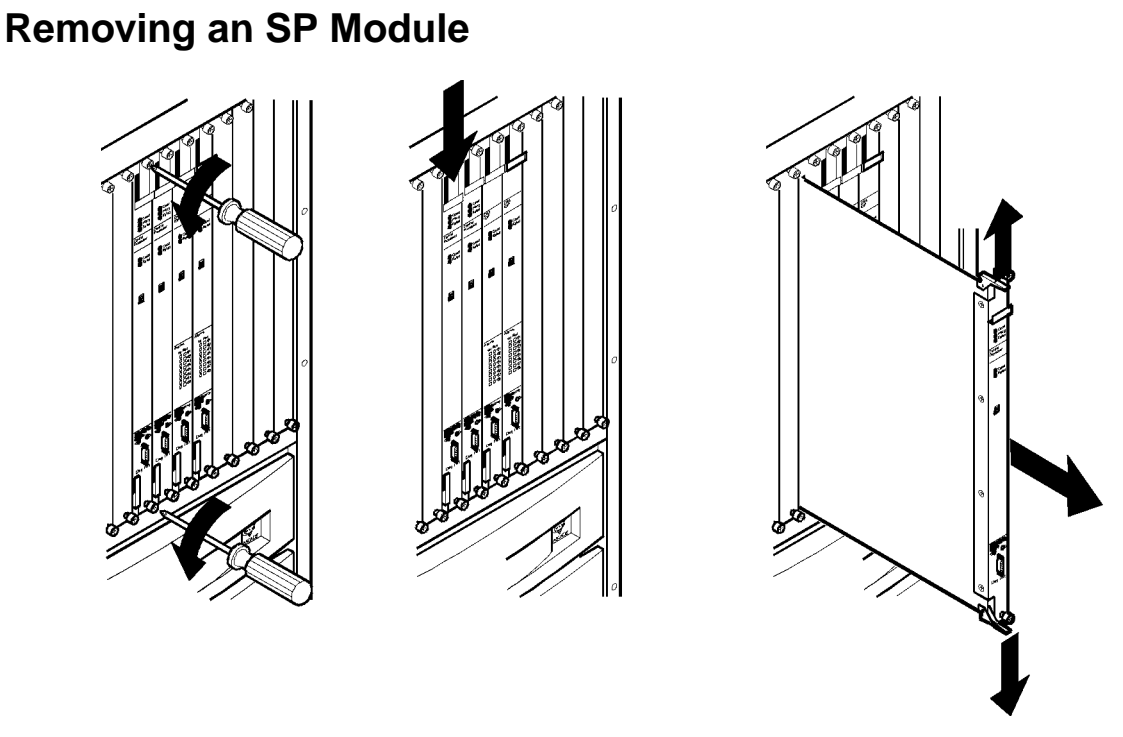

#### Figure 6-1. Removing a Switch Processor Module

To remove an SP module:

- 1. Put on the antistatic wrist strap (provided in the Accessory Kit) and plug it into the ESD grounding jack on the switch.
- 2. If the switch does not contain a redundant SP, or if both the main SP and the redundant SP module are being replaced simultaneously, notify all users that the switch is being shut down. Then power down the switch.
- **3.** Using a #2 Phillips screwdriver, loosen the thumb screws located on the top and bottom of the SP module. Other screwdrivers may damage the screw heads.
- 4. Slide the ejector lock at the top of the SP module down.
- 5. Lift the top and bottom card ejectors simultaneously to remove the module from the switch.
- **6.** Carefully slide the SP module out of the chassis, and place it into an antistatic container.

### Installing an SP Module

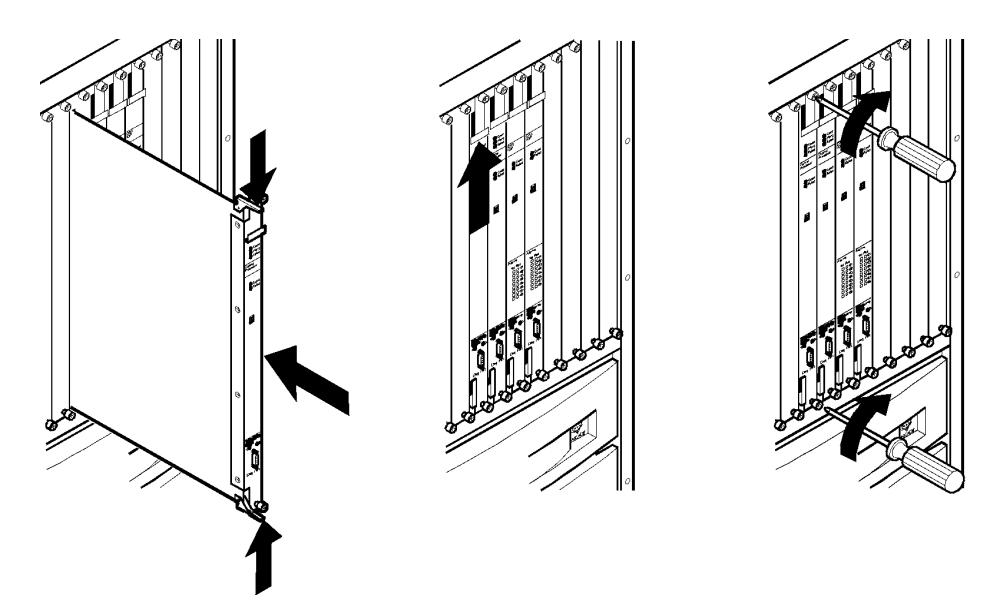

Figure 6-2. Installing an SP Module

To install an SP module:

- **1.** Align the replacement SP module with the card guide and carefully slide the module into the switch.
- 2. Depress the card ejectors simultaneously to seat the module into the backplane.
- 3. Slide the card ejector lock up.
- 4. Using a #2 Phillips screwdriver, tighten the two thumb screws.
- 5. If necessary, restore power to the switch.

After the normal bootup and initialization (which may take several minutes), the SP's Good LED (green) should be on. Note that the Good and Failed LEDs on the newly installed SP blink simultaneously while the OS software image is downloading. This is not an error condition.

If the original operating system (loaded at the factory before shipping the SP) becomes lost or corrupted, follow the instructions in the appropriate switch-code release note to download a new OS and configuration.

### Installing a Redundant SP

The main SP is always installed in Slot 1. To install a redundant SP module in Slot 2:

- 1. Put on the antistatic wrist strap (provided in the Accessory Kit) and plug it into the ESD grounding jack on the switch.
- **2.** Use a #2 Phillips screwdriver to loosen the thumb screws, then remove the filler module from Slot 2 in the front of the switch.
- **3.** Ensure that the ejector lock located at the top of the redundant SP module is in the down position.
- **4.** From the front of the switch, align the redundant SP module with the card guide in Slot 2, and carefully slide the card into the switch.
- 5. Depress the card ejectors simultaneously to engage the module with the backplane and SPA.
- 6. Slide the card ejector lock up.
- 7. Using a #2 Phillips screwdriver, secure the module into the chassis by tightening the two thumb screws.
- 8. Check the LEDs on the redundant SP to verify the operational status of the card. After several minutes, the green Good LED should remain on. Also, the Redundancy Status LED on the bottom left of the card should be blinking green, indicating the card is in standby mode. The active SP's Redundancy Status LED should be solid green, indicating the card is in active mode.

**9.** Configure the switch for a redundant SP configuration via the NMS software. For instructions, see the *NavisCore Physical Interface Configuration Guide*. Note that the Good and Failed LEDs on the newly installed SP blink simultaneously while the OS software image is being downloaded. This is not an error condition.

If the original operating system (loaded at the factory before shipping the SP) becomes lost or corrupted, follow the instructions in the appropriate switch-code release note to download a new OS and configuration.

# **Replacing the SPA Module**

The SPA always occupies Slots 1 and 2 in the back of the switch.

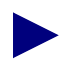

Disengage the SP modules from the SPA before removing the SPA module from the switch.

To replace the SPA:

- 1. Put on the antistatic wrist strap (provided in the Accessory Kit) and plug it into the ESD grounding jack on the switch.
- **2.** Notify all users that the switch is about to be powered down. Then power down the switch.
- **3.** From the front of the switch, disengage the SP module (and redundant SP module, if one is installed) as follows:
  - **a.** Using a #2 Phillips screwdriver, loosen the thumb screws located on the top and bottom of the SP module. Failure to use a #2 Phillips screwdriver may damage the screw heads.
  - **b.** Locate the ejector lock at the top of the SP module. Then, slide the ejector lock down to disengage the card. The SP is now disconnected from the network.
  - **c.** Lift the top and bottom card ejectors simultaneously to disengage the module from the backplane. Lift both ejectors simultaneously to avoid damage to the module.

- d. Slide the SP module out of the chassis about one inch (2.54 cm).
- **4.** From the back of the switch, disconnect any external cables and wires from the existing SPA. Tag the cables and wires for identification and reconnection.
- 5. Using a #2 Phillips screwdriver, loosen the two thumb screws on the top of the SPA and the two thumb screws at the bottom of the SPA. Figure 6-3 shows the procedure for removing the SPA module from the back of the switch.

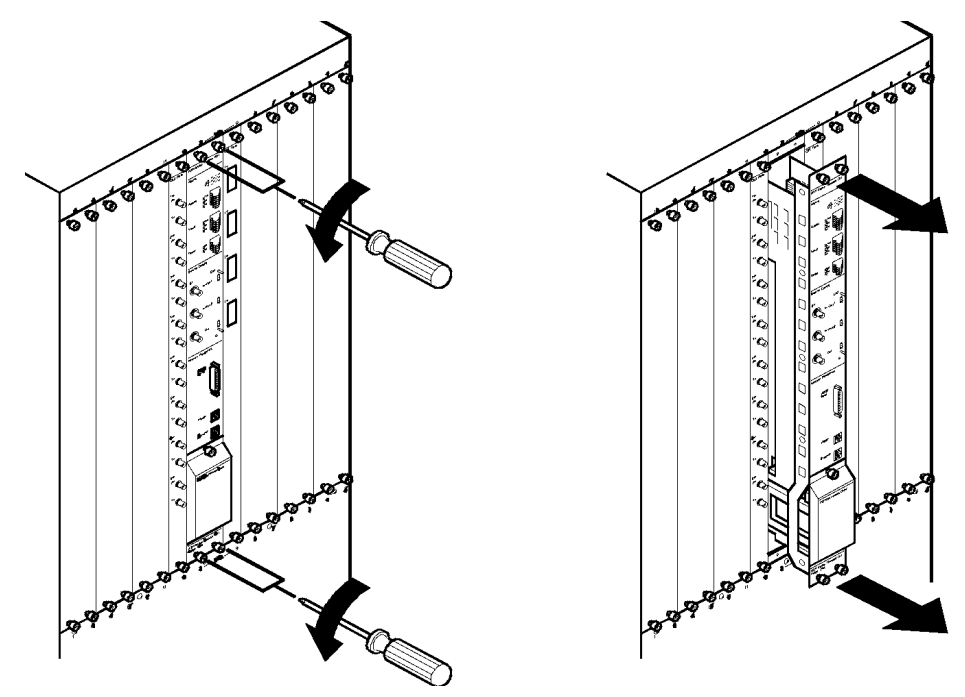

Figure 6-3. Removing the SPA Module

- **6.** Holding on to the thumb screws for leverage, carefully slide the SPA module out of the switch and place it into an antistatic container.
- 7. Align the replacement SPA module with the card guides and slide it into the switch.
- 8. *Hand tighten* the thumb screws on the SPA.
- 9. Reconnect the external cables and wires, and remove the tags you placed on them.
- **10.** In the front of the switch, install the SP(s). Make sure that you push the ejector lock up and tighten the thumb screws.

- **11.** On the back of the switch, finish tightening the thumb screws at the top and bottom of the SPA module.
- 12. Remove the PCMCIA cards from the old SPA module by following these steps:
  - **a.** Using a #2 Phillips screwdriver, loosen the screw at the top of the PCMCIA cover.
  - **b.** Remove the cover by lifting it up and away from the switch.
  - c. Disconnect the cable on the Ethernet card from the socket on the SPA.
  - **d.** Push the square, flat black buttons at the bottom of each PCMCIA card to eject the cards. Guard the removed cards against static discharge.

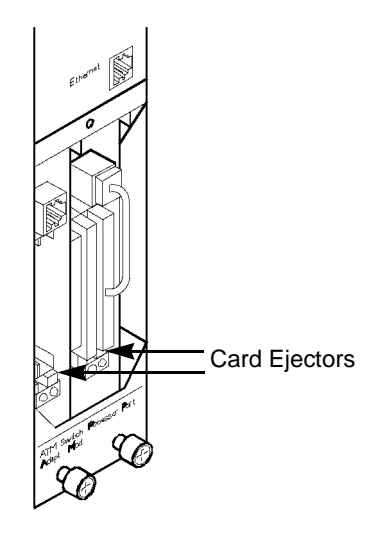

Figure 6-4. PCMCIA Card Bay

Each SP has a pair of PCMCIA cards; the thinner one on the right is the Ethernet card. The hard drive is thicker than the Ethernet card and occupies the left slot. (There can be an Ethernet/hard drive pair for both SPs in the switch.)

- **13.** Install the PCMCIA cards in the replacement SPA module by following these steps:
  - **a.** To install each PCMCIA card, determine its correct slot position (hard drive on the left and Ethernet card on the right), line the card edge up with the guides, and push the card in until the black ejector button pops back up.
  - **b.** When all the PCMCIA cards are installed, reconnect the cable between the PCMCIA Ethernet card and SPA socket.
  - c. Do not replace the PCMCIA card bay cover yet.
- **14.** Restore power to the switch.
- **15.** Check the LEDs to verify the operational status of the SP modules (if necessary, see Chapter 5). After several minutes, the green Good LED on the SP(s) should remain on.
- **16.** Verify that the LEDs on the PCMCIA cards are off. The LEDs only come on to identify a failed PCMCIA card.
- **17.** Slide the PCMCIA cover back into position, and using a #2 Phillips screwdriver, tighten the screw at the top of the PCMCIA cover.

# Installing and Replacing PCMCIA Cards

You may remove and replace the PCMCIA cards with the switch powered on. To remove the PCMCIA cards from the SPA module:

- 1. Using a #2 Phillips screwdriver, loosen the screw at the top of the PCMCIA cover.
- 2. Remove the cover by lifting it up and away from the switch.
- 3. Disconnect the cable on the Ethernet card from the socket on the SPA.
- 4. Push the square, flat black buttons at the bottom of each PCMCIA card to eject the cards. After the cards are removed, make sure they remain guarded against static discharge.

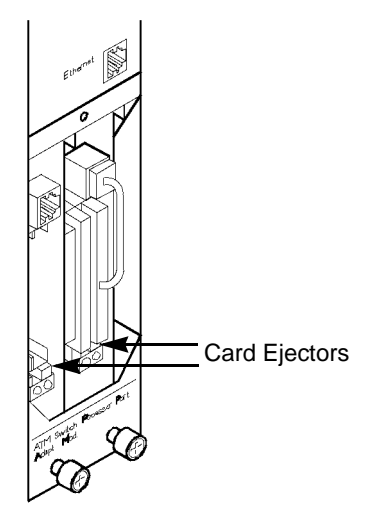

Figure 6-5. PCMCIA Card Slot Configuration

Each SP has a pair of PCMCIA cards; the thinner one on the right is the Ethernet card. The hard drive is thicker than the Ethernet card and occupies the left slot. (There can be an Ethernet/hard drive pair for both SPs in the switch.)

- **5.** Install the PCMCIA cards in the replacement SPA module by following these steps:
  - **a.** To install each PCMCIA card, determine its correct slot position (hard drive on the left and Ethernet card on the right), line the card edge up with the guides, and push the card in until the black ejector button pops back up.
  - **b.** When all the PCMCIA cards are installed, reconnect the cable between the PCMCIA Ethernet card and SPA socket.
  - c. Do not replace the PCMCIA card bay cover yet.
- 6. Restore power to the switch.
- 7. Check the LEDs to verify the operational status of the SP modules (if necessary, see Chapter 5). After several minutes, the green Good LED on the SP(s) should remain on.
- **8.** Verify that the LEDs on the PCMCIA cards are off. The LEDs only come on to identify a failed PCMCIA card.
- **9.** Slide the PCMCIA cover back into position, and using a #2 Phillips screwdriver, tighten the screw at the top of the PCMCIA cover.

# **Installing or Replacing IOA Modules**

IOA modules are installed into the back of the switch. Openings for unused IOA slots are protected by blank covers. The IOA module has to be installed in the back of the switch prior to installing the IOP module that it supports.

Figure 6-6 illustrates how to remove IOA modules from the back of the switch.

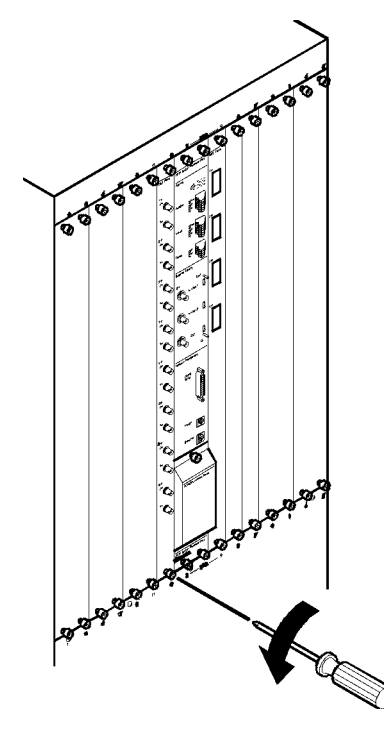

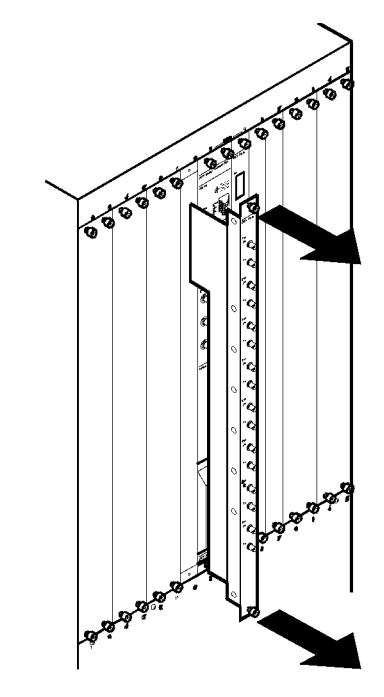

Figure 6-6. Removing IOA Modules

### **Installing IOA Modules**

To install an IOA module:

- **1.** Put on the antistatic wrist strap (provided in the Accessory Kit), and plug it into the ESD grounding jack on the switch.
- **2.** Complete this step only if there is an IOP module installed for the IOA. You must disengage the IOP from the backplane before the IOA is installed.
  - **a.** Using a #2 Phillips screwdriver, loosen the thumb screws located on the top and bottom of the IOP module.
  - **b.** Locate the ejector lock at the top of the IOP module, then slide the ejector lock down to disconnect the IOP from the network.
  - **c.** Lift the top and bottom card ejectors simultaneously to disengage the module from the switch.
  - d. Carefully slide the IOP module out of the switch about one inch (2.54 cm).
- 3. Remove the blank filler module covering the IOA's slot.
- 4. Align the IOA module with the card guides.
- **5.** Gently slide the IOA module into the switch and *hand-tighten* the thumb screws. The screws are fully tightened only after the IOP is installed.

To install the IOP, see "Installing and Replacing IOP Modules" for instructions.

# **Replacing IOA Modules**

Any circuits running through the IOP module are terminated when the module is removed, which may result in possible data loss. Ascend recommends setting the IOP module's administrative status to Down via the NMS before removing the module from the switch. For instructions, see the *NavisCore Physical Interface Configuration Guide*.

To replace an IOA module when an IOP is already installed:

- 1. Put on the antistatic wrist strap (provided in the Accessory Kit) and plug it into the ESD grounding jack on the switch.
- **2.** Using a #2 Phillips screwdriver, loosen the thumb screws located on the top and bottom of the IOP module.
- **3.** Locate the ejector lock at the top of the IOP module, then slide the ejector lock down to disconnect the IOP from the network.
- **4.** Lift the top and bottom card ejectors simultaneously to disengage the module from the switch. Then carefully slide the IOP module out of the switch about one inch (2.54 cm).
- **5.** From the back of the switch, disconnect any external cables from the existing IOA module. Tag the cable(s) for identification and reconnection.
- **6.** Using a #2 Phillips screwdriver, loosen the thumb screws at the top and bottom of the IOA.
- 7. Grasp the thumb screws for leverage, then carefully slide the IOA module out from the back of the switch and place the module into an antistatic container.
- **8.** Insert the new or replacement IOA module into the back of the switch, lining it up with the card guides.
- **9.** Gently slide the module into the card guide, and *hand-tighten* the thumb screws on the IOA. Then reconnect the external cables to the IOA module, and remove the cable's identification tags.
- **10.** Install the IOP into the front of the switch. (If necessary, see "Installing and Replacing IOP Modules" for instructions.)

- **11.** Return to the back of the switch and secure the IOA module by tightening the thumb screws at the top and bottom of the module.
- 12. If necessary, reconnect the power cords and power up the switch.

Before continuing, wait until the Good LED on the active IOP module is either solid green or flashing slowly. This may take several minutes.

- **13.** If necessary, synchronize the IOP card from the NMS. For information about PRAM sync functions, see the *NavisCore NMS Getting Started Guide*.
- 14. Check the LEDs to verify the operational status of the cards.

# **Installing and Replacing IOP Modules**

You can install IOP modules in Slots 7 through 12 in switches with Model 10 SPs, and Slots 3 through 16 in switches with Model 20 SPs. Slots 1 and 2 are reserved for SP modules only.

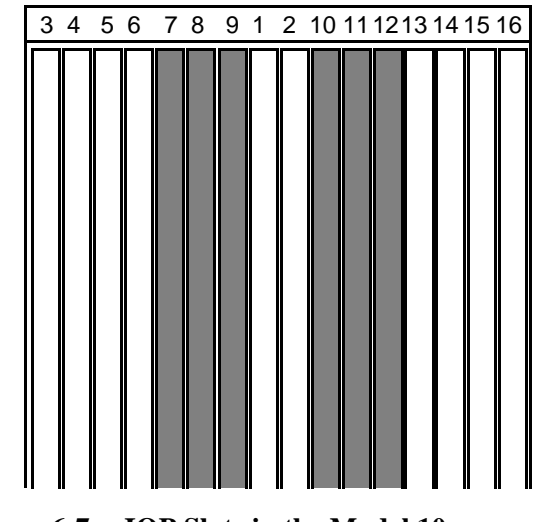

Figure 6-7. IOP Slots in the Model 10

| 3 | 4 | 5 | 6 | 7 | 8 | 9 | 1 | 2 | 10 | ) 1 <sup>.</sup> | 11: | 21: | 31 | 4 | 15 | 16 |
|---|---|---|---|---|---|---|---|---|----|------------------|-----|-----|----|---|----|----|
|   |   |   |   |   |   |   |   |   |    |                  |     |     |    |   |    |    |

Figure 6-8. IOP Slots in the Model 20

### **Installing a New IOP Module**

When adding a new IOP module to the switch, you must first install its IOA module, as described in the following section.

#### **Installing a New IOA Module**

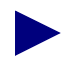

Unused IOA slots contain blank filler covers.

- **1.** Put on an antistatic wrist strap (one is provided in the Accessory Kit) and plug it into the ESD grounding jack on the switch.
- 2. Remove the blank cover from the selected slot by loosening its screws.
- 3. Align the IOA with the card guides and insert it into the back of the switch.
- 4. Slide the IOA all the way into the switch and hand tighten the thumb screws.

#### Installing a New IOP Module

To install a new IOP module:

- **1.** Remove the blank slot cover on the front of the switch that corresponds to the installed IOA on the back of the switch.
- **2.** Align the IOP module with the card guides and carefully slide the module into the switch. Press firmly to be sure it has engaged the backplane connectors.
- 3. Depress the ejectors simultaneously.
- 4. Slide the card ejector lock up.
- **5.** Using a #2 Phillips screwdriver, secure the IOP module by tightening its thumb screws.
- **6.** Using a #2 Phillips screwdriver, secure the IOA module by tightening the thumb screws.
- 7. If necessary, reconnect the power cord(s) and power up the switch.
- 8. Check the LEDs on the IOP to verify the operational status of the module.

Before continuing, wait until the Good LED on the IOP module is either solid green or flashing slowly. This may take several minutes.

If the SP detects a mismatch of boot code between the SP and the new IOP card, the SP automatically downloads its current version of the boot code to the IOP card prior to downloading the application code. The IOP card may reboot several times before the download process completes. Please be patient.

When the Good LED on the IOP is flashing slowly, the NMS operator can synchronize the IOP card. For instructions, see the *NavisCore NMS Getting Started Guide*.

### **Replacing an IOP Module**

Ascend recommends setting the administrative status of the IOP module to Down (via the NMS) before replacing the module. When an IOP is removed, all its ports and circuits are terminated. Data loss may also occur on those circuits.

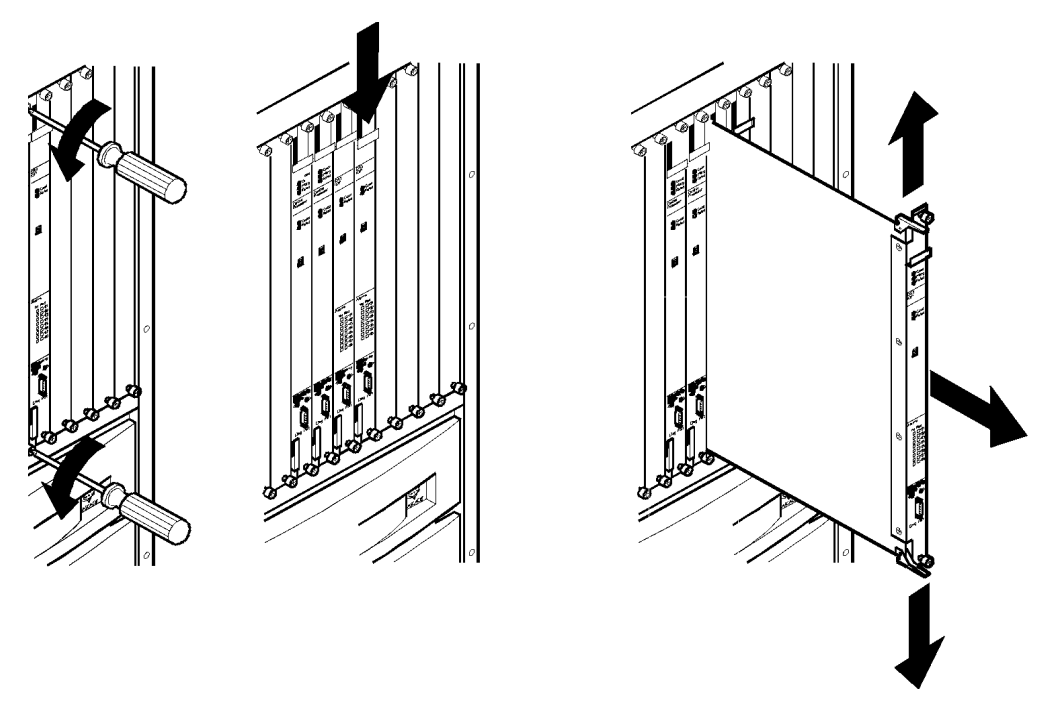

#### Figure 6-9. Removing IOP Modules

To install or replace an IOP module:

- 1. Put on the antistatic wrist strap (provided in the Accessory Kit) and plug it into the ESD grounding jack on the switch.
- **2.** From the back of the switch, use a #2 Phillips screwdriver to loosen, but not remove, the corresponding IOA module. Failure to use a #2 Phillips screwdriver may damage the screw heads.
- **3.** From the front of the switch, slide the ejector lock located at the top of the IOP module down to disconnect the module from the network.

- **4.** Lift the top and bottom card ejectors simultaneously to remove the module from the switch. Lift both ejectors simultaneously to avoid damage to the module.
- **5.** Carefully slide the IOP module out of the switch and place it into an antistatic container.
- 6. Align the new or replacement IOP module with the card guides and carefully slide the module into the switch. Press firmly to be sure it has engaged the backplane connectors.
- 7. Depress the ejectors simultaneously.
- 8. Slide the card ejector lock up.
- **9.** Using a #2 Phillips screwdriver, secure the module into the switch by tightening the thumb screws on the IOP and IOA modules.

If the SP detects a mismatch of boot code between the SP and the new IOP card, the SP automatically downloads its current version of the boot code to the IOP card prior to downloading the application code. The IOP card may reboot several times before the download process completes. Please be patient.

When the Good LED on the IOP is flashing slowly, the NMS operator can synchronize the IOP card. For instructions, see the *NavisCore NMS Getting Started Guide*.

# **Installing or Replacing Power Supplies**

Normally, you can install a power supply without powering down the switch. The exception is the replacement of either power supply in a non-redundant configuration (that is, there is no redundant power supply installed). In that case, the switch must be shut down before the new power supply can be installed.

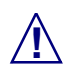

Toggle the faulty power supply's ON/STANDBY switch to "Standby" before you remove the power supply from the switch.

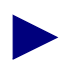

Before replacing the power supply, see "DC Power Supply Warnings" for important information.

CBX 500 switches support both AC and DC power supplies. Figure 6-10 shows the Power Distribution Unit for the AC power supply module.

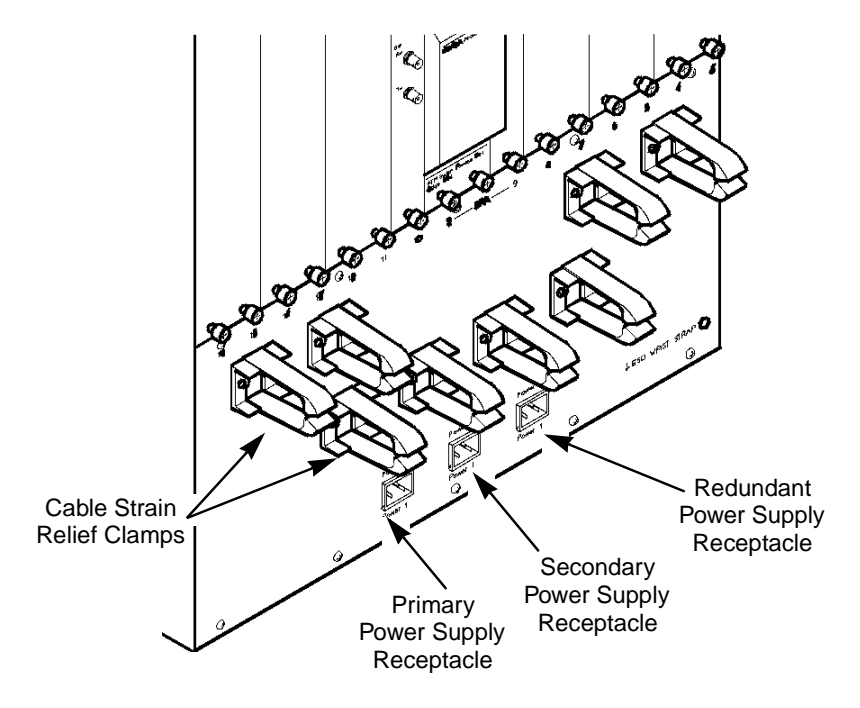

Figure 6-10. Power Distribution Unit for the AC Power Supply

Figure 6-11 shows the Power Distribution Unit for a -48 VDC power supply module.

#### Installing and Removing Modules

Installing or Replacing Power Supplies

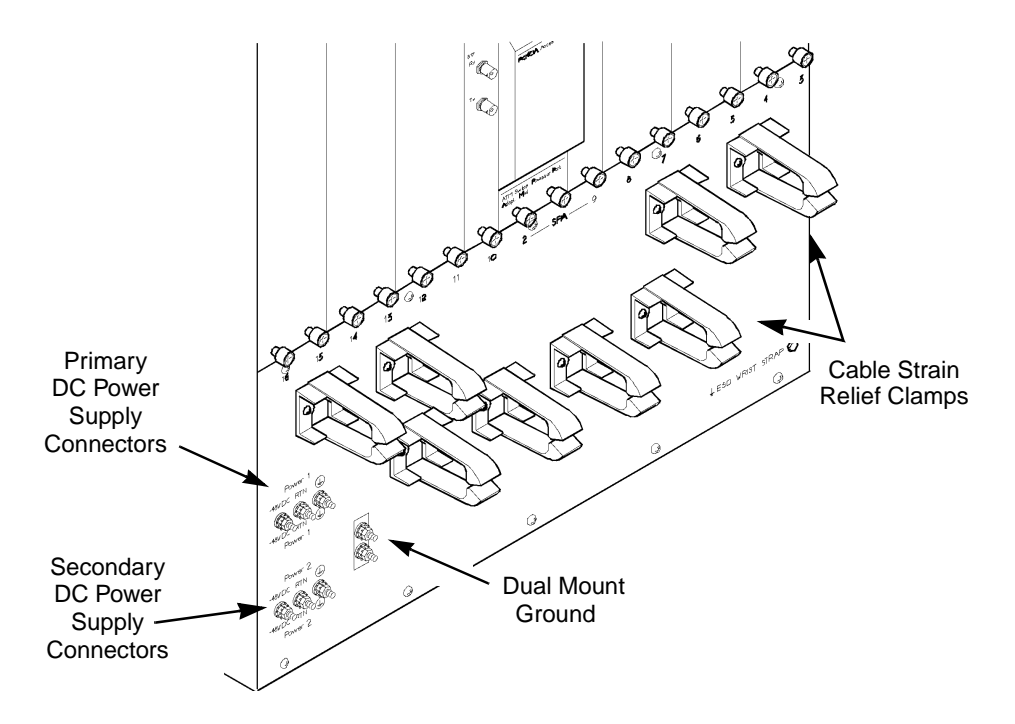

Figure 6-11. Power Distribution Unit for a -48 VDC Power Supply

Although the AC and DC power supply modules look different, the removal and replacement procedures are identical except for the power cord connection. Both AC and DC power supplies are removed from the front of the switch.

### **Removing a Power Supply**

In switches with nonredundant power supplies, all circuits running through the switch will be terminated when the nonredundant power supply module is removed. Notify all relevant operations personnel before shutting down the switch.

- 1. Toggle the faulty power supply's power switch to the STANDBY position. Then unplug the faulty power supply's power cord from the power source feeding the Power Distribution Unit.
- 2. Grasp the edges of the front bezel, then pull the bezel off.
- **3.** Using a #2 Phillips screwdriver, remove the two screws located on either side of the power supply module, as shown in Figure 6-12.

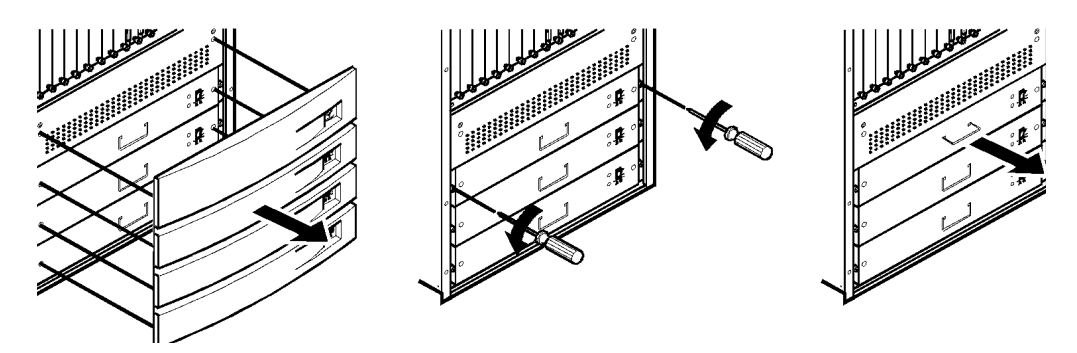

Figure 6-12. Removing the Power Supply Module

**4.** Grasp and lift the handle on the front of the power supply, then carefully pull the power supply out of the power supply bay.

# Installing a Power Supply

- 1. If the front bezel is in place, remove it by grasping the edges of the bezel and pulling.
- **2.** Insert the new or replacement power supply by aligning it with the power supply rails inside the chassis

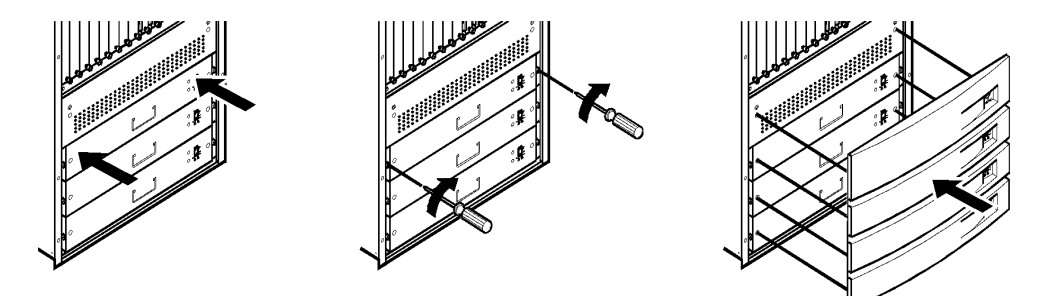

#### Figure 6-13. Installing a Power Supply Module

- **3.** Gently push the power supply module into the backplane and align the two screw holes.
- 4. Tighten the two screws with a #2 Phillips screwdriver.
- 5. Reconnect or reinstall the power cords.

Before connecting the power cords, see "Electronic/Electrical Specifications" for information. Also see Appendix C for circuit regulatory information.

To attach an AC power cord:

- **a.** Connect the power cord to the primary power supply by plugging the AC power cord into the Power 1 IEC 320 inlet on the back of the switch. Connect the power cord to the secondary power supply by plugging the AC power cord into the Power 2 IEC 320 inlet on the back of the switch. For a redundant power supply, plug the cord into the Power 3 IEC 320 inlet.
- **b.** Insert the power cord into one or more of the cable strain-relief clamps, and ensure that there is some slack in the power cord between the clamp and the IEC 320 inlet.
- **c.** Verify that the power switch on the power supply is in the STANDBY position.
- **d.** Plug the power cord into a three-wire grounding receptacle. To ensure continuous power in the event of an electrical circuit outage, plug the power cord into a receptacle on a different circuit than the other power supplies are using.

To attach a DC power cord, do the following. Both DC power cords must be connected at all times when operating the switch.

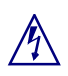

Disconnect the power to the wire leads before you begin this procedure.

- **a.** Verify that the power switch on the power supply is set to the STANDBY position.
- **b.** Locate the three #10 studs on the back of the power supply.
- **c.** Using a #2 Phillips screwdriver, remove the two screws that secure the protective cover over the studs. Then remove the protective cover.

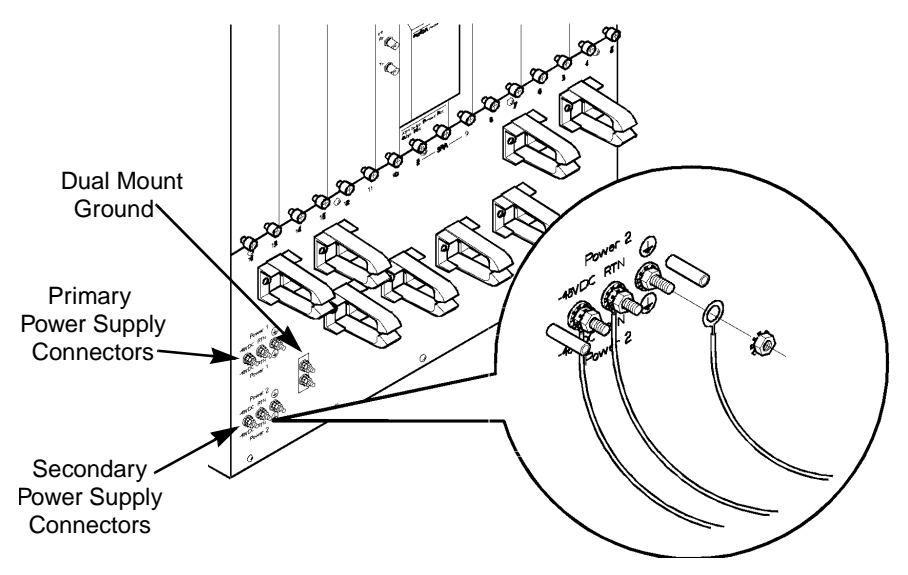

Figure 6-14. Connecting the -48 VDC Power Supply

- **d.** Using a 7/16-in. wrench or socket, remove the top locking nut from each of the three studs (labelled -48V, RTN, and ⊕). Do not remove the bottom locking nut.
- e. Install the three ring lugs onto the appropriate posts.

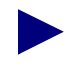

You can optionally ground the chassis to the enclosure by attaching a dual mount ground lug to the dual mount ground on the back of the unit (see Figure 5-4).

- **f.** Reinstall the locking nut onto each post, then use a 7/16-in. wrench or socket to tighten the nut.
- g. Reinstall the protective cover by tightening its two screws.
- **h.** Plug the power cord into a DC power source. To ensure continuous power in the event of a power source failure, you should plug each power cord into a different DC power source, if possible.
- 6. Toggle the power switch for the power supply module to the ON position.
- 7. Reinstall the front bezel by aligning the four posts on each side of the cover with the holes on the fan assembly cover and power supplies. Then push on both sides of the cover with the palms of your hands to snap the cover back into place.

# **Replacing the Cooling Fan Module**

You are not required to power down the switch to replace the cooling fan module. The switch can run without fans for a short period of time and can tolerate the temperatures outlined in "Site Specifications" in Chapter 2.

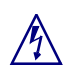

Do not place your fingers near the fans when removing the fan module from the switch. The fan blades may still be turning.

Before removing the cooling fan module from the switch, you must remove the fan module cover and fan access cover, as shown in Figure 6-15.

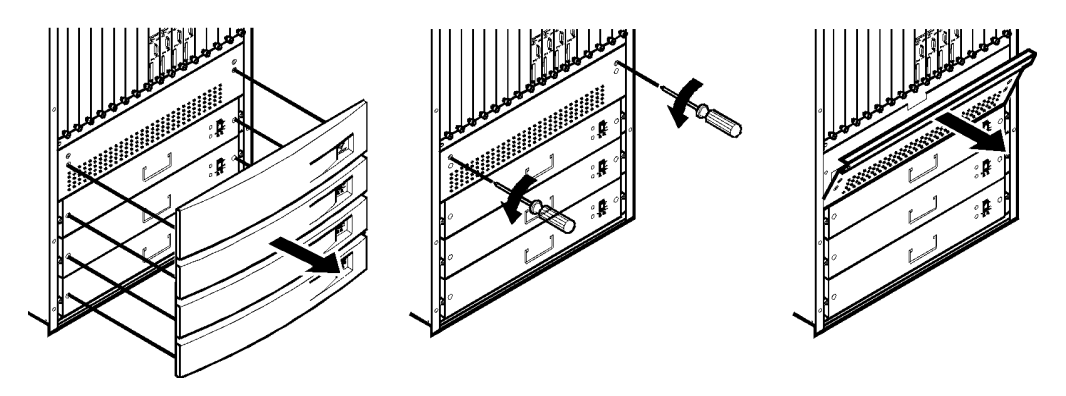

Figure 6-15. Accessing the Cooling Fan Module

# **Removing the Cooling Fan Module**

To remove the cooling fan module:

- 1. Grasp the edges of the front bezel (the cover on the bottom front of the switch), then pull on the bezel to remove it.
- **2.** Using a 1/4-in. flathead screwdriver, loosen the two captive screws located on the right and left edges of the fan access cover.
- 3. Tilt the fan access cover forward and down.
- **4.** Using a 1/4-in. flathead screwdriver, loosen the two captive screws located on the right and left edges of the fan tray.
- 5. Carefully slide the fan tray out of the switch along the card guides.

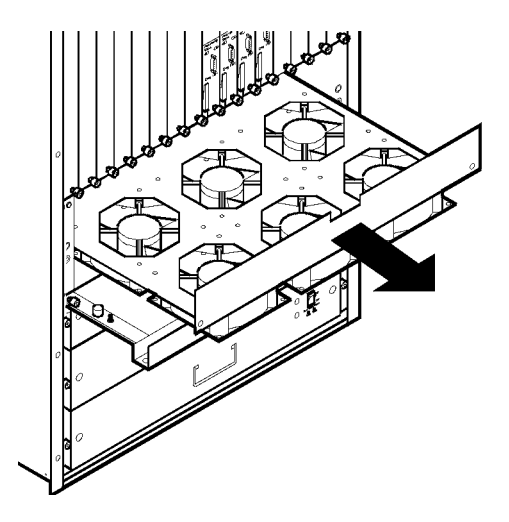

Figure 6-16. Removing the Cooling Fan Module

# Installing the Cooling Fan Module

To install the cooling fan module:

- 1. Align the replacement fan module with the guides and slide it into the switch.
- **2.** Using a 1/4-in. flathead screwdriver, tighten the two captive screws to secure the fan tray.
- **3.** Tilt the fan access cover up into place.
- **4.** Using a 1/4-in. flathead screwdriver, tighten the two captive screws to secure the access cover.
- 5. Reinstall the front bezel by aligning the four posts on each side of the bezel with the holes on the fan assembly cover and power supplies. Then push on both sides of the bezel with the palms of your hands to snap the cover into place.

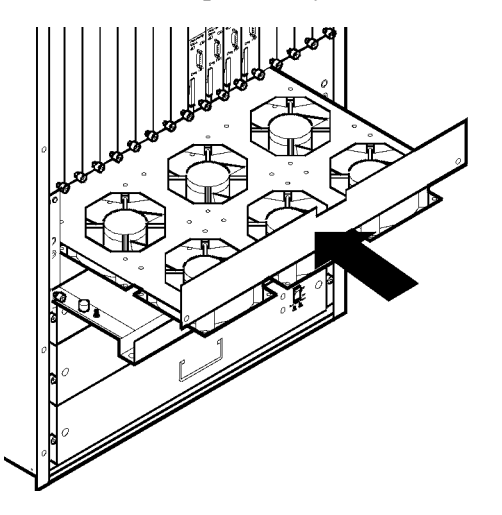

Figure 6-17. Installing the Cooling Fan Module

# **Installing or Replacing Air Filters**

There are two air filters that you can optionally order and install in the CBX 500 Switch:

- The top filter slides into the air intake area above the fan tray on the front of the chassis
- The side filter slides into the chassis vertically to the left of the power supplies

You are not required to power down the switch to install or replace the air filters.

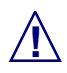

Air filters must be vacuumed or replaced once a month to prevent heat from building up inside the chassis.

To install or replace the top and side air filters:

- 1. Grasp the edges of the front bezel (the cover on the bottom front of the switch), then pull on the bezel to remove it.
- **2.** Using a 1/4-in. flathead screwdriver, loosen the two captive screws located on the right and left edges of the fan access cover.
- **3.** Tilt the fan access cover forward and down.
- **4.** Slide the top air filter (larger of the two) horizontally into the air intake area above the fan tray (see Figure 6-18).

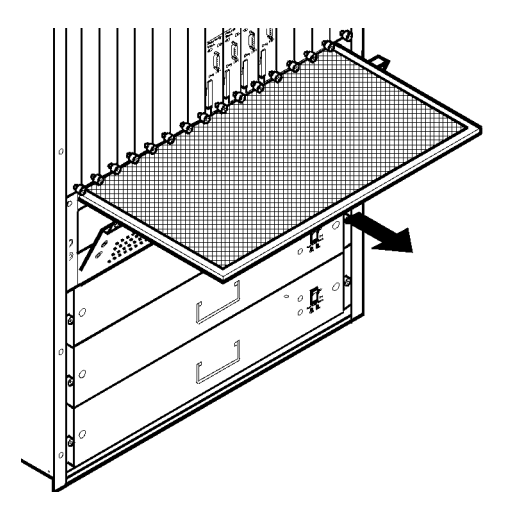

#### Figure 6-18. Installing or Replacing the Top Air Filter

- 5. Secure the fan-access cover.
- **6.** To the left of the power-supply bank (power supply 1, 2, and 3), locate the air-filter cover plate, which is about 1/4-in. wide.
- 7. Remove the cover-plate's top screw with a 1/4-in. Phillips screwdriver.
- 8. Carefully pull out the cover plate from the chassis (see Figure 6-19).

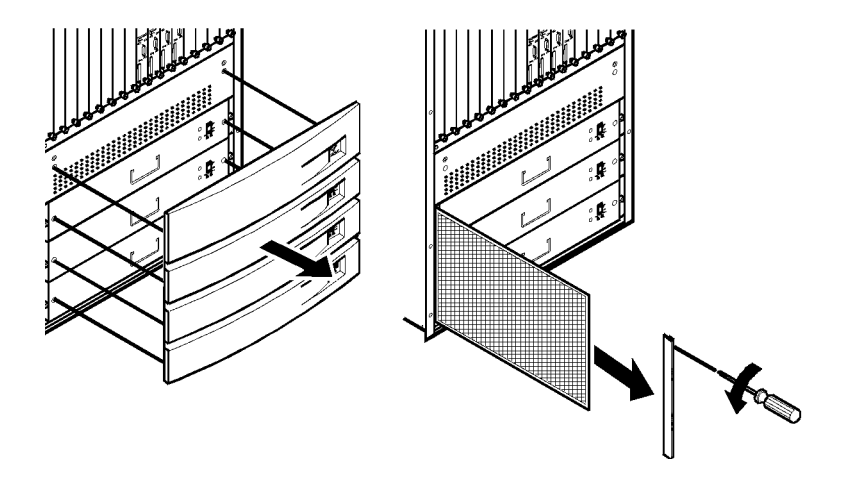

#### Figure 6-19. Installing or Replacing the Side Air Filter

- 9. Insert the side filter (smaller of the two) into place vertically.
- 10. Reinstall the cover plate over the end of the filter and replace the top screw.
- **11.** Reinstall the front bezel by aligning the four posts on each side of the bezel with the holes on the fan assembly cover and power supplies. Then push on both sides of the bezel with the palms of your hands to snap the cover into place.
- **12.** To replace the air filters, follow the steps to remove the old filters and reinstall new ones.

# 7

# Troubleshooting

This chapter provides general troubleshooting information for the CBX 500. Unless otherwise noted, this chapter addresses only hardware problems and their most probable solution. If you suspect software problems, see the troubleshooting information in the *NavisCore Diagnostic and Troubleshooting Guide*.

The status of the CBX 500 switch and its modules is indicated by status LEDs. For more information about the location and meaning of the LEDs, see Chapter 5, "Determining the Operating Status."

# **Power-up Diagnostics for SP and IOP Modules**

To display the status of any SP or IOP module's power-up diagnostics, a console terminal must be connected to the diagnostic port located on the module's front panel.

Whether diagnostics are run, and whether they are displayed, depends on the position of the two-position DIP switches located on the front of each module. To run diagnostics and display the results on the terminal, the DIP switches must be in opposite positions—one ON, the other OFF. Table 7-1 shows the results of all four possible settings:

Table 7-1.DIP Switch Settings

| DIP<br>Switch 1  | DIP<br>Switch 2  | Results                                                                                           |  |
|------------------|------------------|---------------------------------------------------------------------------------------------------|--|
| ON               | ON               | Power-up diagnostics run but the results <i>do not</i> display on the console terminal.           |  |
| OFF <sup>a</sup> | ON               | Power-up diagnostics run and the results display on the console terminal.                         |  |
| ON               | OFF <sup>a</sup> | Power-up diagnostics run and the results display on the console terminal.                         |  |
| OFF <sup>a</sup> | OFF <sup>a</sup> | Power-up diagnostics are bypassed, and the system debugger is accessible on the console terminal. |  |

<sup>a</sup> OFF settings on the SP prevent it from rebooting failed IOP modules.

For all three settings that run the power-up diagnostics, the module halts and the Failed module status LED comes on if an error is detected. If no errors are detected, the system software executes and brings the module up.

The SP polls the slots on the switch to verify the operation of all modules. If the SP polling mechanism suspects a failure in an IOP module slot, it shoots the slot to reboot the card. If either position on the SP module DIP switch is in the OFF (left) position, the SP is prevented from shooting the cards.

# **Switch Status**

Table 7-2 describes switch problems indicated by the SP switch status LEDs.

| Problem                                                                      | Cause                                                                                                    | Solution                                                                                                    |  |
|------------------------------------------------------------------------------|----------------------------------------------------------------------------------------------------|----------------------------------------------------------------------------------------------------|--|
| Marginal LED<br>(yellow) remains<br>solid at the top<br>of the SP<br>module. | A marginal error condition<br>exists on the switch. May<br>indicate the failure of a<br>redundant power supply, fan<br>module, or IOP. | Check the status LEDs on the power<br>supply, fan module, and IOP modules.<br>If a failure is detected, replace the failed<br>module.      |  |
|                                                                              | May also indicate that no configuration is present in the SP.                                                                          | If no configuration is present, download<br>the configuration (described in the<br><i>NavisCore NMS Getting Started</i><br><i>Guide</i> ). |  |
| Failed LED<br>(red) remains<br>solid at the top<br>of the SP<br>module.      | The OS is corrupt.                                                                                                    | The NMS operator must check the<br>switch and download the OS. For<br>instructions, see the appropriate<br>switch-code release notes.      |  |
| Switch<br>continually<br>reboots.                                            | One or more IOP ejector<br>locks are in reset mode.                                                                                    | Ensure all IOP ejector locks are fully up<br>and locked. See "Installing and<br>Replacing IOP Modules" for<br>information.                 |  |
|                                                                              | Bad or corrupt OS.                                                                                                    | The NMS operator must check the<br>switch and download the OS. For<br>instructions, see the appropriate<br>switch-code release notes.      |  |
|                                                                              | The PCMCIA hard drive is<br>not working or is inserted<br>improperly.                                                                  | Check the LEDs on the PCMCIA cards.<br>Reseat or replace the cards as needed.                                                              |  |

Table 7-2.Switch Status

# **IOP Module Status**

Table 7-3 describes IOP problems indicated by their status LEDs.

| Problem                                                     | Cause                                                                                                    | Solution                                                                                                    |  |
|-------------------------------------------------------------|----------------------------------------------------------------------------------------------------|----------------------------------------------------------------------------------------------------|--|
| No LEDs are lit<br>on the module.                           | The DIP switch on the IOP<br>module may be in debug<br>mode (i.e., both positions<br>are set to the OFF position).                                                                                                    | Check the position of the DIP switch on<br>the module. If both positions are OFF<br>(left), change them to the ON (right)<br>position. See "Powering Up the Switch"<br>for information. |  |
| All LEDs on the<br>module remain<br>solid.                  | <ul> <li>One of the following conditions exists:</li> <li>The card is in reset mode</li> <li>The card failed its internal CPU diagnostics</li> <li>The i960 boot PROM, 8031 boot PROM, or processor failed, is loose, or is missing</li> </ul> | Check the ejector lock slide located at<br>the top of the module, and ensure it is<br>fully up and locked.<br>Contact the TAC for assistance. Replace<br>the affected module.           |  |
| Failed LED<br>(red) remains<br>solid.                       | Power up diagnostics<br>detected a fatal error on the<br>IOP module.                                                                                                    | Contact the TAC. Replace the affected module.                                                                                                    |  |
| Redundancy<br>LED (green)<br>was on and is<br>now blinking. | An error condition may exist<br>on the IOP module.                                                                                                    | The IOP module changed from active to<br>standby. See the <i>NavisCore Diagnostic</i><br><i>and Troubleshooting Guide</i> for<br>instructions on checking the Traps<br>Alarm log.       |  |

| Lubic / 57 161 Mouth Dutus |
|----------------------------|
|----------------------------|

# **Power Supply Status**

Table 7-4 describes power supply problems indicated by their status LEDs.

Table 7-4.Power Supply Status

| Problem                                               | Cause                                                                                                    | Solution                                                                                                    |  |  |
|-------------------------------------------------------|----------------------------------------------------------------------------------------------------|----------------------------------------------------------------------------------------------------|--|--|
| No LEDs are lit<br>on the switch's<br>power supplies. | The switch is not receiving<br>power. The power cords<br>may not be attached<br>properly to the primary or<br>secondary power supplies,<br>or to the wall outlet<br>receptacle.                                                                                   | Check the power cords for each<br>installed power supply to ensure proper<br>seating at both the wall outlet and in the<br>receptacles on the back of the switch. |  |  |
| Solid red LED<br>appears on a<br>power supply.        | <ul> <li>One of the following conditions exists:</li> <li>A local power supply failure has been detected, including a power supply fan failure, voltage out of range, temperature out of range</li> <li>The power supply microprocessor failed to load</li> </ul> | Replace the power supply module. See<br>"Installing or Replacing Power<br>Supplies" for instructions.                                                             |  |  |
| Blinking red<br>LED on a power<br>supply.             | The power supply has<br>experienced a partial failure,<br>but is still operational.                                                                                                    | Replace the power supply module. See<br>"Installing or Replacing Power<br>Supplies" for instructions.                                                             |  |  |

# A

# **IOP Modules**

This appendix provides technical information and specifications for the following CBX 500 IOP modules:

- 8-port T1 and E1 IOP Modules
- 8-port DS3 and E3 ATM UNI IOP Modules
- 6-port DS3 Frame/IP IOP Module
- 4-port ATM UNI OC-3c/STM-1 IOP Module
- 1-port OC-12c/STM-4 IOP Module
- 4-port Ethernet IOP Module

# 8-port T1 and E1 IOP Modules

In the CBX 500 switch, the 8-port T1 and E1 IOP modules provide user connections at data rates of 1.544 Mbps (T1) or 2.048 Mbps (E1) on each of the eight ports. You can configure each port individually as a User-to-Network Interface (UNI). With a 16-slot modular architecture, the CBX 500 can support 112 T1/ E1 ports per switch.

Each module has 8K cell buffers per port. The port buffers, combined with the 128K cell buffers provided for the CBX 500's quad-plane architecture, give the T1 and E1 modules the flexibility, performance, and data integrity required in today's networks.

# Specifications

# **Physical Dimensions**

Height: 17 in. (43.18 cm)

Width: 1.06 in. (2.69 cm)

Depth: 12 in. (30.48 cm)

Weight: 3 lb

# **Power Requirements**

65 Watts

# Agency Approvals

Electromagnetic Emissions Certifications: FCC Part 15 Class A, EN55022 Class A (CISPR), and EN50082

# **Temperature Range**

 $0^{\circ}$  to  $50^{\circ}$ C ( $0^{\circ}$  to  $122^{\circ}$ F)

# **Physical Interfaces**

8 ATM UNI 3.0/3.1 cell bearing T1 (1.544 Mbps) or E1 (2.048 Mbps) ports

# Physical Connectors (T1)

DB15, 100 ohm

# **Physical Connectors (E1)**

BNC (75 ohm) or DB15 (120 ohm)

### Signal Distance/Levels

- Rx Sensitivity: 0dBm, -10dBm
- Pulse Equalizer: 0-655 ft. (DSX-1)
- Line Code: AMI, B8ZS
- Framing: D4, ESF
- Jitter: meets or exceeds template defined in AT&T Publication 62411

# **T1 Interface Standards**

- ATM Forum UNI 3.0/3.1
- ANSI T1.102
- ANSI T1.107
- ANSI T1.231
- ANSI T1 403
- ITU G.804
- AT&T 62411

• AT&T 54016

# E1 Interface Standards

- ATM Forum UNI 3.0/3.1
- ITU G.703
- ITU G.704
- ITU G.804
- ITU G.823

# **Status Indicators**

LEDs: Good (green), Failed (red)

| LED State      | Status                   |
|----------------|--------------------------|
| Good LED lit   | Normal Operation         |
| Failed LED lit | Indicates module failure |

# **Port Alarm Indicators**

LEDs: Yellow, Red

| LED State        | Status                                   |
|------------------|------------------------------------------|
| Yellow LED lit   | Downstream equipment sees loss of signal |
| Red LED lit      | Loss of signal                           |
| Red LED blinking | Downstream equipment failure             |

Figure A-1 shows the T1 IOP and IOA, as well as the E1 IOP and 75-ohm and 120-ohm E1 IOA modules.

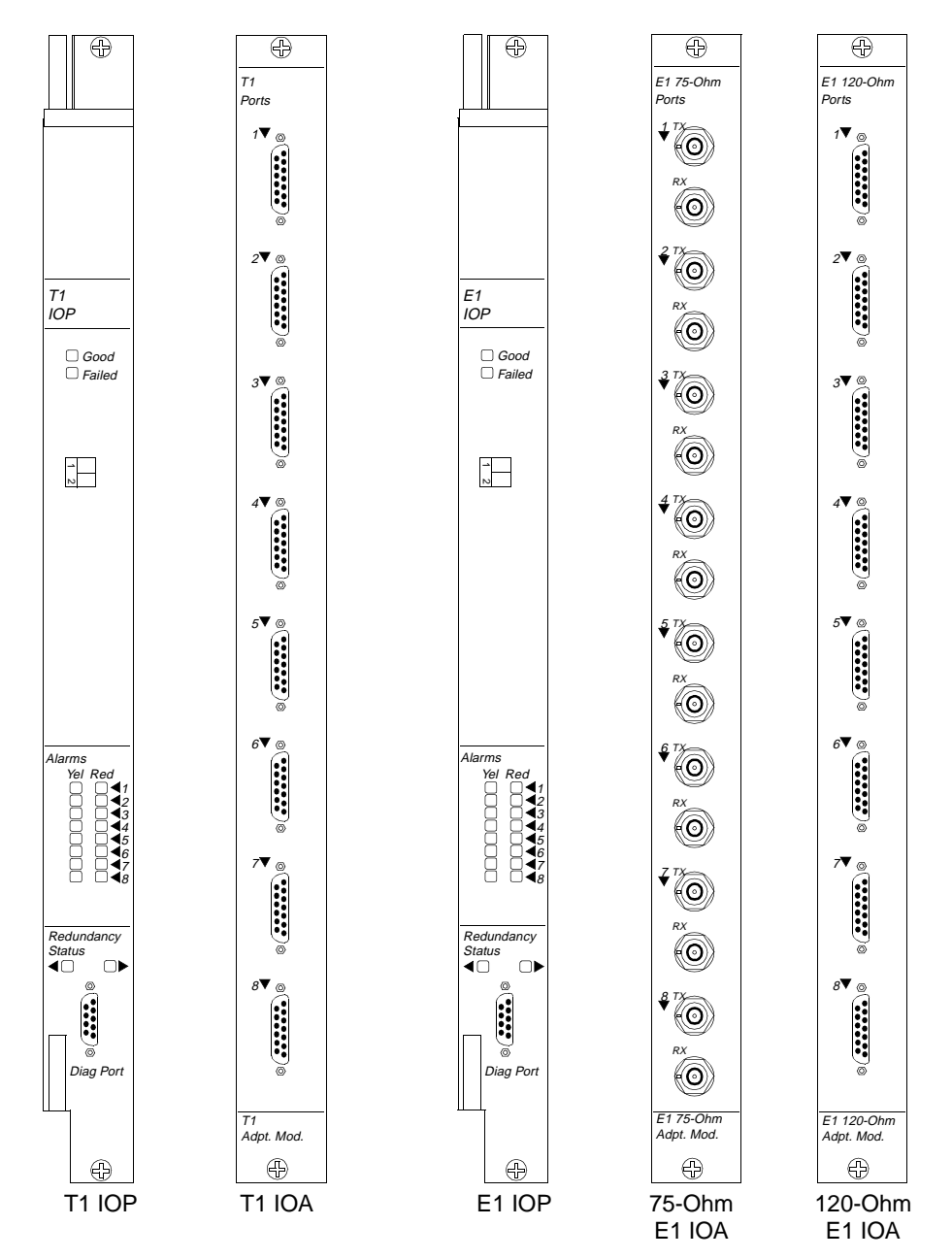

Figure A-1. T1/E1 IOP and IOA Modules

# 8-port DS3 and E3 ATM UNI IOP Modules

The 8-port DS3 and E3 ATM UNI IOP modules enable the CBX 500 to provide trunk or user connections at data rates of 44.738 Mbps (DS3) and 34.368 Mbps (E3) at each of the eight ports. You can configure each port as one of the following:

- User-to-Network Interface (UNI)
- Interim Inter-Switch Signalling Protocol (IISP) connection
- Direct trunk
- OPTimum cell trunk

The 16-slot CBX 500 switch provides a maximum of 112 DS3 or E3 ports per switch. The port buffers (8K each), combined with the 128K programmable cell buffers in the switch processor (SP) quad-plane architecture, give the DS3/E3 module the flexibility, performance, and data integrity required for high-speed networking.

# **Specifications**

# **Physical Dimensions**

Height: 18 in. (45.72 cm)

Width: 1.06 in. (2.69 cm)

Depth: 11 in. (27.94 cm)

Weight: 5 lb

# **Power Requirements**

75 Watts

# **Temperature Range**

0° to 50°C (32° to 122°F)

# **Agency Approvals**

Electromagnetic Emissions Certifications: FCC Part 15 Class A, CISPR Class A

#### Interface Standards

- ITU G.703
- ANSI T1.102 (DS3 module only)
- ITU G.705 (E3 module only)

### **Other Standards Supported - DS3**

- ANSI T1E1.1/94-002R1
- ANSI T1.107
- ANSI T1.107a
- ANSI T1.403
- ATM Forum UNI 3.0/3.1
- Bellcore TR-NWT 001112
- Bellcore TR-TSY-000499
- Bellcore TR-NWT-000820
- ITU G.804
- RFC 1407
- TR54014 (AT&T ACCUNET T45 and T45R)

# **Other Standards Supported - E3**

- ITU G.751
- ITU G.832
- ITU G.804
- ATM FORUM 94-0406R4
- RFG 1407

# **Physical Interfaces - DS3**

- 8 ATM UNI 3.0/3.1 cell-bearing DS3 ports supporting C-bit/M-framing, PLCP per TR-TSY-000773, and direct cell mapping per G.804
- BNC connector per ANSI T1.404

# **Physical Interfaces - E3**

- 8 ATM UNI 3.0/3.1 cell-bearing E3 (34.368 Mbps) ports supporting G.751 framing and direct-cell mapping per G.804
- BNC connector per ANSI T1.404

# **Module Status Indicators**

LEDs: Good (green), Failed (red), Redundant (green)

| LED State                                       | Status                                                      |  |  |
|-------------------------------------------------|-------------------------------------------------------------|--|--|
| Good LED lit                                    | Normal operation                                            |  |  |
| Failed LED lit                                  | Module failure                                              |  |  |
| Redundant LED lit                               | Active module (i.e., this module is online)                 |  |  |
| Good and Failed LEDs<br>blinking simultaneously | OS software image currently being downloaded from active SP |  |  |

### **Port Alarm Indicators**

LEDs: Yellow, Red

| LED State        | Status                                   |
|------------------|------------------------------------------|
| Yellow LED lit   | Downstream equipment sees loss of signal |
| Red LED blinking | Downstream equipment failure             |
| Red LED lit      | Loss of signal                           |

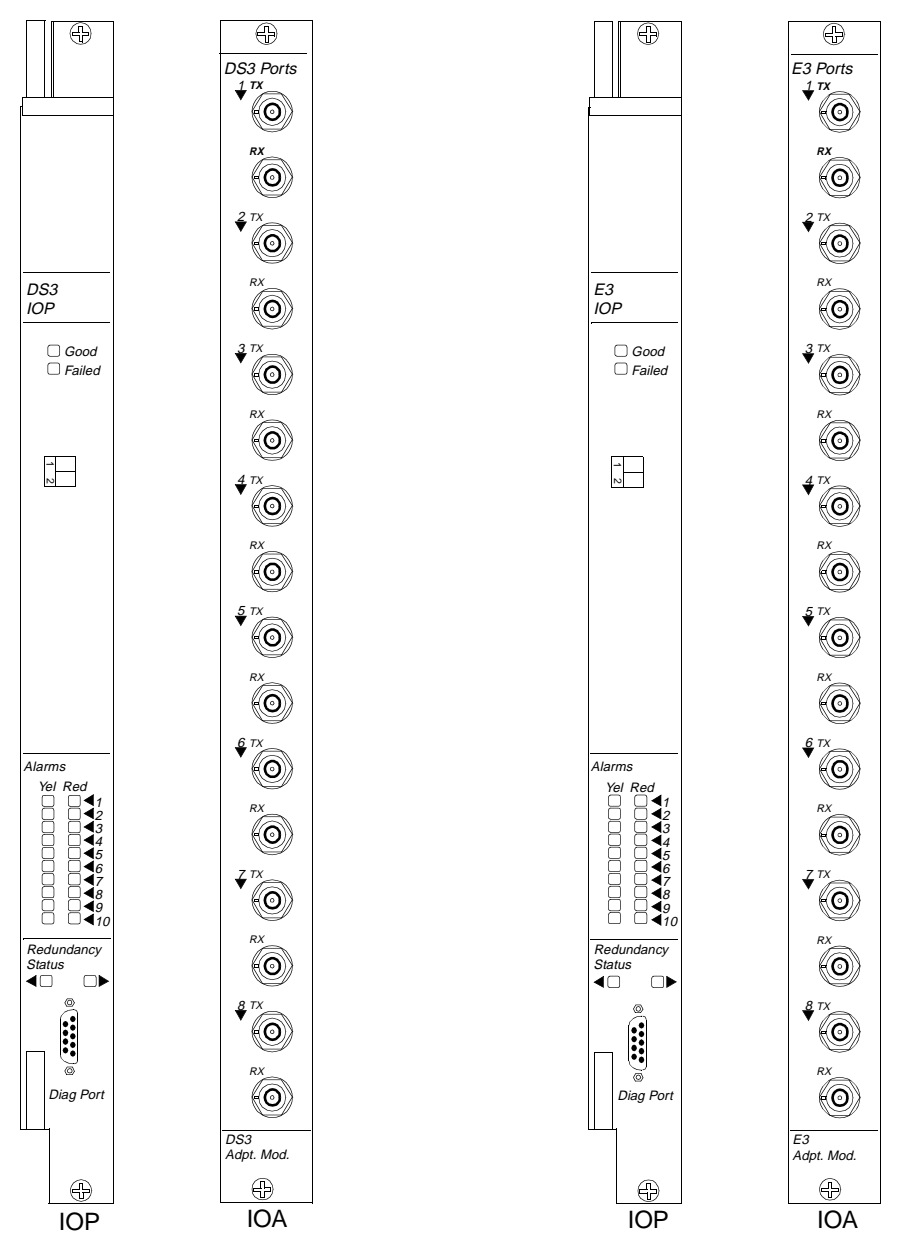

Figure A-2 shows the DS3 and E3 IOP and IOA modules.

Figure A-2. DS3/E3 IOP and IOA Modules

# 6-port DS3 Frame/IP IOP Module

The 6-port DS3 Frame/IP module enables the CBX 500 to operate as a multiservice switch by providing IP routing for cell-based IP traffic, Frame Relay switching, and Frame Relay-to-ATM interworking. In addition, the module works with IP Navigator<sup>TM</sup> to provide routing for the entire CBX 500 switch through a local IP forwarding engine on the module.

The DS3 Frame/IP module enables the CBX 500 to accept Frame Relay traffic at 44.736 Mbps at each port and provides line-speed packets at 128-byte frames. The CBX 500 16-slot modular architecture can support up to 84 DS3 Frame Relay ports per switch.

You can configure the following trunk interfaces on the 6-port DS3 Frame/IP module:

- Frame Relay UNI
- Frame Relay NNI
- IP
- ATM FUNI
- Ascend Direct or OPTimum trunk

# **Specifications**

#### **Physical Dimensions**

Height: 16 in. (40.6 cm)

Width: 1 in. (2.5 cm)

Depth: 11 in. (27.9 cm)

Weight: 5 lb/2.3 kg

### **Power Requirements**

105 Watts

# **Temperature Range**

0° to 50°C (32° to 122°F)

# **Agency Approvals**

Electromagnetic Emissions Certifications: FCC Part 15 Class A, EN55022 (CISPR Class A), NEBS GR-63-CORE, GR-1089-CORE, UL 1950, EN60950

#### Interface Standards

• ANSI T1.102

# **Other Standards**

- Frame Relay Forum
- RFC 1483
- RFC 1407
- Bellcore TR-NWT-000820

#### **Physical Interfaces**

• 6 DS3 (44.736 Mbps) ports

#### **Physical Connectors**

• Dual 75 ohm BNC connector

# **Module Status Indicators**

LEDs: Good (green), Failed (red), Redundant (green)

| LED State                                       | Status                                                      |  |  |
|-------------------------------------------------|-------------------------------------------------------------|--|--|
| Good LED lit                                    | Normal operation                                            |  |  |
| Failed LED lit                                  | Module failure                                              |  |  |
| Redundant LED lit                               | Active module (i.e., this module is online)                 |  |  |
| Good and Failed LEDs<br>blinking simultaneously | OS software image currently being downloaded from active SP |  |  |

### **Port Alarm Indicators**

LEDs: Yellow, Red

| LED State        | Status                                   |
|------------------|------------------------------------------|
| Yellow LED lit   | Downstream equipment sees loss of signal |
| Red LED blinking | Downstream equipment failure             |
| Red LED lit      | Loss of signal                           |

Figure A-3 shows the DS3 Frame/IP IOP and IOA modules.

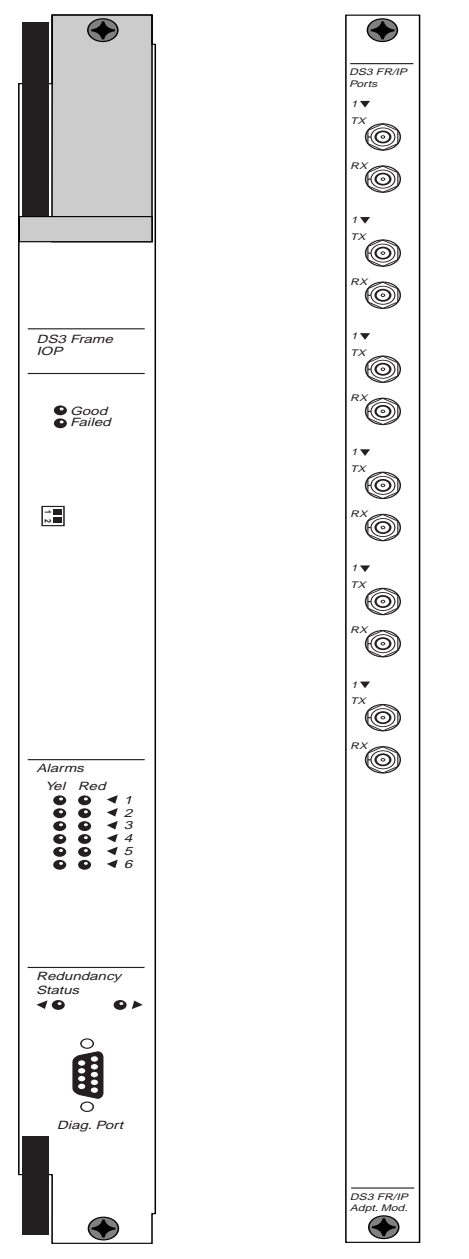

Figure A-3. 6-port DS3 Frame IOP and IOA Modules

# 4-port ATM UNI OC-3c/STM-1 IOP Module

The 4-port OC-3c/STM-1 IOP module provides four 155.52 Mbps interfaces for both optical and electrical connections. You can configure each port as one of the following:

- User-to-Network Interface (UNI)
- Interim Inter-switch Signalling Protocol (IISP) port
- Ascend direct trunk
- OPTimum cell trunk

The CBX 500 16-slot, modular architecture provides 56 OC-3c/STM-1 ports per switch. The OC-3c/STM-1 module comes with 24K cell buffers per port, enabling you to customize your network for specific traffic needs. The port buffers and the 128K cell buffers on the SP are based on the CBX 500 switch quad-plane architecture.

# **Specifications**

#### **Physical Dimensions**

Height: 18 in. (45.72 cm)

Width: 1.06 in. (2.69 cm)

Depth: 11 in. (27.94 cm)

Weight: 5 lb

#### **Power Requirements**

65 Watts (optical and electrical)

#### **Agency Approvals**

Electromagnetic Emissions Certifications: FCC Part 15 Class A, and CISPR Class A

# **Temperature Range**

 $0^\circ$  to  $50^\circ C~(32^\circ$  to  $122^\circ F)$ 

### **Physical Interfaces**

- 4 UNI 3.0/3.1 cell bearing OC-3c/STM-1 155.52 Mbps ports (optical)
- 4 electrical G.703-based STM-1 155.52 Mbps ports (electrical)

# Interface Standards (OC-3c)

- ANSI T1.105
- ANSI T1.106

# Interface Standards (STM-1)

- ITU G.703 (electrical)
- ITU G.957 (optical)
- ITU G.709 (optical)

# **Physical Connectors**

- Subscriber Connector (SC)
- BNC 75-ohm Coaxial Connectors (STM-1 electrical)

# **Cable Specifications (STM-1 Electrical)**

 Table A-1.
 Cable Specifications

| Interface<br>Type | Number<br>Twisted<br>Pairs | DC Res.<br>Ω/km | Nom.<br>Imp<br>Ω | Nom.<br>Capacitance<br>pf/m | %<br>Shield | Max.<br>Length |
|-------------------|----------------------------|-----------------|------------------|-----------------------------|-------------|----------------|
| G.703 - 75 Ω      | N/A                        | 49.2            | 75               | 66.7                        | 95%         | 120 m          |

#### Signal Distance/Levels (Single-mode Laser Optics)

- Medium-Reach:
  - Up to 15 kilometers
  - TX Power: -15dBm to -8dBm
  - RX Sensitivity: -8dBm, -28dBm
  - Nominal Wavelength: 1310 nm
- Long-Reach:
  - Up to 40 kilometers
  - TX Power: -5dBm to 0dBm
  - RX Sensitivity: -10dBm, -34dBm
  - Nominal Wavelength: 1310 nm

# Signal Distance/Levels (Multimode LED Optics)

- Up to 2 kilometers
- 62.5/125 micron fiber
- TX Power: -14dBm, -20dBm
- RX Sensitivity: -14dBm, -29dBm

### **Other OC-3c Standards**

- ATM Forum UNI 3.0/3.1
- ANSI T1M1.3/92-005R1
- Bellcore TR-NWT-001112
- Bellcore GR-253-CORE
- RFC SONET 1595

### **Other STM-1 Standards**

- ATM Forum UNI 3.0/3.1
- ANSI T1M1.3/92-005R1
- Bellcore GR-253-CORE
- RFC SONET 1595

### **Status Indicators**

LEDs: Good (green), Failed (red), Redundant (green)

| LED State                                    | Status                                                      |
|----------------------------------------------|-------------------------------------------------------------|
| Good LED lit                                 | Normal operation                                            |
| Failed LED lit                               | Module failure                                              |
| Redundant LED lit                            | Active module (i.e., this module is online)                 |
| Good and Failed LEDs blinking simultaneously | OS software image currently being downloaded from active SP |

# **Port Alarm Indicators**

#### LEDs: Yellow, Red

| LED State        | Status                                   |
|------------------|------------------------------------------|
| Yellow LED lit   | Downstream equipment sees loss of signal |
| Red LED blinking | Downstream equipment failure             |
| Red LED lit      | Loss of signal                           |

Figure A-4 shows the OC-3c/STM-1 IOP and IOA modules.

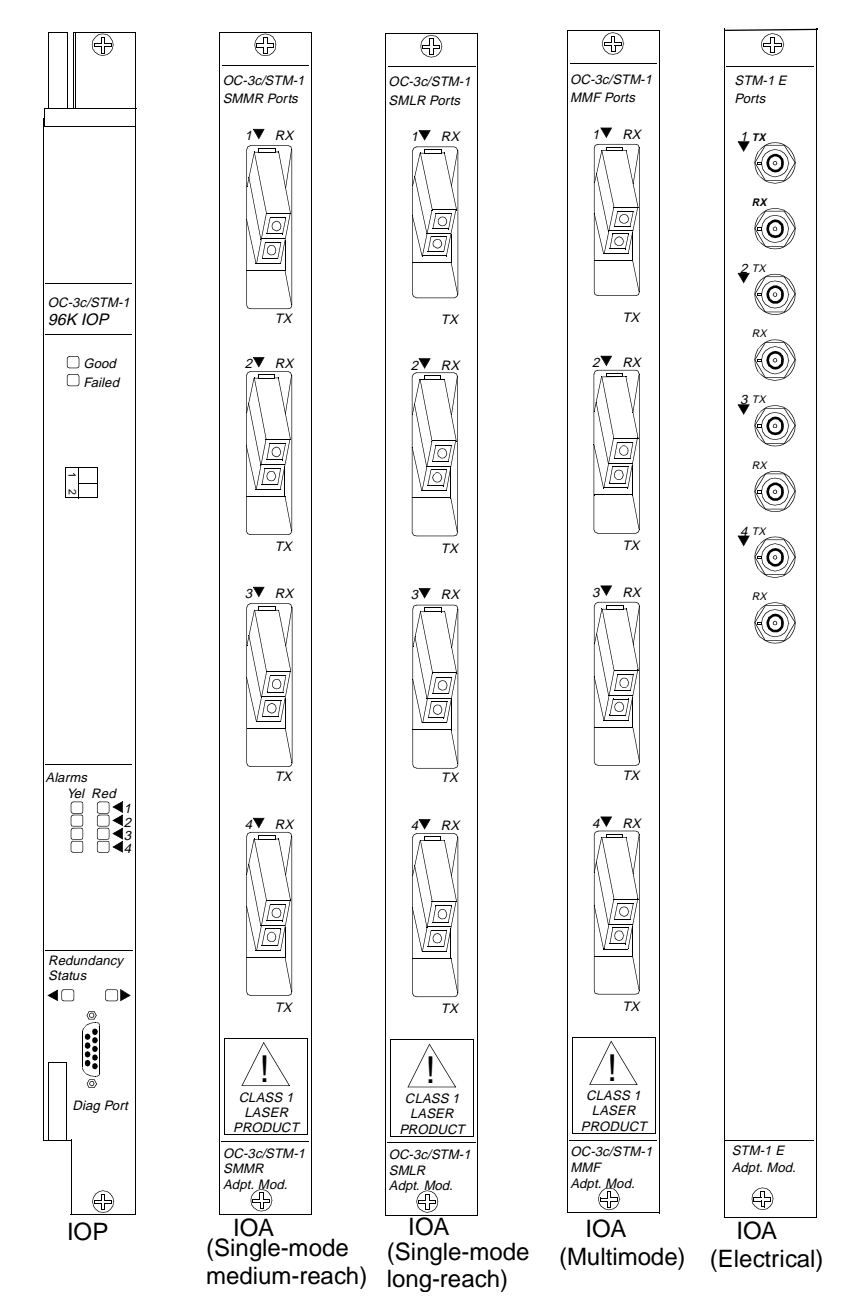

Figure A-4. OC-3c/STM-1 IOP and IOA Modules

# 1-port OC-12c/STM-4 IOP Module

The 1-port OC-12c/STM-4 IOP module provides a high speed 622 Mbps interface for the CBX 500 switch. The port can be configured as a User-to-Network Interface (UNI), Interim Inter-switch Signalling Protocol (IISP) trunk, or Ascend trunk. With the CBX 500's 16-slot modular architecture, the CBX 500 can support up to 14 OC-12c/STM-4 ports per switch, with up to eight ports configured for full bandwidth.

The OC-12c/STM-4 IOP module has 12K cell buffers, enabling you to customize your network to specific traffic requirements. The port buffers and 128K cell buffers in the switch firmware are based on the CBX 500 quad-plane architecture.

# **Specifications**

# **Physical Dimensions**

- Height: 17 in. (43.18 cm)
- Width: 1.06 in. (2.69 cm)
- Depth: 12 in. (30.48 cm)
- Weight: 5 lb

#### **Power Requirements**

65 Watts

# **Agency Approvals**

Electromagnetic Emissions Certifications: FCC Part 15 Class A, EN55022 Class A (CISPR), and EN50082

# **Temperature Range**

 $0^{\circ}$  to  $50^{\circ}C$ 

# **Physical Interfaces**

1 UNI 3.0/3.1 cell bearing OC-12c/STM-4 622 Mbps port

# **Physical Connectors**

Subscriber Connector (SC)

# Signal Distance/Levels (Single-mode Laser Optics)

- Medium-Reach:
  - Distance: Up to 15 km
  - Loss budget: 0 dB to 12 dB
  - Attenuation: 0 dB to 12 dB
  - Nominal Wavelength: 1310 nm
  - Tx Power: Between -15 dBm and -8 dBm
  - Rx Sensitivity: -8 dBm (max.), -28 dBm (min.)
- Long-Reach:
  - Distance: Up to 40 km
  - Loss budget: 10 dB to 28 dB
  - Attentuation: 10 dB to 24 dB
  - Nominal Wavelength: 1310 nm
  - Tx Power: Between -3 and +2 dBm
  - Rx Sensitivity: -8 dBm (max.), -28 dBm (min.)

# NEBS

- GR-63-CORE
- GR-1089-CORE

### **Interface Standards**

- ANSI T1.105
- ANSI T1.106
- ANSI T1.624
- ANSI T1.640
- ANSI T1-646
- IEC 825 (Laser Safety)

#### **Other OC-12c Standards**

- ATM Forum UNI 3.0/3.1
- ANSI T1.231
- Bellcore TR-NWT-001112
- Bellcore GR-253-CORE
- RFC SONET 1595 Far End Statistics

#### **Other STM-4 Standards**

- ITU G.707
- ITU G.708
- ITU G.709
- ITU G.783
- RFC SONET 1595 Far End Statistics
- ATM Forum UNI 3.0/3.1
- ANSI T1.231
- Bellcore TR-NWT-001112
- Bellcore GR-253-CORE

### **Status Indicators**

LEDs: Good (green), Failed (red)

| LED State      | Status                   |
|----------------|--------------------------|
| Good LED lit   | Normal Operation         |
| Failed LED lit | Indicates module failure |

### **Port Alarm Indicators**

LEDs: Yellow, Red

| LED State        | Status                                   |
|------------------|------------------------------------------|
| Yellow LED lit   | Downstream equipment sees loss of signal |
| Red LED lit      | Loss of signal                           |
| Red LED blinking | Downstream equipment failure             |

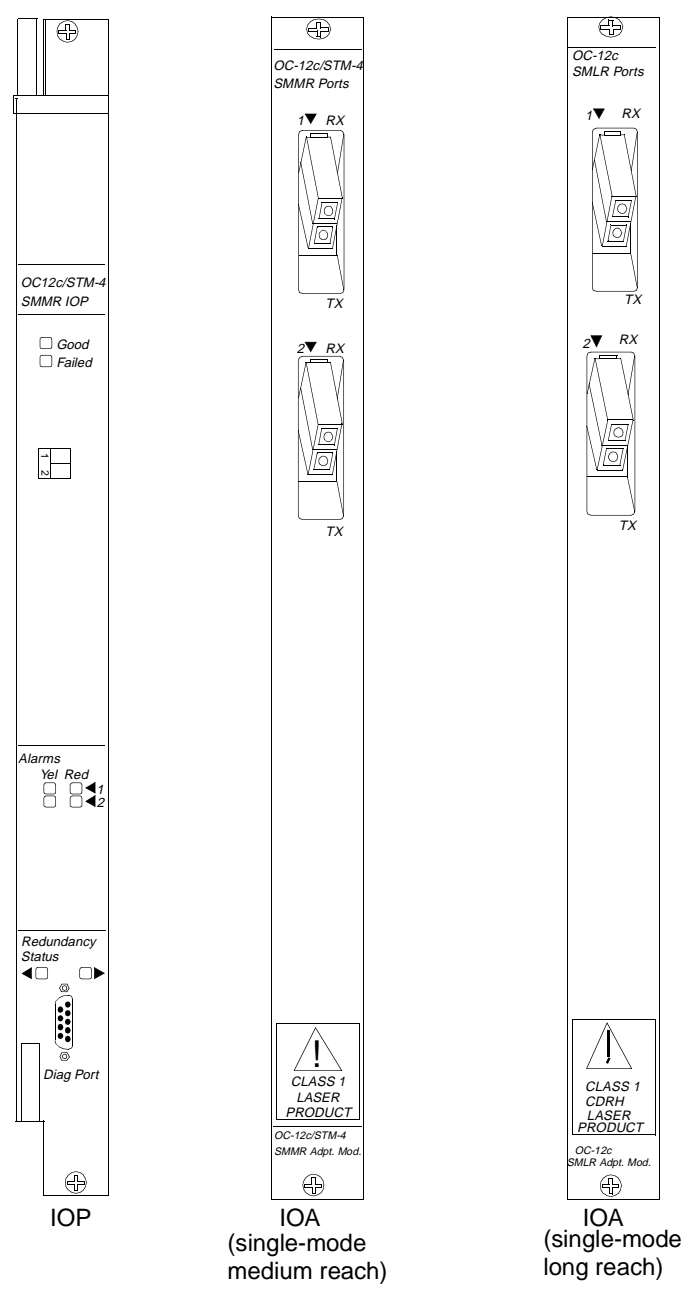

Figure A-5. OC-12c/STM-4 IOP and IOA Modules

# **4-port Ethernet IOP Module**

The 4-port Ethernet module provides high-speed Ethernet access to Ascend's switching platforms. When using IP Navigator software, the 10/100-Mbps Ethernet module provides IP forwarding and routing decisions for IP traffic arriving from common Ethernet ports on the same module, from any ATM port(s) on the same switch, or from any ATM Multipoint-to-Point Tunnel (MPT) in the network. CBX 500 IP routing tables are distributed to all modules performing IP routing. The Ethernet module also provides high-speed links to local Internet/Intranet hosting servers.

## **Specifications**

### **Physical Dimensions**

1 in. x 16 in. x 11 in. / 2.5 cm x 40.6 cm x 27.9 cm

### Weight

2 lb/.91kg

### **Power Requirements**

90-91 watts

### **Temperature Range**

0-50°C (32-122°F)

### **Physical Interfaces**

Four RJ45-8 (modular jack) connectors (two-pair, category 5 UTP) or four Media Independent Interface (MII) connectors

### **Interface Standards**

802.3-compliant 100Base-TX (10 or 100 Mbps operation), full- or half-duplex, auto-negotiation for 10 or 100 Mbps, and full- or half-duplex, internal and external loopback

### **Management Standards**

- RFC 1398 Ethernet MIB
- RFC 1213 TCP/IP-based Internet MIB

### NEBS

- GR-63-CORE
- GR-1089-CORE

### **Agency Approvals**

EN55022 Class A (CISPR), EN50082, FCC Part 15 Class A

### **Module Status Indicators**

LEDs: Good (green), Failed (red)

| LED State              | Status                                                |
|------------------------|-------------------------------------------------------|
| Good LED lit           | Normal Operation                                      |
| Failed LED lit         | Module failure                                        |
| Redundant LED lit      | Module online; redundant module installed and offline |
| Redundant LED off      | Module online; no redundant module installed          |
| Redundant LED flashing | Module offline; redundant module installed and online |

## **Port Alarm Indicators**

LEDs: Green, Yellow

| LED State        | Status             |
|------------------|--------------------|
| ON (Green) /OFF  | TX activity        |
| ON (Green) /OFF  | RX activity        |
| ON (Green) /OFF  | Link established   |
| ON (Green) /OFF  | Full duplex        |
| ON (Yellow) /OFF | Collision detected |

Figure A-6 shows the 4-port Ethernet IOP and IOA modules.

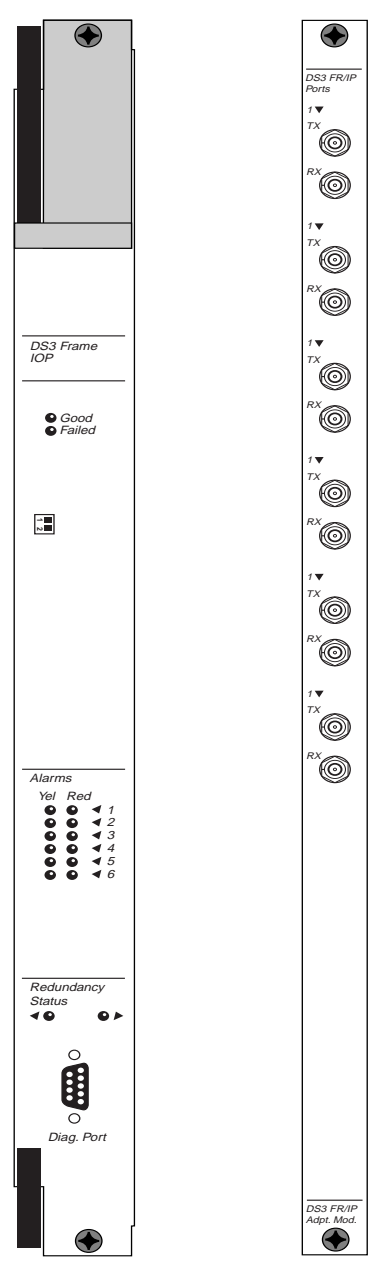

Figure A-6. 4-port Ethernet IOP and IOA Modules

# B

# **Cables and Pinout Assignments**

This appendix provides cable diagrams and pinout assignments for the following CBX 500 cables/connectors:

- RS-232 Shielded Null-Modem Cable
- RS-232 Shielded Straight-through Modem Cable
- RS-232 DB-9 to DB-25 Shielded Crossover Cable
- T1 Straight-through Cable (DB-15)
- T1 Crossover Cable (DB-15)
- Media Independent Interface (MII)

You can purchase cabling equipment from Ascend Communications, Inc. Be sure to use the appropriate product code when ordering. To obtain a list of current product codes, contact your Ascend Account Manager.

# **RS-232 Shielded Null-Modem Cable**

| RS-232 Male<br>Connector #1<br>Pin Number  | S-232 MaleRS-232 MaleRS-232 Femaleonnector #1Connector #1Connector #2in NumberSignalPin Number |                                            | RS-232 Female<br>Connector #2<br>Signal |
|--------------------------------------------|------------------------------------------------------------------------------------------------|--------------------------------------------|-----------------------------------------|
| 7                                          | Signal Ground                                                                                  | 7                                          | Signal Ground                           |
| 3                                          | Receive Data                                                                                   | 2                                          | Transmit Data                           |
| 2                                          | Transmit Data                                                                                  | 3                                          | Receive Data                            |
| DB-25 Male<br>Connector #1<br>Pin Number   | DB-25 Male<br>Connector #1<br>Signal                                                           | DB-25 Male<br>Connector #1<br>Pin Number   | DB-25 Male<br>Connector #1<br>Signal    |
| 20                                         | Data Terminal Ready                                                                            | 8                                          | Data Carrier Detect                     |
| 8                                          | Data Carrier Detect                                                                            | 6                                          | Data Set Ready                          |
| 5                                          | Clear To Send                                                                                  | 4                                          | Request To Send                         |
| DB-25 Female<br>Connector #2<br>Pin Number | DB-25 Female<br>Connector #2<br>Signal                                                         | DB-25 Female<br>Connector #2<br>Pin Number | DB-25 Female<br>Connector #2<br>Signal  |
| 20                                         | Data Terminal Ready                                                                            | 8                                          | Data Carrier Detect                     |
| 8                                          | Data Carrier Detect                                                                            | 6                                          | Data Set Ready                          |
| 5                                          | Clear To Send                                                                                  | 4                                          | Request To Send                         |

### Table B-1. RS-232 Shielded Null-Modem Cable Pinouts

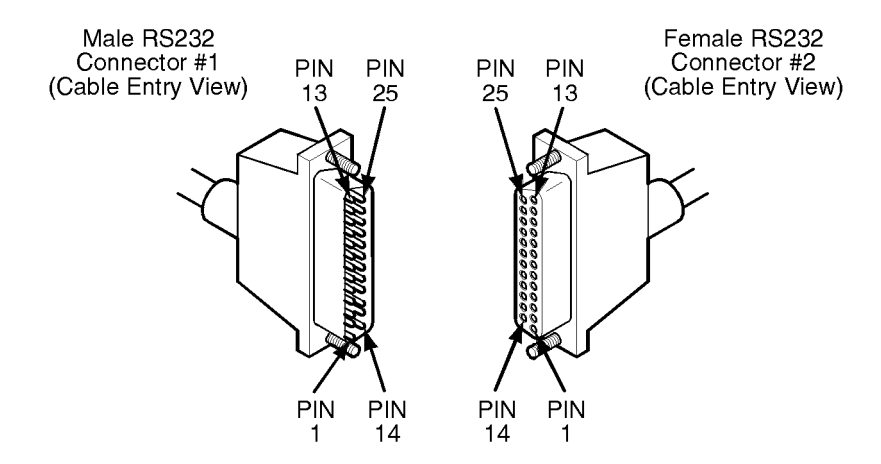

Figure B-1. RS-232 Shielded Null-Modem Cable

Product Code: 40034Y

# **RS-232 Shielded Straight-through Modem Cable**

| RS-232 Male Connector #1 |                     | RS-232 Female Connector #2 |                     |
|--------------------------|---------------------|----------------------------|---------------------|
| Pin                      | Signal              | Pin                        | Signal              |
| 2                        | Transmit            | 2                          | Transmit            |
| 3                        | Receive Data        | 3                          | Receive Data        |
| 7                        | Signal Ground       | 7                          | Signal Ground       |
| 1                        | Frame Ground        | 1                          | Frame Ground        |
| 4                        | Request To Send     | 4                          | Request To Send     |
| 5                        | Clear To Send       | 5                          | Clear To Send       |
| 6                        | Data Set Ready      | 6                          | Data Set Ready      |
| 8                        | Data Carrier Detect | 8                          | Data Carrier Detect |
| 20                       | Data Terminal Ready | 20                         | Data Terminal Ready |

 Table B-2.
 RS-232 Shielded Straight-through Cable Pinouts

Product Code: 40021Y

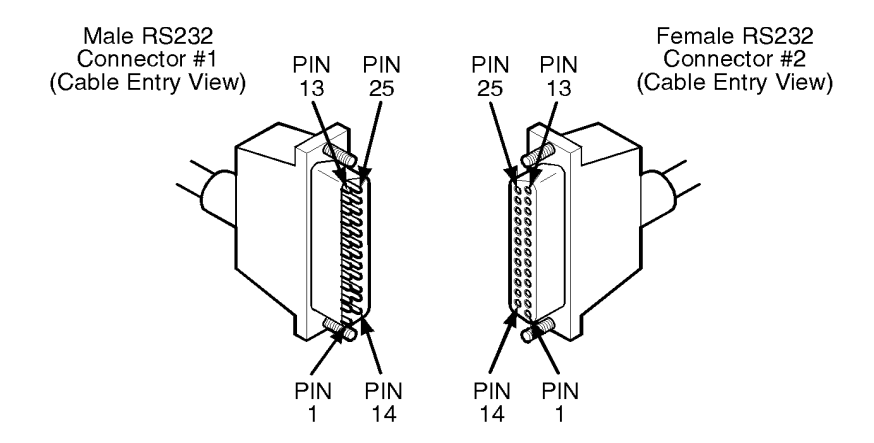

Figure B-2. RS-232 Shielded Straight-through Modem Cable

# **RS-232 DB-9 to DB-25 Shielded Crossover Cable**

| DB-9 Female Connector #1 |                              | DB-25 Fem                      | ale Connector #2             |
|--------------------------|------------------------------|--------------------------------|------------------------------|
| Pin                      | Signal                       | Pin                            | Signal                       |
| 2                        | RX (Receive)                 | 2                              | TX (Transmit)                |
| 3                        | TX (Transmit)                | 3                              | RX (Receive)                 |
| 5                        | GND (Signal Ground)          | 7                              | GND (Signal Ground)          |
| DB-9 Fer                 | nale Connector #1            | DB-9 Fem                       | ale Connector #1             |
| Pin                      | Signal                       | Pin Signal                     |                              |
| 1                        | DCD (Data Carrier<br>Detect) | 4                              | DTR (Data Terminal<br>Ready) |
| 4                        | DTR (Data Terminal<br>Ready) | 6                              | DSR (Data Set Ready)         |
| 7                        | RTS (Request To Send)        | 8                              | CTS (Clear To Send)          |
| DB-25 Fe                 | male Connector #2            | DB-25 Fem                      | ale Connector #2             |
| Pin                      | Signal                       | Pin                            | Signal                       |
| 4                        | RTS (Request To Send)        | 5                              | CTS (Clear To Send)          |
| 6                        | DSR (Data Set Ready)         | 8                              | DCD (Data Carrier<br>Detect) |
| 8                        | DCD (Data Carrier<br>Detect) | 20 DTR (Data Termina<br>Ready) |                              |

#### Table B-3. RS-232 DB-9 to DB-25 Shielded Crossover-Cable Pinouts

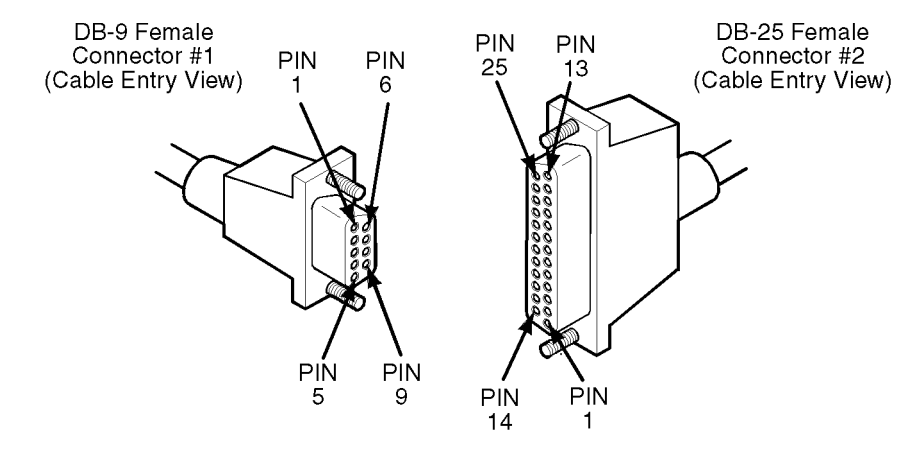

Figure B-3. RS-232 DB-9 to DB-25 Shielded Crossover Cable

# T1 Straight-through Cable (DB-15)

**Required Twisted Pairs** 

1 and 9

3 and 11

Product Code: 40004

| Pin | Male Connector #1 Signal | Pin | Male Connector #2 Signal |
|-----|--------------------------|-----|--------------------------|
| 1   | Transmit Tip             | 1   | Transmit Tip             |
| 3   | Receive Tip              | 3   | Receive Tip              |
| 9   | Transmit Ring            | 9   | Transmit Ring            |
| 11  | Receive Ring             | 11  | Receive Ring             |

 Table B-4.
 T1 Straight-through Cable Pinouts (DB-15)

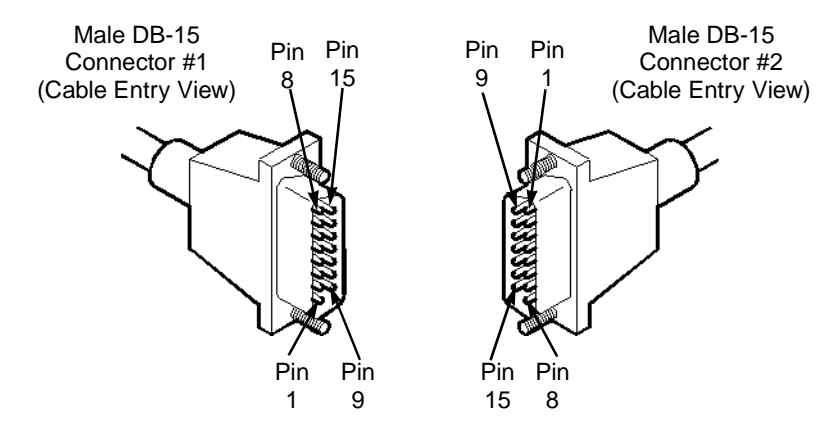

Figure B-4. T1 Straight-through Cable

# T1 Crossover Cable (DB-15)

| Pin     | Male Connector #1 Signal | Pin | Male Connector #2 Signal |
|---------|--------------------------|-----|--------------------------|
| 1       | Transmit Tip             | 3   | Receive Tip              |
| 3       | Receive Tip              | 1   | Transmit Tip             |
| 9       | Transmit Ring            | 11  | Receive Ring             |
| 11      | Receive Ring             | 9   | Transmit Ring            |
|         | Required Twisted Pairs   |     |                          |
|         | 1 and 9                  |     |                          |
|         | 3 and 11                 |     |                          |
| Product | t Code: 40020            |     |                          |

 Table B-5.
 T1 Crossover Cable Pinouts (DB-15)

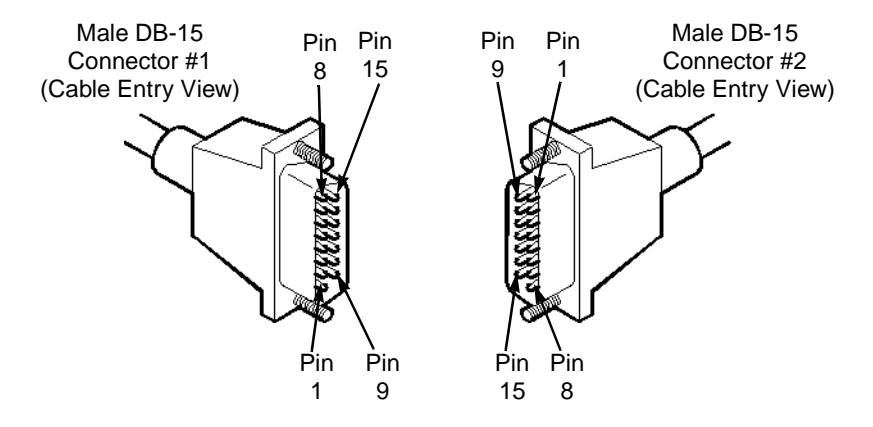

Figure B-5. T1 Crossover Cable Diagram

# **Media Independent Interface (MII)**

Table B-6 lists the pinout assignments on the Ethernet I/O module's MII connector.

 Table B-6.
 Media Independent Interface (MII) Pinouts

| Pin | Signal | Pin | Signal |
|-----|--------|-----|--------|
| 1   | +5V    | 21  | +5V    |
| 2   | MDIO   | 22  | common |
| 3   | MDC    | 23  | common |
| 4   | RXD<3> | 24  | common |
| 5   | RXD<2> | 25  | common |
| 6   | RXD<1> | 26  | common |
| 7   | RXD<0> | 27  | common |
| 8   | RX_DV  | 28  | common |
| 9   | RX_CLK | 29  | common |
| 10  | RX_ER  | 30  | common |
| 11  | TX_ER  | 31  | common |
| 12  | TX_CLK | 32  | common |
| 13  | TX_EN  | 33  | common |
| 14  | TXD<0> | 34  | common |
| 15  | TXD<1> | 35  | common |
| 16  | TXD<2> | 36  | common |
| 17  | TXD<3> | 37  | common |
| 18  | COL    | 38  | common |

| Pin                                   | Signal | Pin | Signal |
|---------------------------------------|--------|-----|--------|
| 19                                    | CRS    | 39  | common |
| 20                                    | +5V    | 40  | +5V    |
| Connector Panel<br>Product Code:11108 |        |     |        |

| Table B-6. N | Media Indepen | dent Interface | (MII) Pinouts | (Continued) |
|--------------|---------------|----------------|---------------|-------------|
|--------------|---------------|----------------|---------------|-------------|

# С

# **Regulatory Information**

This appendix lists the regulatory agencies that have approved the CBX 500 switch. This appendix also includes a sample affidavit that you need to file with your local telephone company (U.S. only) concerning connecting customer premise equipment (CPE) to wide area network (WAN) services.

# **Regulatory Standards Compliance (Pending)**

The following regulatory agencies have approved the CBX 500 and have found it to be fully compliant with their environmental, safety, and emissions standards:

- Network Equipment Building System (NEBS) GR-63-CORE and GR-1089-CORE
- British Approval Board for Telecommunications (BABT) Safety and Factory Compliance
- TUV Safety and Factory Compliance to EN60950
- Canadian Standards Association (CSA) Safety and Factory Compliance CSA 22.2, No. 950
- Underwriter's Laboratory (UL) Safety and Factory Compliance UL 1950
- Federal Communications Commission (FCC) EMC compliance (Part 15 Class A)

In addition, Ascend's CBX 500 switches meet the following country standards:

- Australia Safety Austel
- New Zealand (EMC and Telecommunications Function)

#### Emissions

- FCC Part 15 Class A
- EN55022 Class A (CISPR)
- VCCI Class 1

# **Canadian IC CS-03 Requirements**

The Industry Canada label identifies certified equipment. This certification means that the equipment meets certain telecommunications network protective, operational and safety requirements as prescribed in the appropriate Terminal Equipment Technical Requirements documents. The Department does not guarantee the equipment will operate to the user's satisfaction.

Before installing this equipment, user should ensure that it is permissible to be connected to the facilities of the local telecommunications company. The equipment must also be installed using an acceptable method of connection. The customer should be aware that compliance with the above conditions may not prevent degradation of service in some situations.

Repairs to certified equipment should be coordinated by a representative designated by the supplier. Any repairs or alterations made by the user to this equipment, or equipment malfunctions, may give the telecommunications company cause to request the user to disconnect the equipment. Users should ensure for their own protection that the electrical ground connections of the power utility, telephone lines, and internal metallic water pipe system, if present, are connected together. This precaution may be particularly important in rural areas.

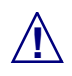

Users should not attempt to make such connections themselves, but should contact the appropriate electric inspection authority, or electrician, as appropriate.

To contact an authorized Ascend representative in Canada, call: (613) 566-7039.

## Avis D'Industrie Canada

L'étiquette d'Industrie Canada identifie le matériel homologué. Cette étiquette certifie que le matériel est conforme aux normes de protection, d'exploitation et de sécurite des réseaux de télécommunications, comme le prescrivent les documents concernant les exigences techniques relatives au matériel terminal. Le Ministère n'assure toutefois pas que le matériel fonctionnera à la satisfaction de l'utilisateur.

Avant d'installer ce matériel, l'utilisateur doit s'assurer qu'il est permis de le raccorder aux installations de l'entreprise locale de télécommunication. Le matériel doit également étre installé en suivant une méthode acceptée de raccordement. L'abonné ne doit pas oublier qu'il est possible que la comformité aux conditions énoncées ci-dessus n'empêche pas la dégradation du service dans certaines situations.

Les réparations de matériel homologué doivent être coordonnées par un représentant désigné par le fournisseur. L'entreprise de télécommunications peut demander a l'utilisateur de débrancher un appareil a la suite de réparations ou de modifications effectuées par l'utilisateur ou à cause de mauvais fonctionnement.

Pour sa propre protection, l'utilisateur doit s'assurer que tous les fils de mise a la terre de la source d'énergie électrique, des lignes téléphoniques et des canalisations d'eau métalliques, s'il y en a, sont raccordés ensemble. Cette précaution est particulièrement importante dans les régions rurales. Avertissement: L'utilisateur ne doit pas tenter de faire ces raccordements lui-méme; il doit avoir recours a un service d'inspection des installations électriques, ou à un électricien, selon le cas.

AVIS: L'indice d' équivalence de la sonnerie (IES) assigné à chaque dispositif terminal indique le nombre maximal de terminaux qui peuvent étre raccordés a une interface. La terminaison d' une interface téléphonique peut consister en une combinaison de quelques dispositifs, a la seule condition que la somme d'indices d'équivalence de la sonnerie de tous les dispositifs n'excède pas 5.

# FCC Part 68 General Information

Read the following FCC Part 68 information before you connect the CBX 500 switch to the public telecommunications network.

- This equipment complies with Part 68 of the FCC rules. On the back of this equipment is a label that contains (among other information) the FCC registration number and ringer equivalence number (REN) for this equipment. If requested, this information must be provided to the telephone company.
- This equipment uses the following USOC jacks as defined in Table C-1.

### Table C-1. CBX 500 FCC Information

| Type of Interface                                               | USOC Jack<br>Connector | Service<br>Code | Facility Code |
|-----------------------------------------------------------------|------------------------|-----------------|---------------|
| 1.544 Mbps Superframe format (SF) without line power            | RJ-48C                 | 6.0N            | 04DU9-BN      |
| 1.544 Mbp Superframe format (SF)<br>and B8ZF without line power | RJ-48C                 | 6.0N            | 04DU9-DN      |
| 1.544 Mbp ANSI ESF without line power                           | RJ-48C                 | 6.0N            | 04DU9-1KN     |
| 1.544 Mbp ANSI ESF and B8ZF without line power                  | RJ-48C                 | 6.0N            | 04DU9-1SN     |

• An FCC compliant telephone cord and modular plug is provided with this equipment. This equipment is designed to be connected to the telephone network or premises wiring using a compatible modular jack which is Part 68 compliant.

- This equipment cannot be used on telephone company-provided coin service. Connection to Party Line Service is subject to state tariffs.
- If this equipment causes harm to the telephone network, the telephone company will notify you in advance that temporary discontinuance of service may be required. If advance notice isn't practical, the telephone company will notify the customer as soon as possible. Also, you will be advised of your right to file a complaint with the FCC if you believe it is necessary.
- The telephone company may make changes in its facilities, equipment, operations, or procedures that could affect the operation of the equipment. If this happens, the telephone company will provide advance notice for you to make the necessary modifications to maintain uninterrupted service.
- If trouble is experienced with this equipment, please contact Ascend Communications for repair and warranty information. If the trouble is causing harm to the telephone network, the telephone company may request you remove the equipment from the network until the problem is resolved.
- It is recommended that the customer install an AC surge protecter in the AC outlet to which this device is connected. This is to avoid damage to the equipment caused by local lightning strikes and other electrical surges.

# FCC and Telephone Company Procedures and Requirements

In order to connect this system to the network, you must provide the local operating company with the registration number of this equipment, and you must order the proper connections.

To order the proper service, provide the telephone company with the following information:

- Quantities and USOC numbers of the required jacks
- Sequence in which the trunks are to be connected
- Facility interface codes, by position

• Ringer equivalence number or service code, as applicable, by position

## **Radio Frequency Interference**

The CBX 500 switch is designed for Class A use only. Do not attempt to use this equipment in a domestic environment, which requires Class B distinction. These switches cause interference with domestic products.

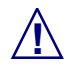

In accordance with FCC Part 15 Subpart B requirements, changes or modifications made to this equipment not expressly approved by Ascend Communications Inc., could void user's authority to operate this equipment.

This equipment produces electromagnetic energy at radio frequencies and, if not installed and operated in accordance with the manufacturer's instructions as contained in this document, could cause interference to radio communications and/or interfere with the operation of other RF devices. The equipment has been tested and found to comply with the limits for a Class A Computing Device pursuant to Subpart B of Part 15 of the FCC Rules, which are designed to provide reasonable protection against such interference when the equipment is operated in a commercial environment. Operation of the equipment in a residential area may cause interference. Should this occur, the user may be required to discontinue operation of the equipment, or take other such measures as may be adequate to rectify the condition at the user's expense.

## **If Problems Arise**

If any of your telephone equipment is not operating properly, you should immediately remove it from your telephone line, as it may cause harm to the telephone network. The telephone operating company must be notified before removal of equipment that is connected to 1.544 Mbps digital services. If the telephone company notes a problem, it may temporarily discontinue service. When practical, the telephone company will notify you in advance of this disconnection. If advance notice is not feasible, you will be notified as soon as possible. When you are notified, you will be given the opportunity to correct the problem and informed of your right to file a complaint with the FCC.

In the event repairs are needed on this equipment, they should be performed by Ascend Communications or an authorized representative of Ascend Communications.

Contact the Ascend Technical Assistance Center 24 hours a day, 7 days a week at:

- 1-800-DIAL-WAN or 1-978-952-7299 (U.S. and Canada)
- 0-800-96-2229 (U.K.)
- 1-978-952-7299 (all other areas)

# **Example Affidavit (United States)**

This is an example of the affidavit that needs to be filed with the Telco concerning connection of customer premise equipment (CPE) to 1.544 Mbps services:

| For the work to be perfor | rmed in the certified te | rritory of | (name of Telco), State    |
|---------------------------|--------------------------|------------|---------------------------|
| of,                       | County of,               | , I,       | (Name), of                |
|                           | (Business                | Address),  | (phone number) being duly |
| sworn state the followin  | a:                       |            |                           |

sworn, state the following:

I have responsibility for the operation and maintenance of the terminal equipment to be connected to 1.544 Mbps digital services. The terminal equipment to be connected complies with Part 68 of the FCC rules except for the encoded analog content and billing protection specifications. With respect to the encoded analog content and billing protection:

() I attest that all operations associated with the establishment, maintenance of the terminal equipment to be connected to 1.544 Mbps digital services complies with Part 68 of the FCC Rules and Regulations.

() The digital CPE does not transmit digital signals containing encoded analog content or billing information which is intended to be decoded within the telecommunications network.

() The encoded analog content and billing protection is factory set and is not under control of the customer.

I attest that the operator(s)/maintainer(s) of the digital CPE responsible for the establishment, maintenance and adjustment of the encoded analog content and billing information has (have) been trained to perform these functions by successfully having completed one of the following:

( ) A training course provided by the manufacturer/grantee of the equipment used to encode analog signals; or

() A training course provided by the customer or authorized representative, using training materials and instructions provided by the manufacturer/grantee of the equipment used to encode analog signals; or

() An independent training course (e.g. trade school or technical institution) recognized by the manufacturer/grantee of the equipment used to encode analog signals; or

() In lieu of the proceeding training requirements, the operator(s)/maintainer(s) is (are) under control of a supervisor trained in accordance with \_\_\_\_\_ (circle one) above.

I agree to provide \_\_\_\_\_\_\_\_\_ (name of Telco) with proper documentation to demonstrate compliance with the information as provided in the preceding paragraph, if so requested.

\_\_\_\_\_ (Signature)

\_\_\_\_\_(Title)

\_\_\_\_\_(Date)

Subscribe and sworn to before me, this \_\_\_\_\_ day of \_\_\_\_\_, 19\_\_.

\_\_\_\_\_ Notary Public, my commission expires \_\_\_\_\_\_.

# D

# Redundancy

This appendix describes the redundancy features of the CBX 500 switch.

# **CBX 500 Redundancy**

The CBX 500's switch processor (SP) module is available as a fully redundant pair of modules for high reliability networking requirements. Redundancy is achieved by installing two identically configured SP modules of the same model type into the switch. They must be placed in Slots 1 and 2 and share the SPA module. The SPA presents a single interface to the network.

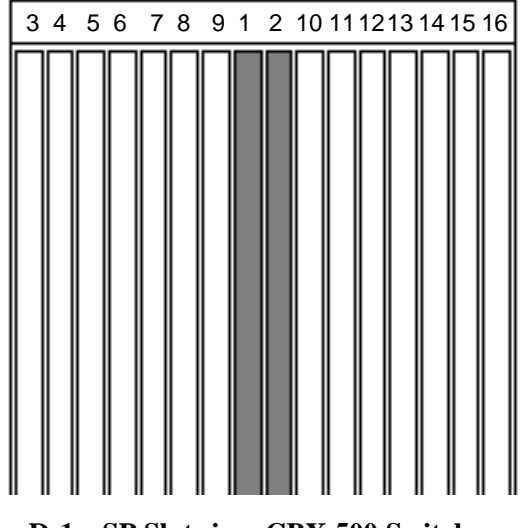

Figure D-1. SP Slots in a CBX 500 Switch

The SP module configured as the redundant partner (standby), continually polls the active SP module for its operational status. If the redundant module detects a failure in the active module, the redundant module automatically takes over to reduce service disruptions.

CBX 500 redundancy and recovery consists of both hardware and software mechanisms that enable the switch to continue operation after certain types of failure. The other module that currently supports redundancy is the power supply.

For installation instructions, see Chapter 6, "Installing and Removing Modules."

# **Status Indicators**

All modules have Redundancy LEDs on the bottom of the module to indicate the redundancy status of the module. The Redundancy LEDs are ON when a module is the active (i.e., online) member of a redundant pair. The Redundancy LEDs blink when a module is the redundant (i.e., standby) member of a redundant pair.

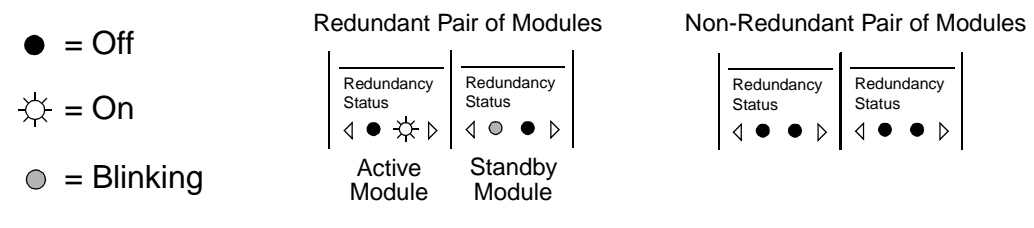

Figure D-2. Redundancy Status LEDs

# **Redundancy Manager**

The Redundancy Manager is a background task that runs on each SP module installed in the switch. It performs the following functions:

- Establishes an active and redundant module for each pair of SPs.
- Monitors the integrity of active modules by means of keep-alive messages over the cell bus. (See "Keep-Alive Monitoring" for more information.)

- Detects a failure in the active module and instructs the redundant module to disable the active module and perform a warm boot to become the active module.
- Monitors the PRAM in redundant modules to ensure identical configurations are maintained between the active and redundant module. If a mismatch is detected, the active module automatically updates PRAM on the redundant module.

The Redundancy Manager is distributed and runs on each module in the system. Redundant modules use a keep-alive mechanism to monitor their active partners. If an active module fails, the redundant module reboots it and takes over as the active module. The switchover does not have any direct effect on other modules in the switch. The modules may, however, not be able to access information on the resetting module.

During SP switchover, the CBX 500 can establish and reroute circuits, but cannot route IP traffic through this node (i.e., no NMS traffic).

## **Keep-Alive Monitoring**

Redundant modules (active and standby) monitor each other's integrity through the use of a keep-alive protocol. The Redundancy Manager in each module exchanges keep-alive messages over the cell bus, and the redundant or standby module initiates the poll.

The switch uses the following keep-alive timers and counters to determine the status of an active module:

**Keep-Alive Poll Timer** — Triggers the transmission of keep-alive messages from the redundant module to the active module. This value is set to expire every 0.5 seconds.

**Keep-Alive Poll Counter** — Dictates the number of consecutive keep-alive responses from the active module that the redundant module can miss before it "shoots" the active module. (The act of shooting reboots the active module and enables the redundant module.) This value is set to 3.

**Keep-Alive Poll Verification Timer** — Verifies the active module's receipt of keep-alive messages from the redundant module. This value is set for 1 second and is reset each time a keep-alive is received by the active module.

**Keep-Alive Poll Verification Counter** — Verifies the number of consecutive Keep Alive Poll Timer time-outs received before "shooting" the redundant module and reporting a problem. This value is set to 3.

In redundant configurations, keep-alive monitoring occurs as follows:

- The redundant module initiates a hello message to the active module, as set by the expiration of the Keep-Alive Poll Timer.
- For each keep-alive poll the active module receives, the active module sends a response back to the redundant module.
- If the redundant module does not receive responses according to the value set in the Keep Alive Poll Counter, it assumes the active module has failed and shoots the active module using special redundancy hardware.
- The redundant module performs a warm boot and takes over operation as the active module.
- The new active module keeps the "shoot" active until the old active module boots up. When the old active module finishes booting, it then acts as the redundant module and begins to send keep-alive polls to the new active module.
- If the polling exchange between the modules is successful, the new active module releases the shoot, and the old active module becomes the redundant module.

The SP's PRAM checksum of the sender is also contained in the keep-alive message. This number is used to ensure the PRAM remains identical between the two modules. (See "Checksum/Version Number Exchange" for more information.)

## **TFTP Support**

All PRAM downloads go to the active SP module. After the active module receives a new PRAM, it downloads the new PRAM to its redundant partner.

## **Checksum/Version Number Exchange**

The SNMP and TFTP mechanisms are intended to keep the PRAM of redundant modules synchronized. To ensure identical images on both modules, the PRAM checksum version number is included in the keep-alive message. If the redundant module detects a difference in images, it automatically initiates a download of the PRAM from the active module.

If you install a redundant SP that does not contain boot flash or application code, the active SP automatically downloads them to the redundant SP. The active SP then monitors the PRAM in the redundant SP and automatically downloads the PRAM if a mismatch is detected.

## **NMS Support**

Users are required to specify which modules in the switch are redundant and in which slots the modules reside. For redundant SPs, the NMS shows the back panel with a graphical representation of a redundant SP adapter module occupying the middle two slots in the switch. To initially bring up the switch, the NMS requires you to have an SP configured in Slot 1; however, the SP can physically reside in Slot 1 or Slot 2.

The NMS also enables a user to manually switch operation from an active SP module to the redundant SP module. The reset procedure is the same as if the redundant module detected a failure with the active module.

# Index

## A

Accessory Kit items included 3-3 unpacking 3-3 Acronyms xxiii Air filters, installing and replacing 6-30 Alarm relays 4-16 Automatic Protection Switching (APS) 1-2

### В

Book contents, description of xix Book conventions xxi

## С

Cable specifications, STM-1 electrical A-17 Cables and pinout assignments B-1 to B-11 Canadian requirements C-2 CBX 500 switch as gateway to NMS 4-7 features 1-2

preparing for installation 3-4 unpacking 3-1, 3-3 Connecting AC power supplies 5-8 alarm relays 4-16 clock inputs and outputs 4-13 DC power supplies 5-10 power cord to -48 Vdc power supply 5-11, 6-25 the NMS. See NMS Connectors DS3 frame A-12 DS3/E3 A-8 Ethernet (RJ45, MII) A-26 MII (4-port Ethernet) B-10 OC12/STM A-22 OC3/STM A-16 STM-1 electrical A-16 T1/E1 A-3 Console terminal, connecting and setting up 4-6 Contacting the TAC xxii Cooling fan module replacing 6-27, 6-30 Country standards C-2

#### Index

Customer Comments xxii Customer Support information xxii

## D

Damaged product, what to do v DC power failures 5-6 Diagnostics DIP switch settings 7-2 power-up 7-1 DIP switch settings IOP modules 7-1

### Ε

Electronic specifications 2-2 Environmental specifications 2-4

### F

Fan module installing 6-29 removing 6-28 replacing 6-27 FCC information, procedures and requirements C-4

### G

G.703 product attachment information 4-18

### Η

Hardware components 1-4 Hardware specifications 2-1 to 2-4 Hot swapping SP modules 6-2

### 

I/O adapter modules. See IOA modules I/O processor modules. See IOP modules IC CS-03 requirements C-2 Installation completing 5-8, 5-10 considerations 6-2 preparing for 3-4 Installation prerequisites 4-1 Installation site, selecting 3-1 **IOA** modules configuring for redundancy D-1 description of 1-10 installing 6-17 replacing 6-17 **IOP** modules 1-port OC-12c/STM-4 A-21 4-port ATM UNI OC-3c/STM-1 A-15 4-port Ethernet A-26 6-port DS3 Frame/IP A-11 8-port DS3/E3 ATM UNI A-6 8-port T1/E1 A-2 configuring for redundancy D-1 description of 1-8 determining operating status of 5-2 DIP switch settings 7-1 installing 6-15 replacing 6-15

## Κ

Keep-alive mechanism D-3, D-4 poll counter D-3 poll timer D-3 poll verification counter D-4 poll verification finder D-3

## L

LEDs DC power failure status 5-6 IOP module 7-4 module status 5-2 PCMCIA status 5-5 power supply 7-5 power supply status 5-5 redundancy status 5-4 switch status 7-3

### Μ

Maintenance agreements v Mid-mount brackets, installing 4-3 Multimode, OC3/STM A-17

### Ν

New features xx NMS CBX 500 gateway 4-7 connecting to switch 4-7 to 4-12 direct Ethernet connection 4-10 indirect Ethernet connection 4-11 management connections 4-7, 4-8 redundancy support D-5

## 0

Operating status determining 5-2 IOP modules 5-2

## Ρ

Pinouts. See Cables and pinout assignments
Power cord requirements 2-9
Power cord, connecting 5-8
Power loads 5-7
Power supplies

-48 Vdc, connecting power cord to 5-11, 6-25
DC power supply warnings 2-5
installing 6-24
removing 6-23

## R

Rack-mounting the unit 4-4 Radio frequency interference C-6 Redundancy D-1 to D-5 configuring IOA modules for D-1 configuring IOP modules for D-1 configuring SP modules for D-1 failure of active module D-2

#### Index

keep-alive mechanism D-3, D-4 NMS D-5 overview of D-1 switch changeover D-3 Redundancy Manager D-2 Regulatory information C-2

### S

Safety warnings 2-6 Single-mode (OC12/STM) long-reach A-22 medium-reach A-22 Single-mode (OC3/STM) long-reach A-17 medium-reach A-17 SP module configuring for redundancy D-1 description of 1-5 features 1-7 hot swapping 6-2 installing and replacing 6-2 LEDs 7-3 models 1-7 redundancy 1-7 removing 6-3 replacing SPA 6-6 Specifications electrical 2-2 environmental 2-4 physical 2-3 space 2-4 Switch components 1-4

## Т

Technical Assistance Center xxii Telephone equipment problem resolution C-7 problems with vi Testing the hardware 7-1 TFTP support D-5 Troubleshooting 7-1

## U

Unpacking the Accessory Kit 3-3 the switch 3-1, 3-3

### W

WAN interfaces supported 2-3 Warnings, safety 2-6